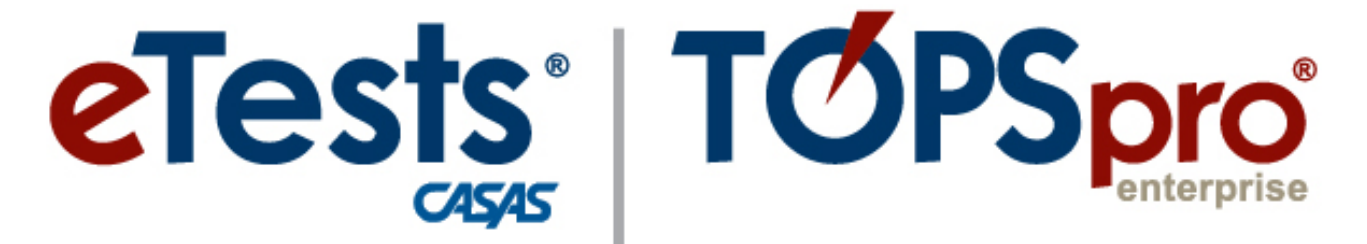

# **Online System**

# **ACTIVITY PACKET**

# DC OSSE TOPSpro Enterprise Basics

**CASAS Technology Support Team** 

<u>techsupport@casas.org</u> 7:00 am – 5:00 pm (Pacific), M – F Toll Free: (800) 255-1036, option 2 (858) 292-2900, option 2

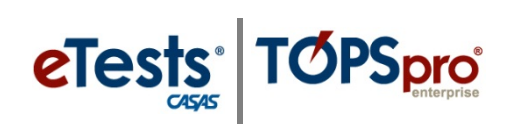

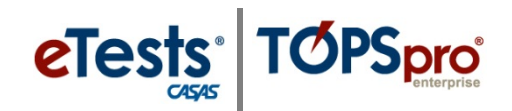

# **Table of Contents**

| Navigating TE                                   |   |
|-------------------------------------------------|---|
| Install and Open TE Online                      |   |
| Explore Menus and Submenus                      | 4 |
| Finding Information                             | 7 |
| Understanding the Relationship of Records in TE | 7 |
| Customizing Lists of Records                    | 7 |
| Using the Navigator                             |   |
| Editing Student Information                     |   |
| Adding Records Manually                         |   |
| Steps to Add Sites                              |   |
| Steps to Add and Manage Users                   |   |
| Defining Group Access Rights                    |   |
| Steps to Add and Link Personnel Records         |   |
| Personnel Registration                          |   |
| Functional Roles                                |   |
| Steps to Add Student Records                    |   |
| Steps to Add Test Records                       |   |
| Tracking Results                                |   |
| Customizing the Tests Lister                    |   |
| Steps to Generate Reports                       |   |
| CASAS eTests Reports                            |   |
| Next-Assigned Test (NAT)                        |   |
| Personal Score Report (PSR)                     |   |
| Skills Profile Reports                          |   |
| Student Individual Skills Profile (ISP)         |   |
| Skills Profile – Class Summary (ISPS)           |   |

# eTests<sup>®</sup> TOPSpro<sup>®</sup>

| Competency Performance Reports                       |
|------------------------------------------------------|
| Competency Performance – Student (SCP) 47            |
| Competency Performance – Class (SCPS) 48             |
| Content Standards Reports                            |
| Content Standards – Student Performance (SCS)        |
| Content Standards – Class Performance Summary (SCSS) |
| Learning Gains Reports                               |
| Learning Gains – Student (LG)                        |
| Learning Gains – Class Summary (LGS)53               |
| Test Response Reports                                |
| Test Response – Class Profile (CPL)                  |
| Test History – Student Test Summary by Class (STS)   |
| Reports Manager                                      |
| My Reports                                           |
| Report Locator Wizard                                |
| Steps to Exit TE                                     |
| CASAS Contact Information                            |

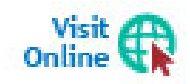

Download our Help Documentation at <u>Home</u> > <u>Training and Support</u>

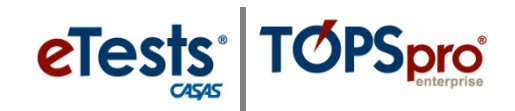

# Navigating TE

To use the many features of TOPSpro Enterprise (TE), you will need to know how to find them by navigating through the menus. TE uses the same type of menu system that you see in most Windows-based applications.

|  | TOPS Decord | Serve:<br>Code - Maya/Maranaka. *<br>Senvigency/Serve<br>Serve<br>Frence<br>-<br>Maranaka Server (Server)<br>server (Server)<br>-<br>Server)<br>-<br>-<br>-<br>-<br>-<br>-<br>-<br>-<br>-<br>-<br>-<br>-<br>- |  |
|--|-------------|----------------------------------------------------------------------------------------------------|--|
|--|-------------|----------------------------------------------------------------------------------------------------|--|

### Install and Open TE Online

To access TOPSpro Enterprise Online (TE) for the first time, launch the web browser and enter the URL for the CASAS Online System your program uses.\*

| Server  | Use any modern web browser        |  |
|---------|-----------------------------------|--|
| *Global | https://etestsonline.org/html5/#/ |  |

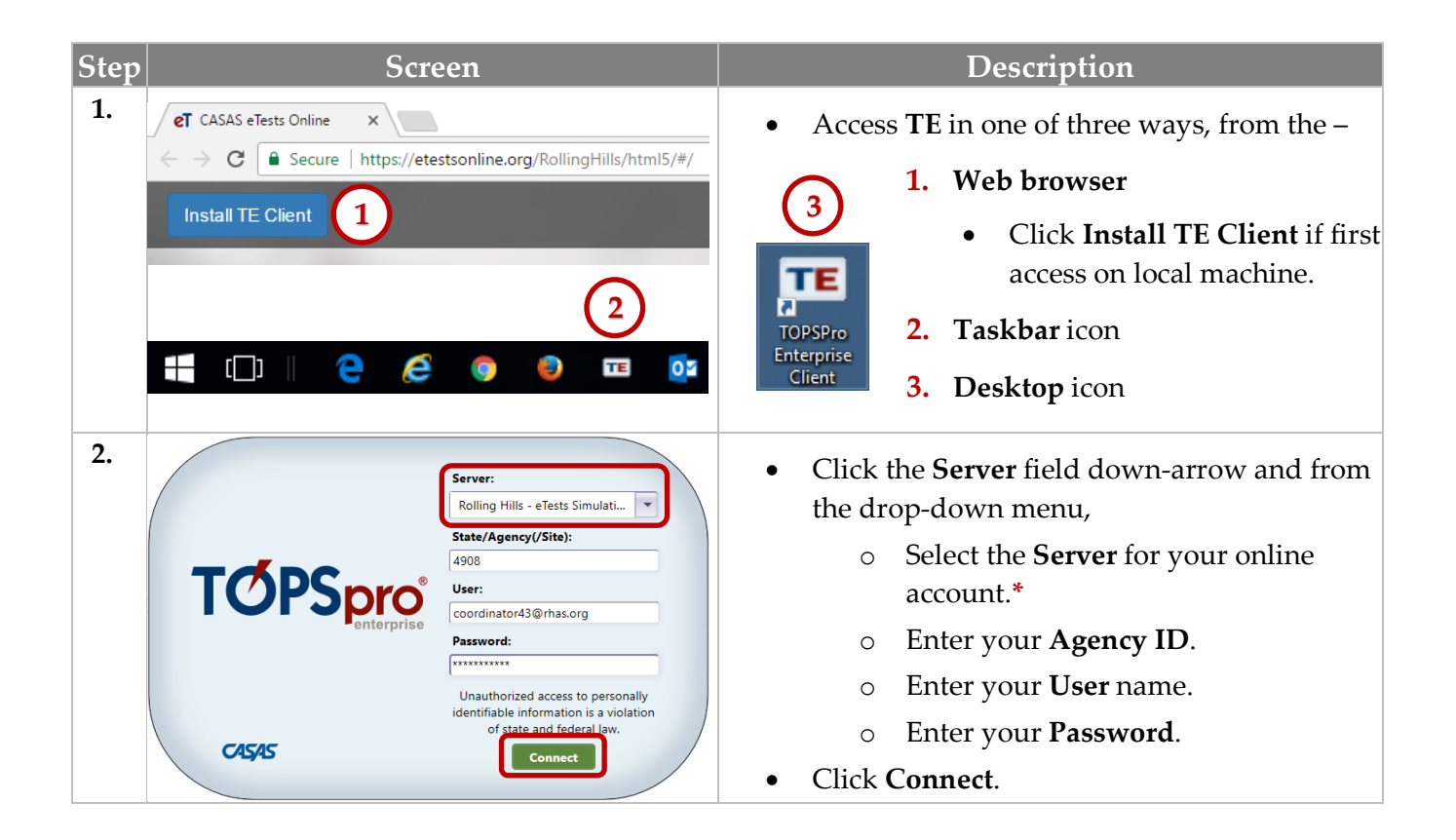

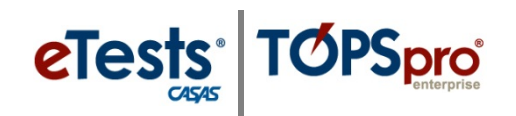

### Explore Menus and Submenus

TE opens with an empty screen and a menu bar along the top. Not all agencies using the CASAS Online System have access to all menus and data functions, and not all users have access to data or rights to edit records.

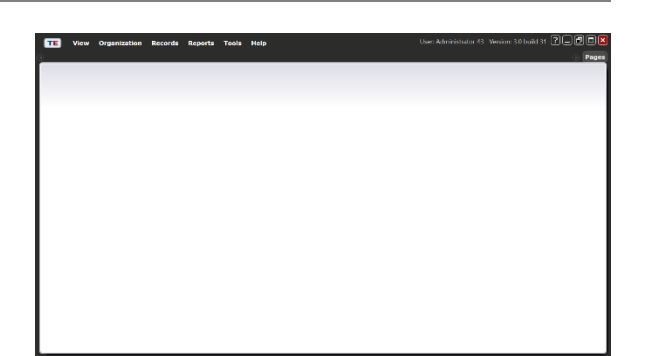

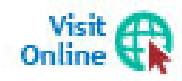

Visit the CASAS website for more information about <u>Assessment and Database</u> <u>Management Features</u> to understand 'basic' vs. 'enhanced' access to the CASAS Online System.

Take a Highlights Tour to look at some menu features and to see how TE organizes menus.

| Step | Screen                                                                                      | Description                                                                                                    |
|------|---------------------------------------------------------------------------------------------|----------------------------------------------------------------------------------------------------|
| 1.   | TE View Organization Records Reports Tools Help                                             | • All data and reports display on the screen from accessing the <b>Menu bar</b> along top left.                                                                                                    |
| 2.   | User: Administrator 43 Version: 3.0 build 32 ?  Pages Pages                                 | <ul> <li>Top right displays,</li> <li>Logged-on User.</li> <li>Application Version.</li> <li>General screen Controls.</li> <li>Pages tab to clear your screen(s).</li> </ul>                                                                          |
| 3.   | View Organ<br>Unlock<br>Lock<br>Connect<br>Disconnect<br>Change Password<br>Options<br>Exit | <ul> <li>Click the TE Icon at top left of your screen.</li> <li>Before exiting TE, it's best to –         <ul> <li>Disconnect your TE Client to close connection with the server on your local machine.</li> </ul> </li> <li>Click Options</li> </ul> |

# Navigation

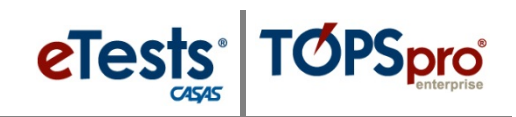

| Step | Screen                                                                                                    | Description                                                                                                    |
|------|----------------------------------------------------------------------------------------------------|----------------------------------------------------------------------------------------------------|
| 4.   | Celions [2] X<br>General On Start Edit / View Listers Reports Imports Exports @                                                                            | • Look at the <b>General</b> tab.                                                                                                    |
|      | Default Agency: [4908 - Rolling Hills Adult School (₱▼ ] None<br>Default Site: ▼ ] None                                                                    | • Interactive Timeout Interval                                                                                                    |
|      | ToolBar Display: Text and Icon                                                                                                    | <ul> <li>Adjust # of minutes before<br/>the TE Client suspends<br/>activity.</li> </ul>                                                                                                    |
|      | ΟΚ                                                                                                    | <ul> <li>Applies to TE Client on the local machine only.</li> </ul>                                                                                                    |
| 5.   | Options Ogeneral On Start Edit / View Listers Reports Imports Exports ©                                                                                    | • Click the <b>On Start</b> tab.                                                                                                    |
|      | Auto Open Reports Manager                                                                                                    | <ul> <li>Remaining WTUs</li> </ul>                                                                                                    |
|      |                                                                                                    | <ul> <li>Set a TE Client reminder<br/>when # of WTUs reaches a<br/>minimum set by users.</li> </ul>                                                                                                    |
|      | οκ                                                                                                    | <ul> <li>Applies to TE Client on local machine only.</li> </ul>                                                                                                    |
| 6.   | Options  General On Start Edit / View Listers Reports Imparts Expose Name Options: Unchanged Apply How to Establing Records Remember last selected schema: | <ul> <li>Click the Edit / View tab.</li> <li>Name Options.</li> <li>Set option for entering names.</li> <li>Apply option to correct names.</li> <li>Applies to TE Client on local machine only.</li> </ul> |
|      |                                                                                                    | • To close the <b>Options</b> window.                                                                                                    |
|      | OK                                                                                                    | • Click the <b>Red X Box</b> at top right.                                                                                                    |
| 7.   | TE View                                                                                                    | Click the <b>View</b> menu.                                                                                                    |
|      | Dashboard<br>Shortcuts                                                                                                    | <ul> <li>Screen Display</li> </ul>                                                                                                    |
|      |                                                                                                    | • <b>Normal</b> is the default.                                                                                                    |
|      | Small<br>✓ Normal<br>Medium                                                                                                    | <ul> <li>Adjust for viewing on local<br/>TE Client.</li> </ul>                                                                                                    |
|      | Large                                                                                                    |                                                                                                    |

© 2019 CASAS. All rights reserved.

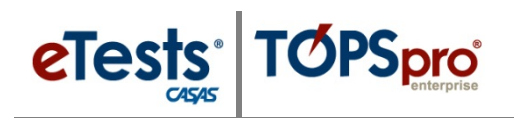

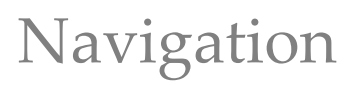

| Step                                                                                                    | Screen                                                                                                    | Description                                                                                                    |
|----------------------------------------------------------------------------------------------------|----------------------------------------------------------------------------------------------------|----------------------------------------------------------------------------------------------------|
| 8. View Organization<br>AEBG Consorts<br>Agencies<br>Sites<br>Classes<br>Users<br>Access Groups<br>Authentication Set<br>Personnel<br>Test Administration<br>WSCS Administration<br>WSCS Administration<br>Prog<br>Person Class<br>Prog<br>Person Class<br>Prog<br>Prog<br>Person Class<br>Prog<br>Person Class<br>Prog<br>Person Class<br>Prog<br>Prog<br>Prog<br>Special Programs<br>Deleted Objects<br>Testing Sessions<br>Testing Sessions<br>Testing Sessions<br>Testing Sessions<br>Testing Sessions<br>Testing Sessions<br>Testing Sessions<br>Testing Sessions<br>Testing Session Template<br>Tests in Progress                                                                                                    | anization Records Reports Tools He<br>ents Demographics<br>In program years<br>rams Records<br>S<br>fificates<br>loyment History<br>es of Employment               | <ul> <li>Highlight or click the Organization menu.         <ul> <li>Sub-menus contain detailed information about the organizational setup of an online account.</li> </ul> </li> <li>Click the Records menu.         <ul> <li>Menu Categories identify groups of lists with records for tracking program and student activity.</li> <li>Sub-menus identify the type of records.</li> </ul> </li> </ul> |
| 9. nization Records Report<br>CASAS eTests<br>Demographics<br>Program Outcomes<br>Test Results<br>Consumer Report<br>Program<br>State Reports<br>Federal Reports<br>Report Locator V<br>Reports Manage<br>My Reports Manage<br>My Re | Records Reports Tools Help<br>Tests<br>aphics<br>outcomes<br>suits Skills Profile<br>Competency Performance<br>Content Standards<br>Learning Gains<br>Test History | <ul> <li>Highlight or click the Reports menu.         <ul> <li>Menu Categories identify groups of reports that help programs meet a wide variety of reporting needs.</li> <li>Sub-menus identify the type of report.</li> </ul> </li> </ul>                                                                                                    |
| 10.       Organization Records R         Scanning Wizard         3rd Party Import Wizard         Class Replication Wizard         Proxy Wizard         TE to TE Import/Export Wi         California Core Performance         Additional Assessments Im         Scheduler         Create desktop shortcut                                                                                                    | zard tion Records Reports Too's Help<br>ze Wiz<br>Release Notes<br>End User License Agreement (EULA)                                                               | <ul> <li>Highlight or click the Tools menu.         <ul> <li>Sub-menus list operations for managing data.</li> </ul> </li> <li>Highlight or click the Help menu.         <ul> <li>Release Notes are included with each update to the Online System.</li> <li>Review Notes for important new features and enhancements as well as any necessary fixes.</li> </ul> </li> </ul>                           |

6

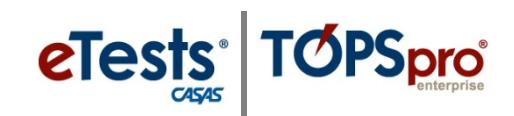

The online system functions like a web browser to fetch information and display on the screen in tabbed pages. Using tabs as a navigational tool is a feature that allows you to switch between multiple pages of information.

### Understanding the Relationship of Records in TE

TOPSpro Enterprise is a relational database that contains a collection of interrelated records, which stores information and relates records by a common element. In TE, that element is the identification field. For a student, that field contains the identification code unique to the learner that links all records related to the learner. The graphic below presents this concept.

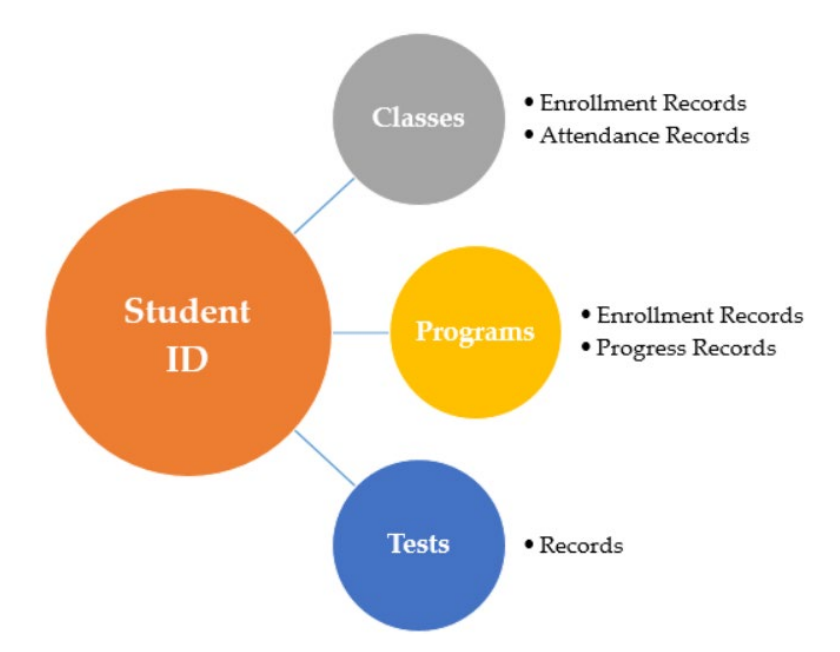

The **Student Identification (ID)** code provides the minimum information for TE to add a student record. The student **Demographics** record is the "parent" record for all other learner-related records. Every time you add another record, TE links the **ID** to the corresponding student, and creates a new record. These other records contribute additional information to the student and are the "child" records in the database. TE connects the parent and child records by ensuring that they all include one common variable – the **Student Identification** (ID) code.

### Customizing Lists of Records

TE uses **Listers** to display lists of records. Each lister name indicates the information that it contains. Listers are like spreadsheets but in electronic form. You may sort, filter, add, hide, and organize columns, set advanced filtering options, print, and export the information displayed.

## Using the student as an example, let's customize the Demographics lister.

eTests<sup>®</sup> TOPSpro

|                                                                                                    | Scr                                                                                                    | een                                                                                                    | Description                                                                                                    |
|----------------------------------------------------------------------------------------------------|----------------------------------------------------------------------------------------------------|----------------------------------------------------------------------------------------------------|----------------------------------------------------------------------------------------------------|
| TE View Orga                                                                                                    | anization R                                                                                                    | ecords Reports Tools Help                                                                                                    | • From the <b>Menu bar</b> at top,                                                                                                    |
| Cias                                                                                                    | dents                                                                                                    | Demographics<br>In program years                                                                                                    | Click Records                                                                                                    |
| Prog<br>Test                                                                                                    | grams<br>ts                                                                                                    | Records                                                                                                    | • Click Recolds.                                                                                                    |
| Certi<br>Emp                                                                                                    | tificates<br>ployment Hist                                                                                                    | ory                                                                                                    | <ul> <li>Select Students.</li> </ul>                                                                                                    |
| Plac                                                                                                    | ces of Employ                                                                                                    | ment                                                                                                    | <ul> <li>Click <b>Demographics</b>.</li> </ul>                                                                                                    |
| View         Orga           Demographics           New         4908 - Rolling           •         Site         •           •         Site         •           •         Site         •           •         Site         •           •         Site         •           •         Site         •           •         Site         •           •         Site         •           •         Site         •           •         Site         •           •         Site         •           •         •         039           01 - RHAS: Nort         039           02 - RHAS: Sout         045           01 - RHAS: Nort         049           01 - RHAS: Nort         090           01 - RHAS: Nort         090           01 - RHAS: Nort         091                                                                                                    | Anization         Re           Image: Adult Sch         Image: Adult Sch           Student         Image: Adult Sch           Student         Image: Adult Sch           S208242         Rich           S49345893         Tray           9493489         John           5621382         Tim           9483685         Carr           9483685         Carr           9983439         Kris           9983439         Kris                                                                                                    | acords Reports Tools Help<br>tool (RHAS)  Aggregated Subs<br>Name Birth Date F Signal Subs Subs Signal Subs Signal Sub                                                                                                    | <ul> <li>A tabbed page opens to the list of<br/>Demographics records with a Toolbar along<br/>the top.         <ul> <li>Records display for students having<br/>activity in the Current Program Year<br/>(July 1 – June 30).</li> <li>Sorts on Student ID.</li> </ul> </li> <li>Most Column Headers have Up/Down</li> </ul>                                                                                                    |
| View     Organiza       Demographics     Image: Comparison of the second second secon | ation Records                                                                                                    | Reports Tools Help                                                                                                    | <ul> <li>To sort by Name, <ul> <li>Click the Name column UP arrow.</li> </ul> </li> <li>By default, the Name column sorts by First name.</li> </ul>                                                                                                    |
| View         Organ           Demographics         908 - Rolling           New         4908 - Rolling           •         Site           •         Site           •         Site           •         Site           •         Site           •         Site           •         Site           •         Site           •         Site           •         T           02 - RHAS: Sout         0052           01 - RHAS: Nort         0349           01 - RHAS: Nort         0349           01 - RHAS: Nort         0949           01 - RHAS: Nort         0925           01 - RHAS: Nort         0925           01 - RHAS: Nort         0925           01 - RHAS: Nort         0933           01 - RHAS: Nort         0933           01 - RHAS: Nort         0935           01 - RHAS: Nort         0935           01 - RHAS: Nort         0935           01 - RHAS: Nort         0935           01 - RHAS: Nort         0935           01 - RHAS: Nort         0935           01 - RHAS: Nort         0935                                                                                                    | Imization         Res           g Hills Adult Schol         Imilis Adult Schol           Student         Imilis Adult Schol           2082482         Rich           993948         Carr           993948         Carr           993948         Carr           993948         Carr           993948         Carr           993948         Carr           993948         Carr           91919         Kare           340934         Hun           409833         Jaim           182586         Pha           548385         Pha           3898383         Mat           359843         Iri Iri           5503953         Nort           5503953         Rob                                                                                                    | Cords       Reports       Tools       Help         Sol (RHAS)       Aggregated       Subsite         Name <ul> <li>Birth</li> <li>Hide Full Name</li> <li>Show Address</li> <li>Show Address</li> <li>Show CAHSEE Scores</li> <li>Show Consent Status</li> <li>Show Consent Status</li> <li>Show Consent Status</li> <li>Show Consent Status</li> <li>Show Consent Status</li> <li>Show Consent Status</li> <li>Show Consent Status</li> <li>Show Encoded Student ID</li> <li>Show Encoded Student ID</li> <li>Show Fax</li> <li>Show First Name</li> <li>Show GED 2002 ID</li> <li>Show GED 2002 Scores</li> <li>Show GED 2014 Scores</li> <li>Show GED 2014 Scores</li> <li>Show Highest Degree or Diploma</li> <li>Show Highest Degree or Diploma</li> </ul>                                                                                                    | <ul> <li>Each list of records has its own default<br/>Schema, or Column Configuration.</li> <li>You may change the configuration of<br/>columns and save the Schema on your TE<br/>Client.</li> <li>To split the Name column into First,<br/>Middle, and Last name columns,         <ul> <li>Point your mouse in the Name<br/>column header.</li> <li>Right mouse-click.</li> </ul> </li> <li>From the drop-down menu listing<br/>additional columns available in the<br/>Demographics lister,         <ul> <li>Click Show First Name.</li> </ul> </li> </ul>                                                                                                    |
|                                                                                                    | View         Org           Star         Star           Star         Star           Star         Star           Star         Star           Star         Star           Pro         Tes           Cer         Fro           Emp         Pro           Demographics         Fro           Vew         4908 - Rollin           •         Site         •           •         Site         •           •         Site         •           •         Site         •           •         Site         •           •         Site         •           •         Site         •           •         908 - Rolling Hi         •           •         910 - RHAS: Nort         030           •         11 - RHAS: Nort         030           •         910 - Rolling Hi         •           •         Site         •           •         910 - Rolling Hi         •           •         Site         •           •         910 - Rolling Hi         •           •         Site         • <th>Standard       Students         Uiew       Organization       R         Students       Classes       Programs         Tests       Certificates       Employment Hist         Places of Employ       Automation       Re         Demographics       Not       Places       Re         Site       Student       To       Places       Places         O2 - RHAS: Sout       005208242       Ricd       Places       Places       Re         O2 - RHAS: Sout       005208242       Ricd       Places       Places<th>View       Organization       Records       Reports       Tools       Help         Classes       Programs       Demographics       Demographics       Demographics       Demographics         Programs       Fests       Certificates       Employment History       Places of Employment         Places of Employment       Birth Date       Progregeted       Subsc         Site       Student       Name       Birth Date         V       Site       Student       Name       Birth Date         V       Site       Student       Name       Birth Date         V       V       Name       Birth Date       V         V       V       V       Values       Student       Values         VI       RHAS: Nort       03903948       Carmen Rodriguez       7/30/1958         01       RHAS: Nort       03903949       Kinsy Bartholomew       9/9/1958         01       RHAS: Nort       04962182       Timothy McFlurry       4/5/1974         01       RHAS: Nort       09191919       Karen V Corkey       7/13/1988         View       Organization       Records       Reports       Tools       Help         Demographics       Student D</th></th> | Standard       Students         Uiew       Organization       R         Students       Classes       Programs         Tests       Certificates       Employment Hist         Places of Employ       Automation       Re         Demographics       Not       Places       Re         Site       Student       To       Places       Places         O2 - RHAS: Sout       005208242       Ricd       Places       Places       Re         O2 - RHAS: Sout       005208242       Ricd       Places       Places <th>View       Organization       Records       Reports       Tools       Help         Classes       Programs       Demographics       Demographics       Demographics       Demographics         Programs       Fests       Certificates       Employment History       Places of Employment         Places of Employment       Birth Date       Progregeted       Subsc         Site       Student       Name       Birth Date         V       Site       Student       Name       Birth Date         V       Site       Student       Name       Birth Date         V       V       Name       Birth Date       V         V       V       V       Values       Student       Values         VI       RHAS: Nort       03903948       Carmen Rodriguez       7/30/1958         01       RHAS: Nort       03903949       Kinsy Bartholomew       9/9/1958         01       RHAS: Nort       04962182       Timothy McFlurry       4/5/1974         01       RHAS: Nort       09191919       Karen V Corkey       7/13/1988         View       Organization       Records       Reports       Tools       Help         Demographics       Student D</th> | View       Organization       Records       Reports       Tools       Help         Classes       Programs       Demographics       Demographics       Demographics       Demographics         Programs       Fests       Certificates       Employment History       Places of Employment         Places of Employment       Birth Date       Progregeted       Subsc         Site       Student       Name       Birth Date         V       Site       Student       Name       Birth Date         V       Site       Student       Name       Birth Date         V       V       Name       Birth Date       V         V       V       V       Values       Student       Values         VI       RHAS: Nort       03903948       Carmen Rodriguez       7/30/1958         01       RHAS: Nort       03903949       Kinsy Bartholomew       9/9/1958         01       RHAS: Nort       04962182       Timothy McFlurry       4/5/1974         01       RHAS: Nort       09191919       Karen V Corkey       7/13/1988         View       Organization       Records       Reports       Tools       Help         Demographics       Student D |

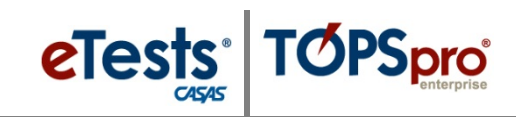

| Step | Screen                                                                                                    | Description                                                                                                    |
|------|----------------------------------------------------------------------------------------------------|----------------------------------------------------------------------------------------------------|
| 5.   | View       Organization       Records       Reports       Tools       Help         Demographics       Image: Constraint of the second second se | <ul> <li>Now you will see the First name has its own column.</li> <li>Repeat these steps to add a Middle name and Last name column.</li> </ul>                                                                                                    |
| 6.   | View       Organization       Records       Reports       Tools       Help         Demographics       >>>>>>>>>>>>>>>>>>>>>>>>>>>>>>                                                                                                    | <ul> <li>Now that the Name column is split in to three columns for First, Middle, and Last name, you no longer need the column.</li> <li>Right mouse-click in the Name column header.</li> <li>Select Hide Full Name.</li> </ul>                                                                                                    |
| 7.   | View       Organization       Records       Reports       Tools       Help         Demographics       Image: Constraint of the second second se | <ul> <li>The Name column is now hidden from the list.</li> <li>You may unhide any column to display again in the list of records.</li> <li>Listers may be Reset to Defaults at any time.</li> </ul>                                                                                                    |
| 8.   | View       Organization       Records       Reports       Tools       Help         Demographics       Image: Constraint of the second second se | <ul> <li>Reordering columns will further customize<br/>the list of <b>Demographics</b> records for your TE<br/>Client.         <ul> <li>Left click-and-hold your mouse in<br/>the Last Name column header.</li> <li>While holding, drag the Last Name<br/>column left of the First Name, and<br/>then release your mouse.</li> </ul> </li> </ul> |
| 9.   | View       Organization       Records       Reports       Tools       Help         Demographics       X         New       4908 - Rolling Hills Adult School (RHAS)       Aggregated       Subsites       Filter Y         Site       Student       Last       First       Middle       Birth Date         Y       -       -       Name       -       Name       -       Site       -       Sith Date         01 - RHAS: Nort       005208216       Williams       Rick       5/20/1987       5/20/1987         01 - RHAS: Nort       005208245       Williams       Richard       5/20/1987         01 - RHAS: Nort       005208246       Williams       Richard       5/20/1987         01 - RHAS: Nort       0023945893       Ford       Trayla       B       3/16/1988                                                                                                    | • The <b>Demographics</b> lister now displays names in a <b>Last</b> , <b>First</b> , and <b>Middle</b> name column configuration.                                                                                                    |

© 2019 CASAS. All rights reserved.

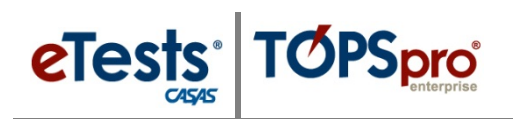

| Step | Screen                                                                                                    | Description                                                                                                    |
|------|----------------------------------------------------------------------------------------------------|----------------------------------------------------------------------------------------------------|
| 10.  | View       Organization       Records       Reports       Tools       Help         Demographics       2         Hew       4908 - Rolling Hills Adult School (RHAS)       Aggregated       Subsites       First       Middle       Birth Date         V       Site       Student       Last       First       Middle       Birth Date         V       V       Ststie       Student       Last       V       V       V         11 - RHAS: Nort       555141083       Acosta       Melinda       1/30/1983       01/30/1983         01 - RHAS: Nort       913425098       Acuna       Rosalina       5/9/1992       02 - RHAS: Sout       94193397       Adalberto       Maria       11/7/1987 | <ul> <li>In the Last Name column header         <ul> <li>Click the UP arrow to sort<br/>alphabetically.</li> </ul> </li> </ul>                                                                                                    |
| 11.  | Vgregated       Subsites       Filter       Columns       Sort 21         Last       First       Middle       Gender       Birth         Name       Name       Gender       Birth         Name       Name       Gender       Birth         I.       First, sort on Last Name.       Second, sort on First Name.         Second, sort on First Name.       Third, sort on Middle Name.         Mote!       Adding Gender and DOB columns helps with identifying any duplicate records of the same student.         User: Administrator 43       Version: 3.0 build 32       Pages                                                                                                    | <ul> <li>Suggestion: Configure and presort columns: <ol> <li>Click the UP arrow in the Last Name column header.</li> </ol> </li> <li>Click and hold the Shift key on your keyboard, and then click the UP arrow in the First Name column header.</li> <li>Click and hold the Shift key again, and click the UP arrow in the Middle Name column header.</li> <li>Release the Shift key.</li> </ul> <li>To save the configuration of your columns, on Click the More button from the same columns.</li> |
| 13.  | Export       Print       Default)       More         Edit Schema       View       Edit Schema       View         Schema name:       Default       Delete       Export         Save       Rename       Delete       Export       Export         Export       Import       Cancel       Reset to Default         Demographics       New       4908 - Rolling Hills Adult School (RHAS)       Aggregated       Subsit         *       Site       *       Student       1       Name       7       Middle         T       -       -       -       -       -       -       -       -         11 - RHAS: Nort       555141083       Acosta       Melinda       -       -       -                  | <ul> <li>Toolbar at top right for 'more' buttons.</li> <li>Click Edit Schema.</li> <li>Click Save.</li> </ul> <i>Remember!</i> You can always reset listers to their default schema. Check to confirm that your TE Client will display the Demographics lister in 'your' default Schema next time you open it. To close the Demographics lister,                                                                                                    |
|      | 01 - RHAS: Nort 913425098 Acuna Rosalina<br>02 - RHAS: Sout 94193397 Adalberto Maria                                                                                                    | <ul> <li>Click the Red X Box on the<br/>Demographics tab.</li> </ul>                                                                                                    |

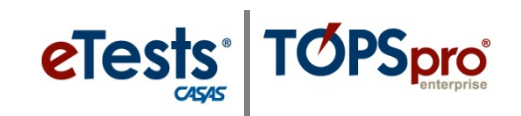

| Step | Screen                                                                                                    | Description                                                                                                    |
|------|----------------------------------------------------------------------------------------------------|----------------------------------------------------------------------------------------------------|
| 14.  | ersion: 3.0 build 32 ?  Pages Close All Pages Close And Bage New Horizontal Page Group New Vertical Page Group Open All Lists Here Open All Edit/Views Here Class Instances 1001 - ABE Interme 340993385 - Dustin                                                                                                    | <ul> <li>You can also close several pages at the same time by clicking Pages at top right.</li> <li>From the drop-down menu, <ul> <li>Click Close All Pages.</li> <li>Or click individual Pages listed at bottom of the menu.</li> </ul> </li> </ul> |
| 15.  | View       Organization       Records       Reports       Tools       Help         Demographics       Image: Constraints       Image: Constraints       < | <ul> <li>To reopen the Demographics lister, go to         <ul> <li>Records &gt; Students &gt; Demographics</li> </ul> </li> <li>The list of Demographics records should display as the saved default Schema on your TE Client.</li> </ul>            |
| 16.  | ator 43 Version: 3.0 build 32 ?  Pages Print (Default) Education Consumer Contact                                                                                                    | <ul> <li>Note!</li> <li>You may also name different Schemas and access them from the Toolbar at top of the list         <ul> <li>Click the (Default) window down arrow and select a saved Schema.</li> </ul> </li> </ul>                             |

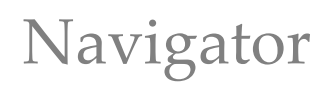

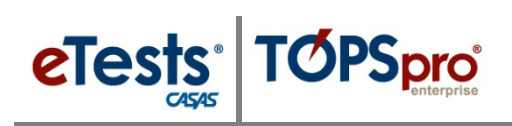

### Using the Navigator

Let the TE Navigator be your guide! In listers, the Navigator links all 'child' records related to the 'parent' record and displays them in a list to navigate easily between them. The report setup Navigator gives quick access to listers to refine information to include in the report.

The Navigator will also guide you to adding 'child' records to 'parent' records by prepopulating key fields from the 'parent' record. When entering data manually, it is recommended to use the Navigator for data-entry accuracy.

Using the student as an example, let's explore 'child' records and see how many are linked to the student's 'parent' Demographic record through the Navigator.

| Step | Screen                                                                                                    | Description                                                                                                    |
|------|----------------------------------------------------------------------------------------------------|----------------------------------------------------------------------------------------------------|
| 1.   | View       Organization       Records       Reports       Tools       Help         Demographics       Image: Constraint of the second second se | <ul> <li>Filter for a Student with your First or Last Name.</li> <li>Click the First or Last Name column Filter icon.</li> <li>Enter your First Name.</li> <li>Click OK.</li> </ul>                                                                                                    |
| 2.   | View       Organization       Records       Reports       Tools       Help         Demographics       Image: Constraint of the second second se | <ul> <li>The Demographics lister may or may not display a record of a student having your First or Last Name. That's Ok!         <ul> <li>Filter for a friend or any other name instead.</li> <li>Double click to open the Highlighted record.</li> </ul> </li> </ul>                                                  |
| 3.   | Li view Organization Records Reports took Holp         User Admonstrator 43 versons 20 build 22 ?                                                                                                    | <ul> <li>A new tabbed page opens to a split screen with the –         <ul> <li>Record Navigator at left.</li> <li>Student Information at right.</li> </ul> </li> <li>Edit/View contains the 'parent record' data for the student.</li> <li>Remaining selections on the Navigator represent 'child records.'</li> </ul> |
|      | 12 Return to Table of Contents<br>Training and Support                                                                                                    | © 2019 CASAS. All rights reserved.                                                                                                    |

# Navigator

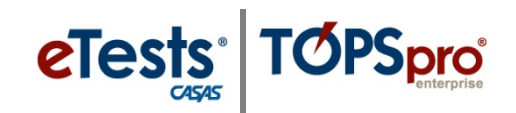

| Step | Screen                                                                                                    | Description                                                                                                    |
|------|----------------------------------------------------------------------------------------------------|----------------------------------------------------------------------------------------------------|
| 4.   | ViewOrganizationRecordsReportsToolsDemographics555141083 - MelindImage: Comparison of the second of the second of the sec | <ul> <li>Clicking the different options from the Navigator provides views of a variety of information about that student.</li> <li>Remember!</li> <li>The student's unique Identification (ID) code is what links all of the records assigned to the student, and supplies the minimum information TE needs to create a student Demographic record.</li> </ul> |
| 5.   | View       Organization       Records       Reports       Tools       H         Demographics       555141083 - Melind       Image: Concel Polete         Navigator       Image: Concel Polete         Edit / View       Student Information         In Program Nears       Student Information         Student Records       Class Enrollments         Class Records       Program Nears         Program Records       Program Years         Tests       Program Records         Tests       Program year         Zemographic History       T/1/2017 - 6/30/2018         Employment History       Employment History                                                                                                    | <ul> <li>From the Navigator at left, <ul> <li>Click In Program Years.</li> </ul> </li> <li>At right lists records for each program year in which the student has dated activity.</li> <li>A Program Year is defined as July 1 through June 30.</li> </ul>                                                                                                    |
| 6.   | View Organization Records Reports Tools Help         Demographics         S55141083 - Melind         Navigator         Guident Mexoris         Class Records         Program Records         Casts Records         Program Records         Casts Records         Program Records         Certificates         Demographic History         Employment History         Employment History         Employment History         Employment History         Times         Student Accords         Navigator         Carlination         Agency/State 4508 / 11 - BHAS: North City         Student Records         New         View         Times         Demographic History         Employment History         Times       Stationa         Times       Stationa         Times       Stationa         Times       Stationa         Billing Accorda       1/2//2018         Times       Stationa         Melinda Accorda       1/2//2017         Times       Stationa         Melinda Accorda       2/1/2017                                                                                                    | <ul> <li>From the Navigator at left, <ul> <li>Click Student Records.</li> </ul> </li> <li>The records listed at right are of all dated activity that occurred for the student during the program year.</li> </ul>                                                                                                    |
| 7.   | 11       View       Organization       Records       Reports       Tools       Help         Demographic       53141083       Helind       Image: Tools       Tools       Tools         Norgian:       Image: Tools       Image: Tools       Image: Tools       Tools                                                                                                    | <ul> <li>From the Navigator at left, <ul> <li>Click Class Enrollments.</li> </ul> </li> <li>This list will only include one record for each class in which the student is enrolled.</li> </ul>                                                                                                    |

© 2019 CASAS. All rights reserved.

# eTests TOPSpro

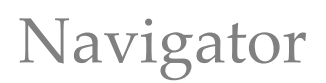

| Step | Screen                                                                                                    | Description                                                                                                    |
|------|----------------------------------------------------------------------------------------------------|----------------------------------------------------------------------------------------------------|
| 8.   | Verw       Organization       Records       Notedity         Forongraphics       S53341082       Heline       Image: Construction       Image: Construction         National State       State       Image: Construction       Image: Construction       Image: Construction       Image: Construction         State       State       State       Image: Construction       Image: Construction       Image: Construction       Image: Construction         Description       State       State       State       Image: Construction       Image: Construction                                                                                                    | <ul> <li>From the Navigator at left, <ul> <li>Click Class Records.</li> </ul> </li> <li>This section includes separate records of all class related activity for the student.</li> </ul>              |
| 9.   | View         Organization         Baccards         Resports         Tools         Help           Demographica         5331411085 - Nelind         >         >         >         >         >         >         >         >         >         >         >         >         >         >         >         >         >         >         >         >         >         >         >         >         >         >         >         >         >         >         >         >         >         >         >         >         >         >         >         >         >         >         >         >         >         >         >         >         >         >         >         >         >         >         >         >         >         >         >         >         >         >         >         >         >         >         >         >         >         >         >         >         >         >         >         >         >         >         >         >         >         >         >         >         >         >         >         >         >         >         >         >         >         > <td< th=""><th><ul> <li>From the Navigator at left, <ul> <li>Click Program Enrollments</li> </ul> </li> <li>This section will only include one listing for each program in which the student is enrolled.</li> </ul></th></td<>                                                                                                    | <ul> <li>From the Navigator at left, <ul> <li>Click Program Enrollments</li> </ul> </li> <li>This section will only include one listing for each program in which the student is enrolled.</li> </ul> |
| 10.  | View         Organization         Reports         Tomb         Help           Demographic         33311083 - Hellind         0           Negler         Image: State and State and State | <ul> <li>From the Navigator at left, <ul> <li>Click Program Records.</li> </ul> </li> <li>This list includes separate records of all program related activity for the student.</li> </ul>             |
| 11.  | View Organization Roccords Reports Tools Help:         Cencographic         SS141083 - Mellink         Neglari         In Rogani Rocki         Delef Rocki         Constrained         Diagon Rocki         Status         Control         Control         Contr                                                                                                    | <ul> <li>From the Navigator at left, <ul> <li>Click Tests.</li> </ul> </li> <li>This is a list of tests taken by the student.</li> </ul>                                                              |
| 12.  | View       Organization       Records       Reports       To         Demographics       555141083 - Melind       X         Navigator       Image: State of the state of the state of         | • Return to <b>Edit/View</b> to edit Student Information.                                                                                                    |

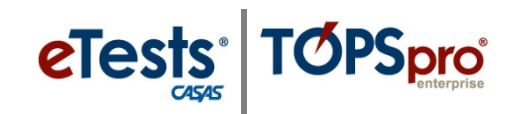

## Editing Student Information

| Step | Screen                                                                                                    | Description                                                                                                    |
|------|----------------------------------------------------------------------------------------------------|----------------------------------------------------------------------------------------------------|
| 13.  | Student Information Agency/Site: 4908 / 11 - RHAS: North City Student: 555141083 / Melinda Acosta Add Entry/Update Record Identification Change to Edit Mode t ID: 555141083 Gender: Female                                                                                                    | <ul> <li>By default, the Edit/View page opens in View mode.</li> <li>To edit a student ID, <ul> <li>Click the Pencil icon in the Identification section and <i>Change to Edit Mode</i>.</li> </ul> </li> </ul>                                               |
| 14.  | 5555141038 - Melind   Image: New B Save Information   Agency/Site:   4908 / 11 - RHAS: North City   Student:   555141038 / Melinda Acosta     Identification   Student ID:   555141038                                                                                                    | <ul> <li>Type in the Student ID field and change the ID.</li> <li>From the Toolbar at top.         <ul> <li>Click Save.</li> </ul> </li> <li>Note! A change to the Student ID will simultaneously edit all 'child' records linked to the student.</li> </ul> |
| 15.  | View       Organization       Records       Reports       Tools       Help         Demographics       555141038 - Melind       X         Navigator       Image: Student Information       Memographics       Delete       Dup         Edit / View       Image: Student Information       Agency/Site: 4908 / 11 - RHAS: North City       Student:       Student:       Student Information         Agency/Site:       4908 / 11 - RHAS: North City       Student:       Student:       Student       Student:       Student: </th <th><ul> <li>To see how that works, <ul> <li>Click Tests from the Navigator.</li> </ul> </li> <li>You may notice that the ID does not appear to have changed.</li> <li>Continue on to solve the mystery!</li> </ul></th> | <ul> <li>To see how that works, <ul> <li>Click Tests from the Navigator.</li> </ul> </li> <li>You may notice that the ID does not appear to have changed.</li> <li>Continue on to solve the mystery!</li> </ul>                                              |

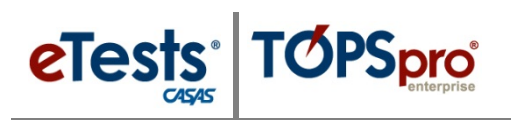

# Editing Data

| Step | Screen                                                                                                    | Description                                                                                                    |
|------|----------------------------------------------------------------------------------------------------|----------------------------------------------------------------------------------------------------|
| 16.  | User: Administrator 43 Version: 3.0 build 32 ?<br>Pages<br>Go To Linked  Disconnect<br>Gender: Female<br>Batch Edit<br>Conservative<br>Score<br>V<br>224 Yes<br>Yes<br>194 Yes<br>No<br>187 Yes<br>No<br>220 Yes Yes                                                                                                    | <ul> <li>At top right of the student's Tests lister, <ul> <li>Click Refresh.</li> </ul> </li> <li>This will 'refresh' the page on your TE Client.</li> </ul> |
| 17.  | View       Organization       Records       Reports       Tools       Help         Demographics       555141038 - Melind       X         Navigator       Image: Concel and the second and the second and the sec | • Voila!<br>• Now you see that the ID on all Tests<br>linked to the student are changed.                                                                     |
| 18.  | Version: 3.0 build 32 ?  Pages Close All Pages Close And House Pages New Horizontal Page Group New Vertical Page Group Open All Lists Here Open All Edit/Views Here Demographics 555141038 - Melind                                                                                                    | <ul> <li>To clear your screen,</li> <li>Click Pages at top right.</li> <li>Select Close all Pages.</li> </ul>                                                |

# **Adding Records Manually**

The CASAS Online System offers <u>four</u> methods for adding records to your online account through both applications – eTests Online together with TE Online.

- ➢ eTests Online
  - **1. Sessions** for testing and collecting demographic information
- > TE Online
  - 2. Manual data entry using the keyboard and mouse
  - **3. Scanning** using an optical mark scanner
  - **4. Importing** from a 3<sup>rd</sup> Party System or fillable Import Template

# **Steps to Add Sites**

Sites are part of the organizational structure of an online account and represent physical locations where testing, instruction, and training take place. A site may serve learners in multiple instructional and training programs. Agencies may add Sites to their online account at any time.

### eTests Site

Any Site using eTests Online must comply with all testing requirements in each lab within a Site as outlined in the Online Implementation Agreement training.

- Web-test units (WTUs) must be available in an online account to enable an eTests Site.
- Sites must be enabled for eTests to register computers and administer tests.

| Step | Screen                                                                                                    | Description                                                                                       |
|------|----------------------------------------------------------------------------------------------------|---------------------------------------------------------------------------------------------------|
| 1.   | View       Organization       Records       Reports       Tools       Help         AEBG Consortia       Agencies       Sites       Sites       Classes       Sites       Sites <td< th=""><th><ul> <li>From the Menu bar at top,</li> <li>Click Organization.</li> <li>Select Sites.</li> </ul></th></td<> | <ul> <li>From the Menu bar at top,</li> <li>Click Organization.</li> <li>Select Sites.</li> </ul> |

© 2019 CASAS. All rights reserved.

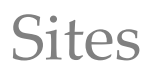

|--|

| Step | Screen                                                                                                    | Description                                                                                                    |
|------|----------------------------------------------------------------------------------------------------|----------------------------------------------------------------------------------------------------|
| 2.   | View       Organization       Records       Reports       Tools       Help         Sites       Image: Sites       Subsites       Filter         Site ID       Is eTests<br>Site       Site Name       Image: Site       Image: Site       Image: Site         Vol       Yes       RHAS: North Campus       RHAS: South Campus       Image: Site       Image: Site       Image | <ul> <li>A new tabbed page opens listing the Sites setup in the online account.</li> <li>Sites that use eTests Online are identified as an eTests Site.</li> <li>To be an eTests Site, agencies complete a "Going Live" Checklist, which includes: <ul> <li>Online Implementation Agreement</li> <li>Coordinator Certification</li> <li>Proctor Certification</li> <li>Order web-test units (WTUs)</li> </ul> </li> <li>From the Toolbar at top left, <ul> <li>Click New.</li> </ul> </li> </ul> |
| 3.   | Vie v       Organization       Records       Report       Tools       Help         Sites       New Site       Image: Cance       Opelete       Duplicate         Image: Cance       Image: Cance       Image: Cance       Image: Cance       Image: Cance         Image: Cance       Image: Cance       Image: Cance       Image: Cance       Image: Cance       Image: Cance         Image: Cance       Image: Cance       Image: Cance       Image: Cance       Image: Cance       Image: Cance       Image: Cance         Image: Cance       Image: Cance  | <ul> <li>A new tabbed Page opens to add information about the new Site for your agency.</li> <li>Sites are added to Containers, which 'contain' records of activity occurring at that site.</li> <li>Your Agency is the 'parent' container for your online account.</li> </ul>                                                                                                    |
| 4.   | View Organization Records Reports Tools Help<br>Sites New Site S<br>New Site Sove Cancel O Delete Duplicate Concel<br>Site Information<br>Site ID: Site Name:<br>Agency:<br>WTUS Available:<br>Select Container<br>Container: 4908 - Rolling Hills Adult School (RHAS)<br>Site ID: 01 - RHAS: North Campus<br>Container: 02 - RHAS: South Campus<br>Contact ID: 05 - RHAS: Sunrise Center<br>Title: 07 - RHAS: Central Library<br>Address: 11 - RHAS: North City<br>State:<br>Phone: Fax:                                                                                                    | <ul> <li>Sites are 'child' records of your Agency.</li> <li>Sites are typically added to the 'parent' container but may also be a Sub-Site.</li> <li>The determination of 'where' to add a new Site depends on How? you plan to track and record outcomes.</li> <li>Click the Container field down-arrow.</li> <li>Select the Container to add the new Site.</li> </ul>                                                                                                    |

# Sites

eTests TOPSpro

| Step | Screen                                                                                                    | Description                                                                                                    |
|------|----------------------------------------------------------------------------------------------------|----------------------------------------------------------------------------------------------------|
| 5.   | TE View Organization Records Reports Tools Help                                                                                                    | • For Site Identification,                                                                                                    |
|      | Rev B Save R Cancel O Delete X Duplicate (2) O New /7                                                                                                    | • Enter the <b>Site ID</b> .                                                                                                    |
|      | Site Information<br>Site ID: 08 Site Name: RHAS: Meadowbrook                                                                                                    | <ul> <li>Enter the Site Name.</li> </ul>                                                                                                    |
|      | Agency:<br>WTUs Available:                                                                                                    | <ul> <li>Check eTests Site –</li> </ul>                                                                                                    |
|      | Select Container Container: 4908 - Rolling Hills Adult School (RHAS) Site Identification Site ID: 08 Site Name: RHAS: Meadowbrook Time Zone: (UTC-08:00) Pacific Time (US & Canada)  Image of the state of the state                                         | <ul> <li>Only check if you plan to use<br/>CASAS eTests Online at the Site<br/>and WTUs are available for<br/>online test administration.</li> </ul> |
|      |                                                                                                    | • From the <b>Toolbar</b> at top,                                                                                                    |
|      |                                                                                                    | <ul> <li>Click Save.</li> </ul>                                                                                                    |
| 6.   | TE View Organization Records Reports Tools Help<br>Sites 08 - RHAS: Meadowb 🛛                                                                                                    | • To close the new <b>Site</b> record,                                                                                                    |
|      | New B Save Cancel O Delete X Luplicate   Cancel O Delete X Luplicate   Cancel O Delete   Cancel O Delete   Cancel O Dele | Click the <b>Red A box</b> on the She tab.                                                                                                    |
| 7.   | TE View Organization Records Reports Tools Help User: Adr                                                                                                    | • This returns you to the <b>Sites</b> lister where                                                                                                  |
|      | New B 4908 - Rolling Hills Adult School (RHAS) Subsites 1 Filter Col                                                                                                    | you will see the new <b>Site</b> in the list of                                                                                                    |
|      | A Site ID Site Site Name Contact Name                                                                                                    | records.                                                                                                    |
|      | 01 Yes RHAS: North Campus<br>02 Yes RHAS: South Campus                                                                                                    |                                                                                                    |
|      | 03         Yes         RHAS: East Campus           04         Yes         RHAS: West Campus                                                                                                    |                                                                                                    |
|      | 05 RHAS: Sunrise Center<br>07 Yes RHAS: Central Library                                                                                                    |                                                                                                    |
|      | 08 Yes RHAS: Meadowbrook Program Coordinator Mary Perkins<br>11 Yes RHAS: North City                                                                                                    |                                                                                                    |
|      |                                                                                                    |                                                                                                    |
| 8.   | TE View Organization Records Rep<br>Sites                                                                                                    | • Click the <b>Red X Box</b> on the <b>Sites</b> tab and close the lister.                                                                           |
|      | New   4908 - Rolling Hills Adult School (RHAS)                                                                                                    |                                                                                                    |
|      | ▲ Site<br>ID     ⇒ Is eTests<br>Site     ⇒ Site Name       ▼     ▼     ▼                                                                                                    |                                                                                                    |

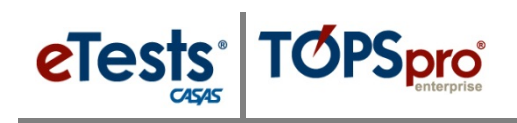

## Steps to Add and Manage Users

Access to the CASAS Online System requires a User record with login credentials. Users are part of the organizational structure of your online account. When setting up a new account, CASAS establishes one User for the agency with rights to manage data and grant User access to TE Online and/or eTests Online for other staff as appropriate. When adding Users to your online account, CASAS recommends adding records at the agency level for ease with managing records and user access.

#### Access to TE Online

- May be granted to any staff as appropriate.
- eTests Online coordinator and proctor certification is not required for staff access TE Online.

### Access to eTests Online

- May only be granted upon confirmation of coordinator and/or proctor certification.
- The agency must maintain copies of certificates on file.
  - Coordinator Certification Staff responsible for online testing management.
  - Proctor Certification Staff responsible for online test administration.

| Step | Scree                                                                                                    | en                                                                                                    | Description                                                                                                    |
|------|----------------------------------------------------------------------------------------------------|----------------------------------------------------------------------------------------------------|----------------------------------------------------------------------------------------------------|
| 1.   | Organization<br>Agencies<br>Sites<br>Classes<br>Users<br>Access Groups<br>Authentication<br>Personnel<br>Test Administr<br>Forms<br>Special Progra<br>Testing Station<br>Testing Sessio                                                                                                    | ecords Re<br>Settings<br>ations<br>ms<br>ns                                                                                                    | <ul> <li>From the Menu bar,</li> <li>Click Organization.</li> <li>Select Users.</li> </ul>                                                  |
| 2.   | View         rganization         Records         Reports         To           Users         Image         Image         < | els Help<br>s i filter columns Sort 2 Delet<br>ps Last Name<br>Coordinator 2 Coordinator 2 Phaser<br>Administrator 01 administrator 10 chas.org<br>relation Coordinator 0 coordinator 2 masorg<br>tor Proctor 01 teacher 10 chas.org<br>relation 2 coordinator 2 coordinator 2 masorg<br>tor Proctor 0 teacher 10 chas.org<br>age/ Administrator 0 administrator 2 masorg<br>tage/ Administrator 0 administrator 20 masorg<br>tage/ Administrator 0 administrator 20 masorg<br>tage/ Administrator 0 administrator 20 masorg<br>tage/ Administrator 0 administrator 20 masorg<br>tage/ Administrator 0 proctor 20 masorg<br>tage/ Administrator 0 proctor 20 masorg<br>ta | <ul> <li>A tabbed page opens to the list of User records.</li> <li>From the Toolbar at top left of the list.</li> <li>Click New.</li> </ul> |

# Access Groups

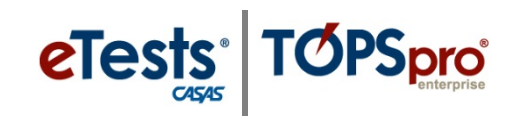

| Step | Screen                                                                                                    | Description                                                                                                    |
|------|----------------------------------------------------------------------------------------------------|----------------------------------------------------------------------------------------------------|
| 3.   | User Information                                                                                                    | Check Link with existing personnel –                                                                                                    |
|      | Select Container Link with existing personnel: Container: 4908 -                                                                                                    | • <i>When</i> a <b>Personnel</b> record exists in your online account.                                                                                                    |
|      |                                                                                                    | <ul> <li>If a record does not exist, you will have<br/>the option to link accounts when<br/>adding the <b>Personnel</b> record.</li> </ul>                                                                                                    |
| 4.   | Select Container         Link with existing personnel:         Container:       Container:         4908 - Rolling Hills Adult School (RHAS)         Image: Select Container         Image: Select Container         Image: Select                                                                                                    | <ul> <li>Click the Container field down-arrow.         <ul> <li>Select the container to add the new User record.</li> </ul> </li> <li>Note! Add Users at the Agency level when linking accounts with Personnel records.</li> </ul>                                                       |
| 5.   | View Organization Records Repo                                                                                                    | <ul> <li>User Identification will be the login credentials for the new User.</li> <li>Enter a Work e-mail address as the user name (recommended).</li> <li>Enter a temporary Password.</li> <li>Users are prompted to change their password the first time they log in.</li> </ul>       |
| 6.   | Groups:       1       Type here to search       Add         Image: Search and the search and the se | <ul> <li>Add the new User to an Access Group. <ul> <li>You have three options to do this.</li> </ul> </li> <li>Click the Group field down-arrow, <ul> <li>Type to Search for the Group.</li> <li>Scroll to Select the Group.</li> <li>Select [Group] from Lister.</li> </ul> </li> </ul> |
| 7.   | Vuser Identification  User Account: m_perkins@rhas.org  Password: ******  Retype Password: ******  Is Disabled  Groups: No groups selected.  TE Teacher Access (Enhanced) [4908 - Rolling Hills Adult School (RHAS)]       Add  Is Susnended                                                                                                    | <ul> <li>After selecting an Access Group,</li> <li>Click Add at right of the selected Group.</li> </ul>                                                                                                    |

© 2019 CASAS. All rights reserved.

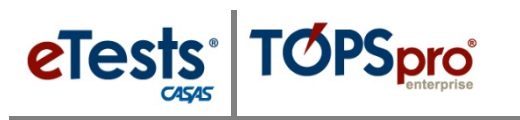

| Step | Screen                                                                                                    | Description                                                                                                    |
|------|----------------------------------------------------------------------------------------------------|----------------------------------------------------------------------------------------------------|
| 8.   | Group Name         TE Teacher Access (Enhanced) [4908 - Rolling Hills Adult School (RHAS)]         ET Coordinator/Proctor [-=- System -=-]         Image: Coordinator Proctor [-=- System -=-]         Image: Coordinator Proctor [-=- System -=-]         Image: Coordinator Proctor [-=- System -=-]         Image: Coordinator Proctor [-=- System -=-]         Image: Coordinator Proctor [-=- System -=-]         Image: Coordinator Proctor [-=- System -=-]         Image: Coordinator Proctor [-=- System -=-]         Image: Coordinator Proctor [-=- System -=-]         Image: Coordinator Proctor [-=- System -=-]         Image: Coordinator Proctor [-=- System -=-]         Image: Coordinator Proctor [-=- System -=-]         Image: Coordinator Proctor Coordinator Proctor Proctor Proctor Proctor Proctor Proctor Proct | <ul> <li>If the new User will need access to eTests<br/>Online to: <ul> <li>Manage online testing (Coordinator).</li> <li>Administer online tests (Proctor).</li> <li>Add the new user to the access group that matches with their certification.</li> </ul> </li> </ul> |
| 9.   | TS View Organization Records Reports Tools He User Administrator 43 Version: 3.0 build 32 ?                                                                                                    | <ul> <li>Add Contact Information for the new User.</li> <li>The minimum information required for adding an account is:         <ul> <li>First Name.</li> <li>Last Name.</li> <li>Email</li> </ul> </li> </ul>                                                            |
| 10.  | View Organization Records Report<br>Users New User<br>Users Cancel O Dell e Duy<br>User Information<br>Crintainer: 4908 - Rolling Hills Adult Sci ool (RHAS)<br>Fu'l Name: Lead Teacher Mary Perkins<br>Phone: (123) 456-7891<br>Address:<br>Email: m_perkins@rhas.org                                                                                                    | <ul> <li>No other setup is needed for the new User when added to Access Groups.</li> <li>From the Toolbar at top, <ul> <li>Click Save.</li> </ul> </li> </ul>                                                                                                    |
| 11.  | View Organization Records Report<br>Users m_perkins@rhas.org R<br>New User Information<br>Container: 4908 - Rolling Hills Adult School (RHAS)<br>Full Name: Lead Teacher Mary Perkins                                                                                                    | • Click the <b>Red X Box</b> on the <b>User</b> record tab and return to the lister.                                                                                                    |
| 12.  | View       Organization       Records       Reports       Tools       Help         Users       2         Vew       3008 - Rolling Hills Adult School (RHAS)       Subsites       Filter       Columns       Sort \$1       Delete       Pelete         •       Container       •       Access Groups       •       Title       •       First & Last Name         4908 - Rolling Hills Adult       TE Teacher Access (Enhanced), ET Coordinator/Proctor       Lasd Teacher       Mary Perkins                                                                                                    | • Use the <b>First/Last Name</b> column filter to locate the new <b>User</b> among the list of records.                                                                                                    |

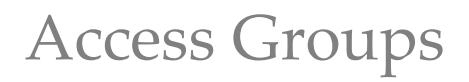

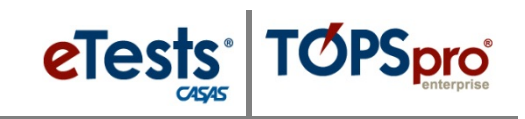

| Step Screen                                                                                    | Description                                                 |
|------------------------------------------------------------------------------------------------|-------------------------------------------------------------|
| 13. View Organization Records Repor<br>Users X<br>New 1908 - Rolling Hills Adult School (RHAS) | ick the <b>Red X Box</b> and close the <b>Users</b><br>ter. |

### Defining Group Access Rights

For ease with managing Users through Access Groups, establish and maintain groups at the agency level (i.e., parent container).

| Step | Screen                                                                                                    | Description                                                                                                    |
|------|----------------------------------------------------------------------------------------------------|----------------------------------------------------------------------------------------------------|
| 1.   | View       Organization       Records       Reports       Tools       Help         AEBG Consortia       Agencies       Sites       Classes       Classes       No         Classes       .       .       .       .       .       .         Users       .       .       .       .       .       .       .       .       .       .       .       .       .       .       .       .       .       .       .       .       .       .       .       .       .       .       .       .       .       .       .       .       .       .       .       .       .       .       .       .       .       .       .       .       .       .       .       .       .       .       .       .       .       .       .       .       .       .       .       .       .       .       .       .       .       .       .       .       .       .       .       .       .       .       .       .       .       .       .       .       .       .       .       .       .       .       .       .       .       .       .                                                                                                    | <ul> <li>From the Menu bar,</li> <li>Click Organization.</li> <li>Select Access Groups.</li> </ul>                                                                                                    |
| 2.   | Image: Second second second                                                                                                    | <ul> <li>The tabbed page opens listing Groups for<br/>Agencies to manage User Access to TE.</li> <li>TE Data Managers may –         <ul> <li>Edit, Rename, or Duplicate the<br/>default set of groups added by<br/>CASAS when setting up a new<br/>online account.</li> </ul> </li> </ul> |
| 3.   | View Organization Records Reports Tools Help<br>Access Groups New Access Group<br>New Save Cancel Celetes Duplicate Celete<br>Access Group Information<br>Access Group Information<br>A | <ul> <li>TE Data Managers may also –         <ul> <li>Add new TE Access Groups to<br/>manage users based on their role at<br/>the Agency, such as a School<br/>Counselor or the Registrar.</li> </ul> </li> </ul>                                                                         |

# etests TOPSpro

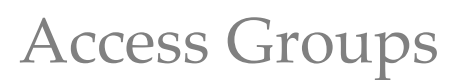

| Step | Screen                                                                                                    | Description                                                                                                    |
|------|----------------------------------------------------------------------------------------------------|----------------------------------------------------------------------------------------------------|
| 4.   | View organization Records Reports Tools Help     User Administrator 43 Version 3.0 build 32 ?      The     Access Groups     Tever Sever Sever Several Delete Outplicate O 3 / 400 Control Interd     Access Groups     Records Delete O 0 3 / 400 Control Interd     Access Group Information     Contrainer: 4908 - Rolling Hills Adult School (BHAS) | • Groups have access to TE according to the rights enabled in <u>three</u> areas:                                                                                                    |
|      | Group Name:         T Counselor Access         =           a)         //         Access Group Identification         =           Group Name:         T E Counselor Access         =                                                                                                    | 1. Menu Access Rights                                                                                                    |
|      | Uner: No users selected.                                                                                                    | <ul> <li>Defines access to menus and submenus.</li> </ul>                                                                                                    |
|      | ■ C Data Access Rights                                                                                                    | 2. Container Access Rights                                                                                                    |
|      | Ros Access kight: CUBERCOSS Kight<br>Personal formation Access Right: Add Access Rights<br>Record Type Right: Lister / Record Type I List Records View Record Creats Record Update<br>* * * * * * * * * * * * * * * * * * *                                                                                                     | • Defines access to sites and sub-sites.                                                                                                    |
|      |                                                                                                    | 3. Data Access Rights                                                                                                    |
|      |                                                                                                    | <ul> <li>Defines read-only access, or rights to<br/>create, update, and/or delete data.</li> </ul>                                                                                                  |
| 5.   | Data Access Rights Supplemental Data Access Rights Role Access Rights: Personal Information Access Rights: Add Access Right Allow Teacher Access To Unenrolled Students Restrict Teacher Access To Own Classes                                                                                                    | <ul> <li>Granting Teachers access to TE requires<br/>having a User record linked with a<br/>Personnel record to identify their<br/>Functional Role as the teacher for their<br/>classes.</li> </ul> |
|      |                                                                                                    | • Teachers may,                                                                                                    |
|      |                                                                                                    | <ul> <li>Generate <b>Reports</b> for their own classes.</li> </ul>                                                                                                    |
|      |                                                                                                    | • Manage their <b>Class Enrollment.</b>                                                                                                    |
|      |                                                                                                    | o Record <b>Attendance</b> .                                                                                                    |
|      |                                                                                                    | • View <b>Test</b> results taken by students enrolled in their class.                                                                                                    |
|      |                                                                                                    |                                                                                                    |

Ask CASAS! To apply the default set of Access Groups to your online account

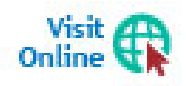

For more information about **Access Groups** is available from the training materials library on the CASAS website at <u>Home > Training and Support</u>.

# Steps to Add and Link Personnel Records

Personnel records are part of the organizational structure of an online account and include Registration, Functional Role, Employment Record, and Professional Status information.

### Personnel Registration

| Step | ep Screen                                                                                                    |                                                                                             | Description                                                                                                    |  |
|------|----------------------------------------------------------------------------------------------------|---------------------------------------------------------------------------------------------|----------------------------------------------------------------------------------------------------|--|
| 1.   | View       Organization       Records       Reports         AEBG Consortia       Agencies       Sites       Classes       Sites         Classes       Users       Access Groups       Access Groups       Authonication Sottings         Personnel       Personnel       Person       Person       Person       Person       Person       Person       Person       P                                                                                                    | Tools Help<br>Registration<br>Employment Records<br>Functional Roles<br>Professional Status | <ul> <li>From the Menu bar.</li> <li>Select Personnel.</li> <li>Click Registration.</li> </ul>                                                                                                    |  |
| 2.   | OrganizationRecordsReportsTooAgencies                                                                                                    | tration<br>syment Records<br>ional Roles<br>ssional Status                                  | <ul> <li>To add a new Personnel record,</li> <li>Click Registration.</li> </ul>                                                                                                    |  |
| 3.   | View       Organization       Recor         Personnel       Image: Second second secon | rds Reports To<br>(RHAS) <b>v Subsit</b><br>Personnel ID                                    | <ul> <li>A tabbed page opens to the list of <b>Personnel</b> records in your online account.</li> <li>From the <b>Toolbar</b> at top left of the list, <ul> <li>Click <b>New</b>.</li> </ul> </li> </ul> |  |

 $\odot$  2019 CASAS. All rights reserved.

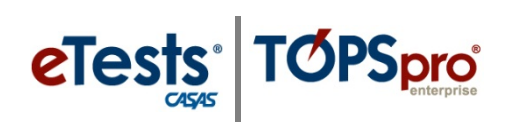

| Step | Screen                                                                                                    | Description                                                                                                    |
|------|----------------------------------------------------------------------------------------------------|----------------------------------------------------------------------------------------------------|
| 4.   | <ul> <li>Personnel Information</li> <li>Select Container</li> <li>Link with existing user: </li> <li>User: Container: 4908 -</li> </ul>                                                                                                    | <ul> <li>When a User record exists in your online account,</li> <li>Check Link with existing user.</li> </ul>                                                                                                    |
| 5.   | <ul> <li>Personnel Information</li> <li>Select Container</li> <li>Link with existing user: </li> <li>User: </li> <li>4908 - Rolling Hills Adult School (RHAS) </li> <li>User: </li> <li>4908 - Rolling Hills Adult School (RHAS) </li> <li>O1 - RHAS: North Campus</li> <li>O2 - RHAS: South Campus</li> <li>O3 - RHAS: East Campus</li> <li>O4 - RHAS: West Campus</li> <li>O5 - RHAS: South Campus</li> <li>O5 - RHAS: South City</li> <li>11 - RHAS: North City</li> </ul>                                                                                                    | <ul> <li>Click the Container field down-arrow.</li> <li>Select the Agency level<br/>(recommended)</li> <li>Or Site level.</li> </ul>                                                                                                    |
| 6.   | View Organization Records Reports Tools Help<br>Personnel New Personnel Delette Duplicate No item: Go To Linked Disconnect<br>Personnel Information<br>Container: 4908 - Rolling Hills Adult School (RHAS)<br>Personnel:<br>Select Container<br>Link with existing user:<br>User:<br>User:<br>Othere:<br>Othere | <ul> <li>You have <u>three</u> options to select an existing User.</li> <li>Click the User field down-arrow, <ol> <li>Type to Search for the User.</li> <li>Scroll to Select the User.</li> <li>Select [User] from Lister.</li> </ol> </li> </ul> |
| 7.   | View Organization Records Reports Tools Help         Personnel       New Personnel         Personnel       Information         Container:       4908 - Rolling Hills Adult School (RHAS)         Personnel:       Information         Container:       User:         User:       Container:         User:       Container:         User:       Container:         User:       View         Title:       Last Name:         Middle N                                                                                                    | <ul> <li>When the User is located,</li> <li>Click on the User to select.</li> </ul>                                                                                                    |

# Personnel

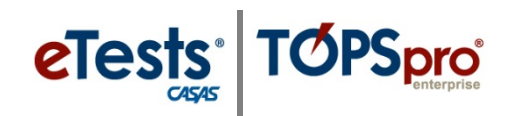

| Step | Screen                                                                                                    | Description                                                                                                    |
|------|----------------------------------------------------------------------------------------------------|----------------------------------------------------------------------------------------------------|
| 8.   | Personnel Information      Personnel Information      Personnel Identification      User:          Revuese@agency.org - Teacher New User      Personnel ID:     43      Title: Teacher Last Name: User      Middle Name: First Name: New                                                                                                    | <ul> <li>Personnel Information fields auto-populate after selecting and linking the User.</li> <li>O Enter an Agency Personnel ID.</li> </ul>                                                                                                    |
| 9.   | TE       View       Organization       Records       Report         Personnet       New Personnel       Image: Cancel Image: Cancel Image: Canc | <ul> <li>From the <b>Toolbar</b> at top,</li> <li>Click <b>Save</b>.</li> </ul>                                                                                                    |
| 10.  | TE       View       Organization       Records       Reports       Tools       Help         Personnel       43 - Mary Perkins       X         Navigator       Image: Concel Opelete Durget Concel Opelete Durget Concel Opelete Durget Concel Opelete Durget Concel Opelete Durget Container:       4908 - Rolling Hills Adult School (RHAS)         Personnel Employment Professional Status       Personnel: 43 - Mary Perkins       Functional Roles         New       Filter       Columns       Sort 21         Container       41 Personnel ID       Name       Y                                                                                                    | <ul> <li>The new Personnel record page splits automatically with         <ul> <li>Personnel Information at right</li> <li>Navigator at left to add and access Personnel records.</li> </ul> </li> <li>Click the Red X Box on the Registration tab and return to the Personnel record.</li> </ul> |

### Functional Roles

Functional Roles identify personnel involved in the administration and teaching of adult learners. Personnel may have more than one Functional Role within the agency. Adding Functional Roles for teachers gives them access to their classes at any time from any location with Internet connection.

| Step Screen                                                                                                    | Description                                                                                                    |
|----------------------------------------------------------------------------------------------------|----------------------------------------------------------------------------------------------------|
| 1. TE View Organization Records Reports Tools Help<br>Personnel 43 - Teacher New User<br>Navigator<br>Functional Roles<br>Personnel Information<br>Functional Roles<br>Personnel Status<br>Professional Status<br>Container<br>Personnel Information<br>Personnel Information<br>Functional Roles<br>Personnel Information<br>Personnel Information<br>Functional Roles<br>Personnel Information<br>Personnel Information<br>Personnel Information<br>Personnel Information<br>Functional Roles<br>Personnel Information<br>Personnel Information<br>Personnel Inf | <ul> <li>From Navigator at left of the Personnel<br/>Information record,         <ul> <li>Click Functional Roles.</li> </ul> </li> <li>To add a Functional Role for the Personnel member,         <ul> <li>Click New at right.</li> </ul> </li> </ul> |

© 2019 CASAS. All rights reserved.

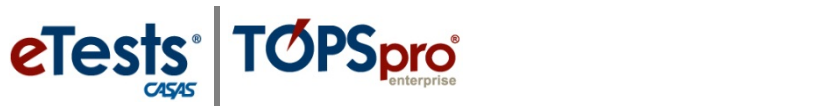

# Personnel

| Step |                                                                                                    | Screen                                                                                                    | Description                                                                                                    |
|------|----------------------------------------------------------------------------------------------------|----------------------------------------------------------------------------------------------------|----------------------------------------------------------------------------------------------------|
| 2.   | Functional Role     Container: 4908 -     Class Description:     Personnel: 43 - Te         Select Personnel:         Personnel: Container:         Personnel:         Select containee:         Container: Class Definitio         Special Progra | Information<br>Rolling Hills Adult School (RHAS)<br>acher New User<br>al<br>14908 - Rolling Hills Adult School (RHAS)<br>143 - Teacher New User<br>r/associations for role<br>4908 - Rolling Hills Adult School (RHAS)<br>n: No selection<br>m: No selection                                                                                   | <ul> <li>A new tab opens to input Functional Role Information in three sections.         <ol> <li>Personnel information,</li> <li>Container to associate the role.</li> <li>Role Identification.</li> </ol> </li> <li>Personnel and Container fields autopopulate when using the Navigator to add records.</li> </ul> |
| 3.   | <ul> <li>Select container:</li> <li>Container:</li> <li>Class Definitio</li> <li>Special Progra</li> <li>Role Identificat</li> </ul>                                                                                                    | r/associations for role<br>4908 - Rolling Hills Adult School  n:  Type here to search  m:  001 ESC - Intermediate High 003 ESL Intermediate High 005 ESL Intermediate High 005 ESL Intermediate Low - Distance Learning 1 ABE 1001 ABE Intermediate 1002 ABE - CEC 110 Low Beginning 111 Intermediate High  Clear selection Select from Lister | <ul> <li>To link the Personnel member with a Class,</li> <li>Click the Class Definition field down-arrow and</li> <li>Type to search.</li> <li>Scroll to select.</li> <li>Select from Lister</li> <li>Select the Class.</li> </ul>                                                                                    |
| 4.   | Functional Role Container: 4908 - Class Description: 1 - Low Personnel: 43 - Te      Personnel: 43 - Te      Personnel: Container: Personnel:     Select Personnel:     Container: Class Definitio Special Progra                                  | nformation<br>Rolling Hills Adult School (RHAS)<br>/ Intermediate ABE<br>acher New User<br>al<br>4908 - Rolling Hills Adult School (RHAS)<br>43 - Teacher New User<br>r/associations for role<br>4908 - Rolling Hills Adult School (RHAS)<br>r<br>1 - Low Intermediate ABE<br>m: No selection                                                  | <ul> <li>If the Personnel member is <i>not</i> a teacher, <ul> <li>Leave "No selection" in the Class Definition field.</li> </ul> </li> <li>Special Program will auto-populate if defined for the selected class.</li> </ul>                                                                                          |
| 5.   | Role Ide<br>Functional Role:<br>Start Date:<br>End Date:                                                                                                    | Administrator<br>Scorer<br>Teacher<br>7/1/2017                                                                                                    | <ul> <li>For Role Identification,         <ul> <li>Select Administrator, Scorer, or Teacher.</li> <li>Select the Start Date when the role begins.</li> <li>Leave End Date empty if the role will continue across program years.</li> </ul> </li> </ul>                                                                |

# Personnel

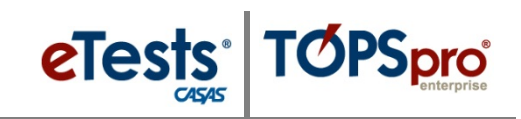

| Step | Screen                                                                                                    | Description                                                                                                    |
|------|----------------------------------------------------------------------------------------------------|----------------------------------------------------------------------------------------------------|
| 6.   | View       Organization       Records       Reports       Tools       Help         Perso inel       43 - Mary Perkins       New Functional Role       X         New       Save       ancel @ Delete       Duplicate       No Items Go To         New       Save       Cancel @ Delete       Duplicate       No Items Go To         Personnel:       4908 - Rolling Hills Adult School (RHAS)         Class Description:       113 - ESL Advanced - Distance Learning         Personnel:       43 - Mary Perkins                                                                                                    | <ul> <li>From the <b>Toolbar</b> at top,</li> <li>Click <b>Save</b>.</li> </ul>                                                                                               |
| 7.   | View Organization Record:       Reports Tools Help         Personnel       43 - Mary Perkins         New Save Conce       Delete         Punctional Role Information         Container:       4908 - Rolling Hills Adult School (RHAS)         Class Description:       113 - ESL Advanced - Distance Learning         Personnel:       43 - Mary Perkins         Image: Container:       100 - Distance Learning         Personnel:       43 - Mary Perkins         Image: Container:       13 - ESL Advanced - Distance Learning         Personnel:       43 - Mary Perkins         Image: Container:       13 - Mary Perkins         Image: Container:       13 - Mary Perkins         Image: Container:       13 - Mary Perkins         Image: Container:       13 - Mary Perkins         Image: Container:       7/1/2017         Related Class:       113 - ESL Advanced - Distance Learning | <ul> <li>Return to the Personnel record.</li> <li>Click the Red X Box on the<br/>Functional Role tab and return to<br/>the Personnel record.</li> </ul>                       |
| 8.   | View       Operation       Records       Reports       Tools       Help         Personnel       43 - Mary Perkins       >         Navigator       Image: Cancel of Delete of Duplication         Edit / View       Image: Cancel of Delete of Duplication         Functional Roles       Personnel Information         Professional Status       Container:       4908 - Rolling Hills Adult School (RHAS)         Personnel:       43 - Mary Perkins         Functional Roles       Name       Class         New       Filter       Columns       Sort \$1         Ocontainer       10       T       T         4908 - Rolling       43       Mary Perkins       113                                                                                                    | <ul> <li>The Functional Role record is now listed with the Personnel record.</li> <li><i>Note!</i> Personnel may have more than one Functional Role at the agency.</li> </ul> |

### **Employment Records**

The next record to add for **Personnel** is information about their employment. **Personnel** may have more than one **Employment Record** to identify different types of employment within the agency.

### **Professional Status**

The last record to add for **Personnel** is information about their professional status.

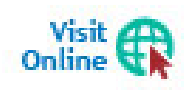

Detailed steps for adding **Personnel Employment** and **Professional Status** records are available from the training materials library on the CASAS website at <u>Home</u> > <u>Training and Support</u>.

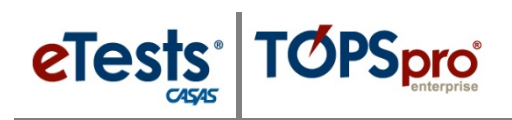

### ACTIVITY: Access the New Teacher's Class

| Step | Screen                                                                                                    | Description                                                                                                    |  |
|------|----------------------------------------------------------------------------------------------------|----------------------------------------------------------------------------------------------------|--|
| 1.   | TE     View     Organ       Unlock     Lock       Disconnect     Disconnect       Options     Exit                                                                                                    | <ul> <li>At top left of your screen,</li> <li>Click the TE icon.</li> <li>Click Disconnect.</li> </ul>                                                                                                    |  |
| 2.   | Sere:<br>Melling Milli Smulation - In.<br>■<br>Melling Milli Smulation - In.<br>■<br>Melling | <ul> <li>Log in as the Teacher.</li> <li>Enter Credentials.</li> <li>Click Connect.</li> </ul>                                                                                                    |  |
| 3.   | View       Organization       Records       Report         AEBG Consortia       Agencies       Agencies       Sites         Sites       Classes       Periodic Settings       Definitions         Users       Instances       Authentication Settings         Personnel       >                                                                                                    | <ul> <li>From the Menu Bar at top,</li> <li>Click Organization.</li> <li>Click Classes.</li> <li>Click Instances.</li> </ul>                                                                                                    |  |
| 4.   | View       Organization       Records       Reports       Tools       Help         Class       Instances       Image: Class       Class       Filter       Columns       Sort 2       Image: Class         Mew       4908 - Rolling Hills Adult School (RHAS)       Subsites       Filter       Columns       Sort 2       Image: Class         Site       Class       Class       Class       Class       Class       Image: Class       Image: Class         V       Image: Class       Class       Class       Class       Image: Class       Image: Clas                                                                                                    | <ul> <li>The teacher's Class will display in the list.</li> <li>Double-click on the Class to open the record.</li> </ul>                                                                                                    |  |
| 5.   | View       Organization       Records       Reports       Tools       Help         Class Instances       113 - ESL Advanced       Image: Class Instance       Image: Class Instance Information         Ketw       Save       Cancel       Delete       Duplicate         Edit / View       Class Instance Information       Class Description:       113 - ESL Advanced - Distance Learning         Program Year:       7/1/2017 - 6/30/2018       Class Start Date:       7/1/2017         Tests       WTUs Available:                                                                                                    | <ul> <li>With access to Classes, teachers can –         <ul> <li>Record Attendance.</li> <li>Enroll students and update their Status in class.</li> <li>View Tests taken by students enrolled in the class.</li> <li>Generate Student &amp; Class Reports.</li> </ul> </li> </ul> |  |
| 6.   | • <b>Note!</b> For training, you will need to I your <b>Admin</b> account to proceed with                                                                                                    | <b>Disconnect</b> from TE and then <b>Connect</b> again with the next steps.                                                                                                    |  |

# Steps to Add Student Records

The recommended approach to adding and editing Student records is from the Demographics list of records. Using the Navigator to add or edit 'child' records will ensure data entry accuracy with prepopulated 'parent' information.

| Step | Screen                                                                                                    | Description                                                                                                    |
|------|----------------------------------------------------------------------------------------------------|----------------------------------------------------------------------------------------------------|
| 1.   | View     Organization     Records     Reports     Tools     Help       Students     Demographics       Classee     In programs       Programs     Records       Certificates       Employment       History       Places of Employment                                                                                                    | <ul> <li>From the Menu bar,</li> <li>Click Records.</li> <li>Select Students.</li> <li>Click Demographics.</li> </ul>                                                                                                    |
| 2.   | View         Organization         Records         Records                                                                                                    | <ul> <li>From the Toolbar at top left of the Demographics page,</li> <li>Click New.</li> </ul>                                                                                                    |
| 3.   | Iver       Organization       Records       Reports       Tods       Help       User Administrator 43       Version 24 Ministrator 43       Version 24 Ministrator 43         Image: Student       Image: Student       Ima | <ul> <li>A new tabbed page opens to input Student<br/>Information.         <ul> <li>Select the Site where the student will<br/>have activity.</li> </ul> </li> <li>Enter the minimum (recommended)<br/>Identification.         <ul> <li>Student ID.</li> <li>First/Last Name.</li> <li>Gender.</li> <li>Birth Date.</li> </ul> </li> </ul> |

 $\ensuremath{\textcircled{O}}$  2019 CASAS. All rights reserved.

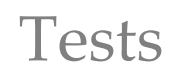

# eTests TOPSpro

| Step |                                                                                      | Screen                                                                                                    | Description                                                                                                    |
|------|--------------------------------------------------------------------------------------|----------------------------------------------------------------------------------------------------|----------------------------------------------------------------------------------------------------|
| 4.   | TE View Organ                                                                        | nization Records Reports Tools Help                                                                                                    | • Click <b>Save</b> from the <b>Toolbar</b> at top.                                                                                                    |
|      | Navigator<br>Edit / View<br>In Program Years<br>Student Records<br>Class Enrollments | New B     Save B     Cancel Ø     Delete ×       Image: Student Information       Agency/Site:     4908 / 01 - RHAS: North Campus       Student:     321456987 / Manual Rodriguez       Add Entry/Update Record | • If adding no other record for the <b>Student</b> at this time, the new record will not display in the list of <b>Demographic</b> records automatically. |
|      | Class Records Program Enrollments Program Records Tests Cortificator                 | Tests<br>New Filter Columns Sort 2<br>Sort 2<br>Sort 2<br>Sort 2<br>Sort 2<br>T                                                                                                    | <ul> <li>This is because the Student has no activity in the current program year (i.e., no In Program Years record.)</li> </ul>                           |
|      | Demographic History<br>Employment History                                            | I I I I I I I I I I I I I I I I I I I                                                                                                    | • Adding any record from the <b>Navigator</b> , such as results from a paper <b>Test</b> , will add the <b>In Program Years</b> record automatically.     |
|      |                                                                                      |                                                                                                    | • Adding paper <b>Test</b> results also prepares the online system to give the student the next assigned test in eTests Online automatically.             |
| 5.   | Continu                                                                              | e with steps to add a <b>Test</b> rec                                                                                                    | ord for the new student.                                                                                                    |

# Steps to Add Test Records

Use the Navigator from the student's Demographics record to add a Test record. Again, this recommended approach will ensure data entry accuracy with prepopulated 'parent' information about the student.

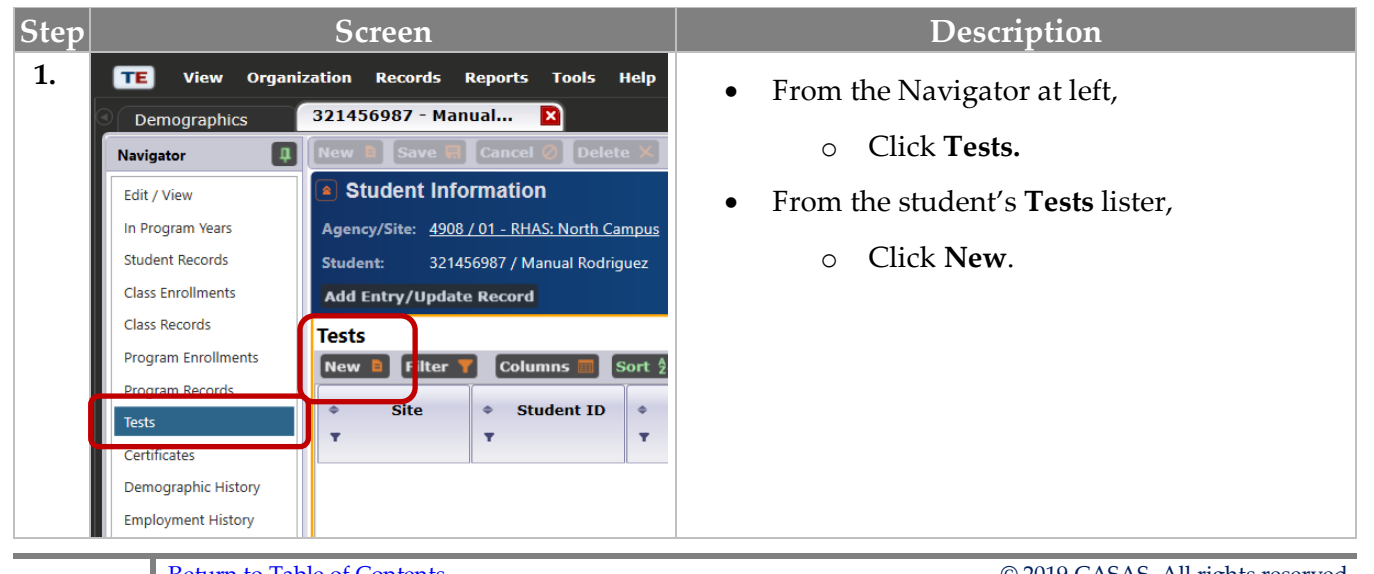

# Tests

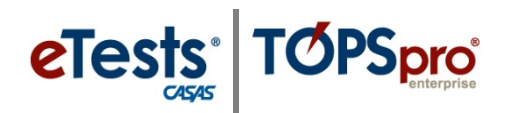

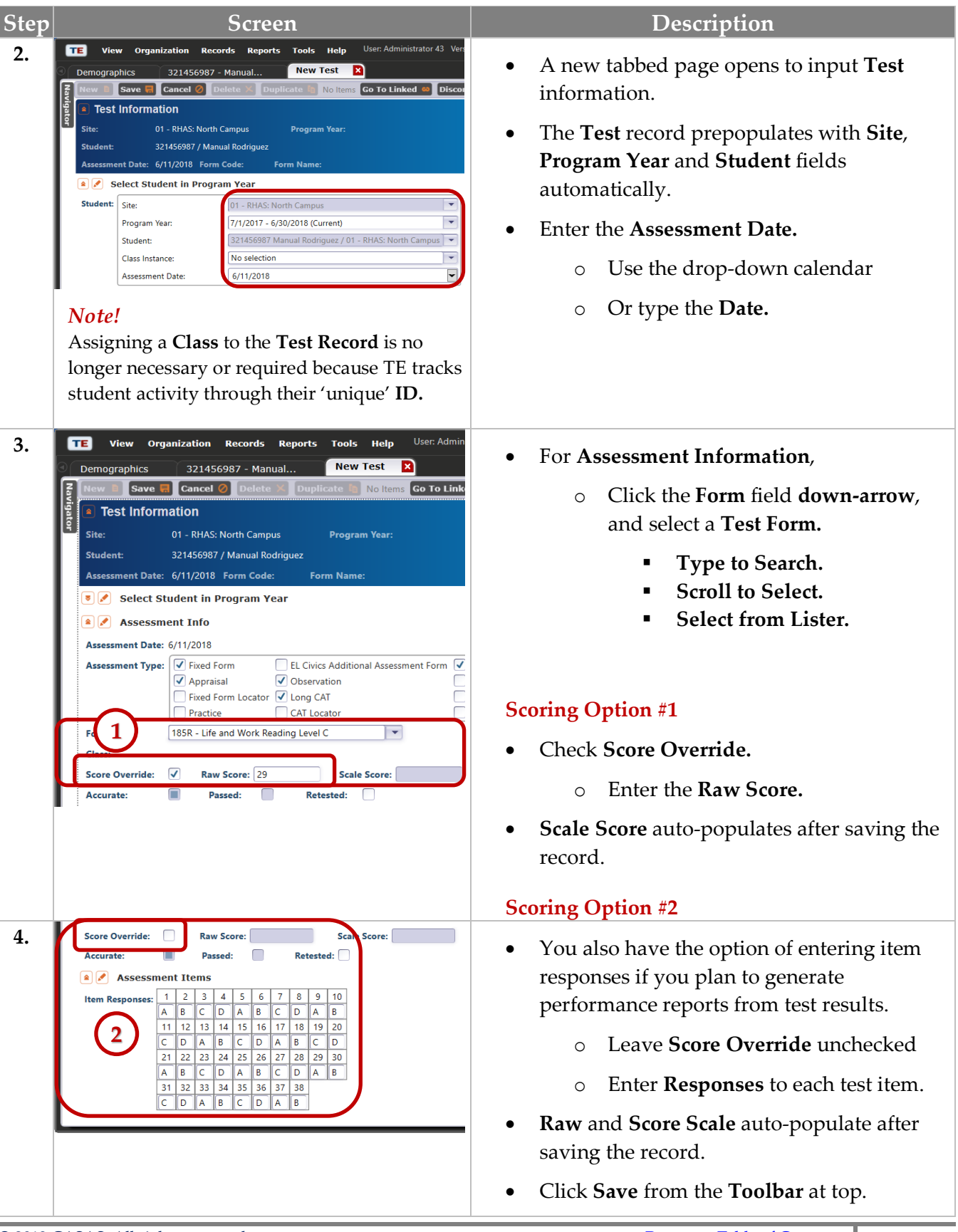

© 2019 CASAS. All rights reserved.

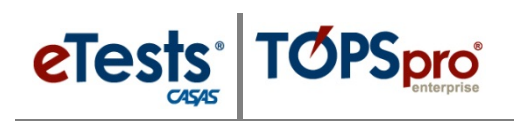

| Step | Screen                                                                                                    | Description                                                                                                    |
|------|----------------------------------------------------------------------------------------------------|----------------------------------------------------------------------------------------------------|
| 5.   | Test Information       Output       Output       Out                                                                                                    | • Click the <b>Red X Box</b> on the <b>Test</b> record tab and return to the student's Demographics record.                                                                                                    |
| 6.   | Tet     View     Organization     Reports     Tools     Help     User: Administrator 43     Version: 3.0 Loads 32     ?                                                                                                    | <ul> <li>You will now see the new record in the student's <b>Tests</b> lister.</li> <li>Click <b>Refresh</b> in the Tests lister Toolbar if needed to display Tests.</li> </ul>                                                 |
| 7.   | View     Organization     Records     Reports     Tools     Help       Demographics     Image: Constraint of the second second | <ul> <li>Click the Red X Box on the Student record tab and return to the Demographics lister.</li> <li>Click the Filter icon in the Student ID column. <ul> <li>Enter the Student ID.</li> <li>Click OK.</li> </ul> </li> </ul> |
| 8.   | TE     View     Organization     Records     Reports     Tools     Help       Demographics     >       Hew     01 - RHAS: North     Columns     Sort       Site     Student     1     Last     First     Middle     Birth     Columns     Conder       V     3214     V     V     Wanual     6/11/1968     Male                                                                                                    | • The new <b>Student</b> record is now in the <b>Demographics</b> list of records for the current program year.                                                                                                    |

**ACTIVITY:** Sign back on as your fictitious Teacher to Enroll the Student in your Class and see the student's Test record. Note: Student record must be at the Class Site to enroll and see Tests taken at any site.

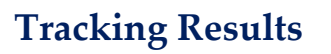

Pre- and post-test pairs must always be from the same test modality.

#### Pretests

Administer pretests as soon as feasible upon entry into the program and before the occurrence of any substantial instructional intervention.

All students with 12 or more hours of instruction must be pretested to include in the Federal Tables.

Students should be assessed in the areas that are the focus of instruction, using the appropriate CASAS standardized test in reading, math, listening comprehension, or writing.

- Required skill areas for ABE/ASE are reading and math.
- Required skill areas for ESL are reading and listening.

#### Post-tests

Administer post-tests using the next-assigned test forms.

- At the end of a semester, term, quarter, or other substantial block of instruction to document learning gains.
- Post-test scores obtained at the end of a semester or other reporting period may serve as a pretest for the next semester or reporting period, if the interim does not exceed four months for continuing students.

### *Test scores outside the range*

If a student achieves a score below the accurate range (\*) on a pretest,

• The student must be re-tested with a test from the next lower level for accurate placement.

If a student achieves a conservative estimate (•) score on a pretest,

- The student must be re-tested with a test from the next higher level within a week of the initial pretest.
- The new assessment score replaces the conservative estimate score.
- The replaced test record should be marked as 'Retested' in the database to exclude from being reportable and to retain historical data.

eTests TOPSpro

If a student achieves a conservative estimate (\*) score on an appropriate level post-test,

- The student has sufficiently demonstrated skill gain and should not be re-tested until the next scheduled assessment cycle.
- At the next scheduled assessment cycle, the student must receive a test from the next higher level.

If a student achieves a conservative estimate (\*) score on a Level C 980 Listening pretest or post-test, the student has demonstrated skill proficiency and continued testing in listening is not required. The student should continue testing in reading until skill proficiency is demonstrated at which time the student should be considered for transitioning to an ABE program.

### Multiple Modalities Paired Tests

**TOPSpro**<sup>®</sup>

**eTests**<sup>®</sup>

What if a student has two sets of pretest and post-test scores, such as one in reading and one in listening?

- The pretest and post-test pair with the lowest accurate pretest score determines benchmark attainment.
- This satisfies the Federal requirement to address the student's 'highest area of need.'

*What if the student has two pairs of tests, but one pretest/post-test pair is in an ESL class and the other pair is in ABE?* 

- This is the one exception to what is stated above.
- If a student has tests in multiple programs, then TOPSpro Enterprise follows an established hierarchy, which is:
  - 1. ESL/ELL English as a Second Language/English Language Learner
  - 2. ABE Adult Basic Education
  - 3. ASE Adult Secondary Education
- So in the example above, TE would select the tests that are assigned to ESL.

# **Customizing the Tests Lister**

Sometimes the obvious is the best place to start tracking results! The Tests Lister displays all current tests in your account. This is the 'go-to' Lister for monitoring the validity of test results. The default schema in the Tests Lister includes columns for test scores below accurate range and conservative estimate scores. Customizing this Lister further will help to detect test-taker behavior for tests administered with eTests Online such as:

- How much time did the student spend on the test?
- Was the student speeding through the test?
- Did the student finish the test within 'normal' test time?
- Did the student run out of time and the test 'timed out'?

Follow these steps to customize the Tests Lister to help identify suspicious test results worth investigating.

| Step |                                                                                                    |                                                                                                    | Screen                                                                                                    |                                                                               |                                                                   | Description                                                                                                    |
|------|----------------------------------------------------------------------------------------------------|----------------------------------------------------------------------------------------------------|----------------------------------------------------------------------------------------------------|-------------------------------------------------------------------------------|-------------------------------------------------------------------|----------------------------------------------------------------------------------------------------|
| 1.   | View                                                                                                    | Organizatio<br>Students<br>Classes<br>Frograms<br>Tests<br>Costificator<br>Employmen<br>Places of Er                                                                                                    | n Records                                                                                                    | Reports                                                                       | Tools Help                                                        | <ul> <li>From the Menu bar at top,</li> <li>Click Tests.</li> </ul>                                                                                                    |
| 2.   | Assessment<br>Date<br>0/12/2018<br>6/12/2018<br>6/12/2018<br>6/12/2018<br>6/12/2018<br>6/12/2018<br>6/12/2018<br>6/12/2018<br>6/12/2018<br>6/12/2018<br>6/12/2018<br>6/12/2018<br>6/12/2018<br>6/12/2018<br>6/12/2018<br>6/12/2018<br>6/12/2018 | <ul> <li>▶ Form</li> <li>▼</li> <li>033M</li> <li>083R</li> <li>981L</li> <li>037M</li> <li>033M</li> <li>985L</li> <li>031M</li> <li>985L</li> <li>038M</li> <li>985L</li> <li>083R</li> <li>083R</li> <li>085R</li> <li>187R</li> </ul> | <ul> <li>Scale<br/>Score</li> <li>229</li> <li>218</li> <li>204</li> <li>222</li> <li>214</li> <li>243</li> <li>247</li> <li>243</li> <li>209</li> <li>227</li> <li>243</li> <li>214</li> <li>214</li> <li>214</li> <li>235</li> <li>245</li> </ul> | Accurate<br>Yes<br>Yes<br>Yes<br>Yes<br>Yes<br>Yes<br>Yes<br>Yes<br>Yes<br>Ye | Conservative Estimate  Yes No No No No No No No No No No No No No | <ul> <li>The Tests lister default schema:         <ul> <li>Sorts on most current Assessment Date.</li> </ul> </li> <li>Includes columns for:         <ul> <li>Form</li> <li>Scale Score</li> <li>Accurate (scores)</li> <li>Conservative Estimate (scores)</li> </ul> </li> </ul> |

# eTests<sup>\*</sup> TOPSpro

# Test Records

| Step |                                                                                                    |                                                                                                    | Scree                                                                                                    | n                                                                                                    |                                                                                                    | Description                                                                                                    |
|------|----------------------------------------------------------------------------------------------------|----------------------------------------------------------------------------------------------------|----------------------------------------------------------------------------------------------------|----------------------------------------------------------------------------------------------------|----------------------------------------------------------------------------------------------------|----------------------------------------------------------------------------------------------------|
| 3.   | Assessment<br>Date<br>T<br>6/12/2018<br>6/12/2018<br>6/12/2018<br>6/12/2018<br>6/12/2018<br>6/12/2018<br>6/12/2018<br>6/12/2018<br>6/12/2018<br>6/12/2018<br>6/12/2018 | <ul> <li>Form</li> <li>Form</li> <li>033M</li> <li>083R</li> <li>961L</li> <li>037M</li> <li>033M</li> <li>985L</li> <li>037M</li> <li>187R</li> </ul> | <ul> <li>Scale<br/>Score</li> <li>229</li> <li>218</li> <li>204</li> <li>222</li> <li>214</li> <li>233</li> <li>247</li> <li>243</li> </ul> | Accurate     No     N/A     Yes     Yes     Yes     Yes     Yes     Yes                                                         | Conservative<br>Estimate<br>Yes<br>No<br>No<br>No<br>No<br>No<br>No<br>No<br>Conservative                                                                                                    | <ul> <li>To filter for scores below Accurate range, <ul> <li>Click the filter icon in the Accurate column.</li> </ul> </li> <li>From the drop-down menu, <ul> <li>Check No.</li> <li>Click Ok.</li> </ul> </li> </ul>                                                                                    |
| 1.   | Date           5/10/2018           4/26/2018           4/17/2018           3/23/2018           3/21/2018           3/21/2018           3/13/2018                       | 985L         986L           187R         031M           081R         986L           982L         982L                                                  | • Score<br>•<br>-<br>-<br>-<br>-<br>-<br>-<br>-<br>-<br>-<br>-<br>-<br>-                                                                    | Accurate     No     No     No     No     No     No     No     No     No     No     No     No     No     No     No     No     No | Estimate         0         0         0         0         0         0         0         0         0         0         0         0         0         0         0         0         0         0         0         40 | <ul> <li>Scores below Accurate range are invalid.</li> <li>Retesting is required for both preand post-tests.</li> <li>Invalid scores are not reportable.</li> <li>The test record should not be deleted from the database in order to retain historical data for tracking and accountability.</li> </ul> |
| 5.   |                                                                                                    |                                                                                                    | No<br>No<br>No<br>No                                                                                                    | nte N                                                                                                    |                                                                                                    | <ul> <li>Check the Red X Box on the Accurate column filter.</li> <li>This removes the column filter and returns the Tests lister to its last configuration.</li> </ul>                                                                                                    |
| 6.   | Assessment<br>Date<br>T<br>6/12/2018<br>6/12/2018<br>6/12/2018<br>6/12/2018<br>6/12/2018<br>6/12/2018<br>6/12/2018<br>6/12/2018                                        | Form     Form     Form     Form     O33M     O83R     981L     O37M     O33M     985L     O37M     187R                                                | <ul> <li>Scale<br/>Score</li> <li>229</li> <li>218</li> <li>204</li> <li>222</li> <li>214</li> <li>233</li> <li>247</li> <li>243</li> </ul> | Accurate     Yes     Yes     Yes     Yes     Yes     Yes     Yes     Yes     Yes     Yes     Yes                                | Ves Ves Ves Ves No<br>No<br>No                                                                                                    | <ul> <li>To filter for Conservative Estimate scores,         <ul> <li>Click the filter icon in the Conservative Estimate column.</li> </ul> </li> <li>From the drop-down menu,         <ul> <li>Check Yes.</li> <li>Click Ok.</li> </ul> </li> </ul>                                                     |

# Test Records

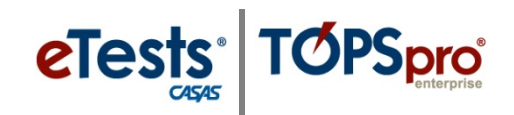

| Step |                                                                                                    |                                                                                                    | Screen                                                                                                    |                                                                                                    |                                                                                                    | Description                                                                                                    |
|------|----------------------------------------------------------------------------------------------------|----------------------------------------------------------------------------------------------------|----------------------------------------------------------------------------------------------------|----------------------------------------------------------------------------------------------------|----------------------------------------------------------------------------------------------------|----------------------------------------------------------------------------------------------------|
| 7.   | Assessme<br>Date<br>7<br>6/12/2018<br>6/12/2018<br>6/12/2018<br>6/12/2018<br>6/12/2018<br>6/12/2018<br>6/12/2018<br>6/12/2018 | nt Comment<br>Comment<br>Com | <ul> <li>Scale<br/>Score</li> <li>229</li> <li>209</li> <li>240</li> <li>202</li> <li>196</li> <li>262</li> <li>240</li> <li>231</li> </ul>                                                                                                    | Accurate<br>Yes<br>Yes<br>Yes<br>Yes<br>Yes<br>Yes<br>Yes<br>Yes                                                                                                    | Conservative     Estimate     Ves     Ves | <ul> <li>Conservative Estimate scores are valid and reportable.         <ul> <li>Retesting is required for pretests.</li> <li>Check with your State Assessment Policy for further guidance if/when retesting is required for post-tests.</li> </ul> </li> </ul>                                                                             |
| 8.   | Assessment<br>Date                                                                                                    | Form                                                                                                    | Scale<br>Score<br>Show Addi<br>Show Addi<br>Show Age<br>Show I<br>Show I<br>Sho | urate<br>titional Form<br>Modality<br>Native Language<br>NEDP ID<br>Program Year<br>Races<br>Races | Reason                                                                                                    | <ul> <li>Add the Retested column to identify Tests excluded from reports and 3<sup>rd</sup> Party Exports.         <ul> <li>Right mouse-click in the column header.</li> </ul> </li> <li>From the drop-down menu of additional columns,         <ul> <li>Click Show Retested to produce a list of potential retakes.</li> </ul> </li> </ul> |
| 9.   | nent v Form v<br>027R<br>187R<br>985L<br>083R<br>085R<br>085R<br>187R<br>985L                                                 | <ul> <li>Score</li> <li>196</li> <li>262</li> <li>240</li> <li>231</li> <li>248</li> <li>247</li> <li>258</li> <li>240</li> <li>240</li> </ul>                                                                                                    | Accurate  Yes Yes Yes Yes Yes Yes Yes Yes Yes Y                                                                                                    | Conservati<br>Estimate<br>Yes                                                                                                    | Retested<br>Retested<br>Yes<br>No<br>No<br>No<br>No<br>No<br>No                                                                                                    | <ul> <li>Click the filter icon in the Retested column.</li> <li>From the drop-down menu, <ul> <li>Check Yes.</li> <li>Click Ok.</li> </ul> </li> </ul>                                                                                                    |
| 10.  | ent + Form 7                                                                                                    | Scale<br>Score<br>T                                                                                                    | Accurate + C                                                                                                    | Conservative<br>Estimate<br>Yes                                                                                                    | • Retested                                                                                                    | <ul> <li>If students <b>Retested</b>, those test records would appear in the list.</li> <li>If no tests appear, that's worth investigating!</li> <li>Check the <b>Red X Box</b> to remove both filters and move on</li> </ul>                                                                                                    |

# Test Records

| 01   | C                                                                                                    |                                                                                                    |
|------|----------------------------------------------------------------------------------------------------|----------------------------------------------------------------------------------------------------|
| Step | Screen                                                                                                    | Description                                                                                                    |
| 11.  | ment     • Form     • Scale<br>Score     • Accurate     • Conservative<br>Estimate     • Retest       v     v     •     •     •       033M     2     •     •     •       083R     21     •     •     •       Show Age     •     •     •                                                                                                    | • Right-mouse click in the <b>Retested</b> column.<br>• Select <b>Hide Retested</b> .                                                                                                    |
| 12.  | Assessment Form Scale Accurate Conservat<br>T Hide Is Accurate<br>6/12 Show Additional Form<br>6/12 Show Additional Form<br>6/12 Show Age<br>6/12 Show Assessment Duration in Minutes<br>Chaw Assessment Type<br>6/12 Estimate<br>T Hide Is Accurate<br>Estimate<br>T Hide Is Accurate<br>Estimate<br>T Estimate<br>T Estimate<br>Estimate<br>T Estimate<br>T Estimate<br>T Estimate<br>Estimate<br>T Estimate<br>Estimate<br>Estimate | <ul> <li>Right-mouse click in the Accurate column header.</li> <li>Select Show Assessment Duration in Minutes.</li> </ul>                                                                                                    |
| 13.  | ent         • Form         • Scale<br>Score         • Duration<br>(minutes)         • Accurate         • Conservat<br>Estimate           033M         229         32:15         Yes         Yes           083R         218         23:02         Yes         No           981L         204         32:49         Yes         No           033M         214         28:49         Yes         No           033M         214         28:49         Yes         No           033M         214         28:49         Yes         No           033M         214         28:49         Yes         No           037M         222         18:35         Yes         No           037M         247         51:20         Yes         No           037M         247         51:20         Yes         No           031M         209         14:11         Yes         No           985L         227         27:30         Yes         No                                                                                                    | <ul> <li>The Duration column tells you the total number of Minutes the student spent taking the test.</li> <li>When students spend less time than appropriate for the test form level and modality, this is another area to address.</li> </ul>                        |
| 14.  | Assessment of the series of the series of th                                                                                                    | <ul> <li>To gain additional insight about test-taker behavior while taking the test,</li> <li>Right-mouse click in the Scale Score column header.</li> <li>Select Show Raw Score.</li> <li>Take note of Raw Score results compared to the Duration minutes.</li> </ul> |

eTests<sup>®</sup> TOPSpro

# Test Records

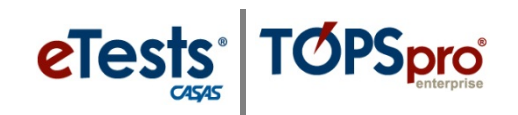

| Step |                                      |                                        | 9                                                                                      | Screen                                                                                                    |                                 | ,                                              | Description                                                                                                    |
|------|--------------------------------------|----------------------------------------|----------------------------------------------------------------------------------------|----------------------------------------------------------------------------------------------------|---------------------------------|------------------------------------------------|----------------------------------------------------------------------------------------------------|
| 15.  | ≎ Form<br>Ŧ                          | Raw<br>Score                           | <ul> <li>Scale</li> <li>Score</li> </ul>                                               | <ul> <li>Duration</li> <li>(minutes</li> </ul>                                                                 | )                               | <ul> <li>Conserva</li> <li>Estimate</li> </ul> | • If <b>Duration</b> is low and <b>Raw score</b> is low,                                                                                                    |
|      | 033M<br>083R<br>981L<br>037M<br>033M | 28<br>23<br>29<br>9<br>19              | 229<br>218<br>204<br>222<br>214                                                        | 32:15<br>23:02<br>32:49<br>18:35<br>28:49                                                                      | Yes<br>Yes<br>Yes<br>Yes<br>Yes | Yes<br>No<br>No<br>No<br>No                    | <ul> <li>There is a high probability the student clicked through the test rapidly.</li> </ul>                                                                                                    |
|      | 985L<br>037M<br>187R<br>031M<br>985L | 29<br>27<br>22<br>22<br>25             | 233<br>247<br>243<br>209<br>227                                                        | 27:15<br>51:20<br>37:27<br>14:11<br>27:30                                                                      | Yes<br>Yes<br>Yes<br>Yes        | No<br>No<br>Yes<br>No                          | <ul> <li>Even though results may be</li> <li>Accurate, retesting should be considered.</li> </ul>                                                                                                    |
|      | 038M<br>985L<br>083R                 | 10<br>14<br>9                          | 224<br>214<br>197                                                                      | 32:51<br>26:20<br>25:20                                                                                        | Yes<br>Yes<br>Yes               | No<br>No                                       | • If <b>Duration</b> is low and <b>Raw score</b> is high,                                                                                                    |
|      | 085R<br>187R<br>985L<br>187P         | 28<br>23<br>13<br>23                   | 235<br>245<br>213                                                                      | 20:44<br>34:01<br>30:35<br>29:44                                                                               | Yes<br>Yes<br>Yes               | No<br>No<br>No                                 | <ul> <li>That's a good indicator the test was<br/>too easy for the student.</li> </ul>                                                                                                    |
|      | 187R<br>985L<br>083R                 | 23<br>36<br>16                         | 245<br>240<br>208                                                                      | 41:40<br>25:38<br>34:28                                                                                        | Yes<br>Yes<br>Yes               | No<br>Yes<br>No                                | <ul> <li>And if Conservative Estimate is<br/>'Yes', that's confirmation the student<br/>should be retested.</li> </ul>                                                                                                    |
| 16.  |                                      | xurate                                 | Conse<br>Estin<br>Vormal<br>Error<br>Time Out<br>Station Rec<br>Console Re<br>lect all | ate                                                                                                    | Clear                           |                                                | <ul> <li>Another column to consider adding, <ul> <li>Show Terminate Test Reason.</li> </ul> </li> <li>This will tell you more about the timing of the test.</li> </ul>                                                                                                    |
| 17.  | User: Ac                             | Iministra<br>Sche<br>Ember!<br>Can alv | tor 43 Ver<br>Print<br>ma name:<br>Save<br>Rese<br>Ways re                             | sion: 3.0 buil<br>Default)<br>Edit Sc<br>(Default<br>ename<br>D<br>Import<br>C<br>t to Default<br>t to Default | d 32 ? _ (                      | Pages<br>More<br>iew /                         | <ul> <li>If the additional columns and configuration of columns is something you want to save for when you reopen the Tests Lister, remember to save the schema!         <ul> <li>Click More from the Toolbar at top right for 'more' buttons.</li> <li>Click Edit Schema.</li> </ul> </li> <li>Save as 'your' Default schema on your TE Client, or enter a Schema name.</li> </ul> |

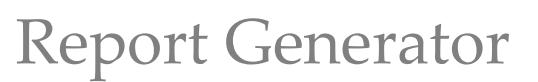

# **Steps to Generate Reports**

eTests TOPSpro

Reports from TE Online are always available for you to generate for your class. The CASAS eTests report category gives you access to reports directly related to web-based testing. The Test Results report category gives you access to performance reports for students and classes. The State Reports category gives you access to monitor student gains (currently available for CA only).

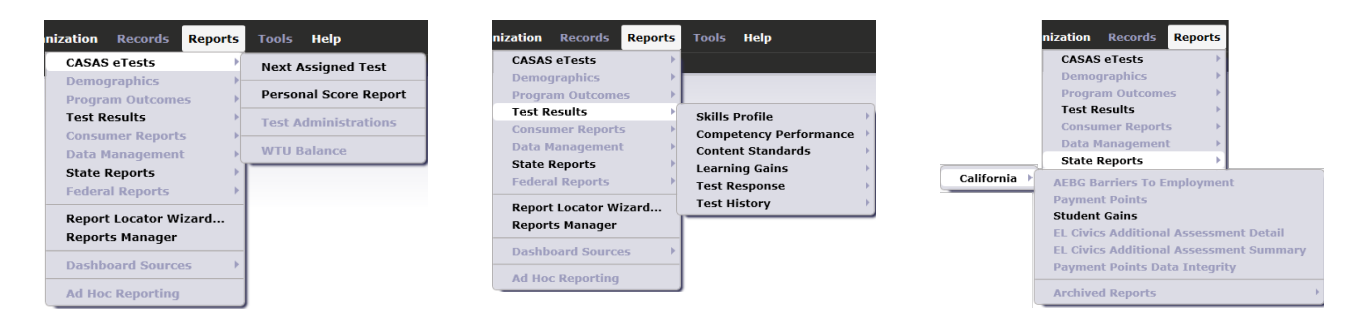

Whenever you select any report from the Reports menu, you are presented with the **Report Setup** screen, also referred to as the **Report Generator**. Each setup screen consists of <u>two</u> main sections.

**1.** With the **Report Setup Toolbar** along top of the setup screen, you can **Generate** the report.

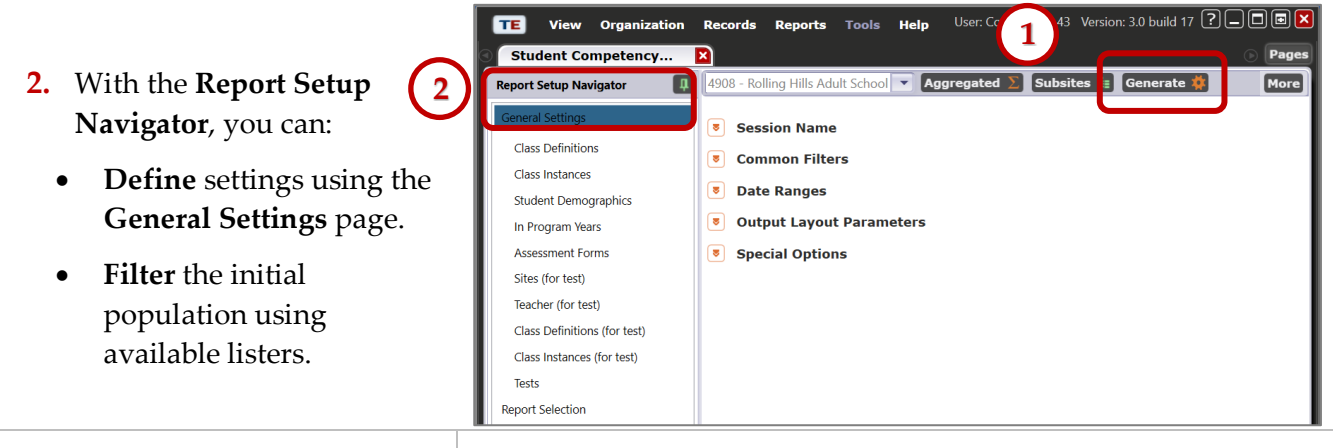

With the report displayed, use the<br/>**Toolbar** to,**Tip!** Before saving reports in TE, use **General Settings** and **Name**<br/>the report.

- Print.
- **Export** to save as a PDF, or other file type, on the local machine.
- Keep Session to save an electronic copy in the TE Reports Manager.

- Click Edit Session.
- Edit the Session Name in General Settings.
  - Click [Re]Generate.
- This will help to locate the report in the **Reports Manager**.

eTests TOPSpro

# **CASAS eTests Reports**

### Next-Assigned Test (NAT)

#### Access TE: Reports > CASAS eTests > Next-Assigned Test

| 06/16/2018<br>22:51:37                                                              |                                                                   | Nex                   | t Assigne                                    | d Tes        | t        |          |                |         | Page 2 of            |
|-------------------------------------------------------------------------------------|-------------------------------------------------------------------|-----------------------|----------------------------------------------|--------------|----------|----------|----------------|---------|----------------------|
| Agency:         4908           Site:         01 - R           Class:         1 - AB | - Rolling Hills Adult<br>HAS: North Campus<br>IE Low Intermediate | School (RHAS)<br>s    | Cour<br>Teac                                 | ise:<br>heri | i<br>101 | - Team ( | Dne, Ma        | n Campu | ı.                   |
|                                                                                     |                                                                   |                       | Last Te                                      | st           |          | _        | - 1            |         | leat Assigned Test   |
| Student                                                                             |                                                                   | Class<br>Administered | Date                                         | Form         | Level    | Raw      | Scale<br>Score | Form    | Test Series          |
| Acuna, Rosalina                                                                     | 913425098                                                         | 01/1                  | 12/10/2017                                   | OSER         | C        | 22       | 227            | OBSR    | UW-1                 |
|                                                                                     |                                                                   | 120.277               | 3 (S. 1. 1. 1. 1. 1. 1. 1. 1. 1. 1. 1. 1. 1. |              |          |          |                | 185R    | LW-3                 |
|                                                                                     |                                                                   |                       |                                              |              |          |          |                | 186R    | CIT, UW-2            |
| Aljmaner, Robin A                                                                   | 098509389                                                         | 01/1                  | 09/19/2017                                   | 130M         |          | 9        | 214            | 013M    | ECS                  |
|                                                                                     |                                                                   |                       |                                              |              |          |          |                | 033M    | LW                   |
|                                                                                     |                                                                   |                       |                                              |              |          |          |                | 213M    | WLS                  |
|                                                                                     |                                                                   | 01/1                  | 09/19/2017                                   | 130R         |          | 22       | 247            | 017R    | ECS, WLS             |
|                                                                                     |                                                                   |                       |                                              |              |          |          |                | 187R    | CIT, LW-1, LW-2, LW- |
| Alt, Mort J                                                                         | 903450983                                                         | 01/1                  | 08/01/2017                                   | 130M         |          | 14       | 226            | 015M    | ECS                  |
|                                                                                     |                                                                   |                       |                                              |              |          |          |                | 035M    | LW                   |
|                                                                                     |                                                                   |                       | -                                            |              |          |          |                | 215M    | WLS                  |
|                                                                                     |                                                                   | 01/1                  | 10/01/2017                                   | 085R         | C        | 27       | 234            | 086R    | LW-1, LW-3           |
|                                                                                     |                                                                   |                       |                                              |              |          |          |                | 185R    | CIT, LW-2            |
| Andrews, Dustin P                                                                   | 340993385                                                         | 01/1                  | 02/01/2018                                   | 034M         | B        | 20       | 215            | 033M    | LW                   |
|                                                                                     |                                                                   | 01/1                  | 10/17/2017                                   | 130R         |          | 19       | 239            | 017R    | ECS, WLS             |
|                                                                                     |                                                                   |                       | - marco con                                  |              |          |          |                | 187R    | CIT, LW-1, LW-2, LW- |
| Ankiel, Rick L                                                                      | 308303438                                                         | 01/1                  | 02/25/2018                                   | 033M         | 8        | 19       | 214            | 034M    | LW                   |
|                                                                                     |                                                                   | 01/1                  | 07/03/2017                                   | 085R         | 3        | 17       | 221            | OBER    | LW-1, LW-3           |
|                                                                                     |                                                                   |                       |                                              |              |          |          |                | 185R    | CIT, UW-2            |
| Bork, Rupert                                                                        | 983579384                                                         | 01/1                  | 02/13/2018                                   | 012R         | A        | 12       | 186            | 011R    | ECS, WLS             |
|                                                                                     |                                                                   |                       |                                              |              |          |          |                | 082RX   | LW-1, LW-2, LW-3     |
| Cork, Josh P                                                                        | 987459744                                                         | 01/1                  | 11/12/2017                                   | 036M         | C        | 15       | 220            | 035M    | LW                   |
| respa Jose                                                                          | 498098833                                                         | 01/1                  | 07/26/2017                                   | 035M         | C        | 18       | 224            | 036M    | LW                   |

#### TE TIP!

- 1. Use General Settings > Special Options and set Display Class Based On > Class Enrollment.
- 2. Use the **Navigator** to select a **Class Instance** and generate the **NAT**.

This report is designed to take the legwork out of deciding which test to administer to individual students. TE makes this process easier with the **Next-Assigned Test (NAT)** report.

TE searches the database to find the last test a student took in all classes across sites. Based on the form and score of the last test taken, TE assigns the next test form for tests in each modality that a student tested in such as reading, math and listening.

This report should be used along with other measures, such as hours of instruction, student class work, and teacher judgment. Administrators, database managers, and teachers should remember that the number of hours of instruction between pre- and post-test might affect a decision to post-test with the **NAT** or override the **NAT** at the same level or at the next higher level. In addition, the following should be taken into consideration:

- CASAS does not recommend a lower level form at post-test unless the pretest score was inaccurate.
- Extended range forms (081RX or 082RX) are utilized differently than other forms because they are measured across levels.

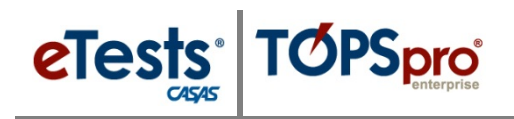

### Personal Score Report (PSR)

Access TE: Reports > Test Results > Skills Profile > Individual Skills Profile

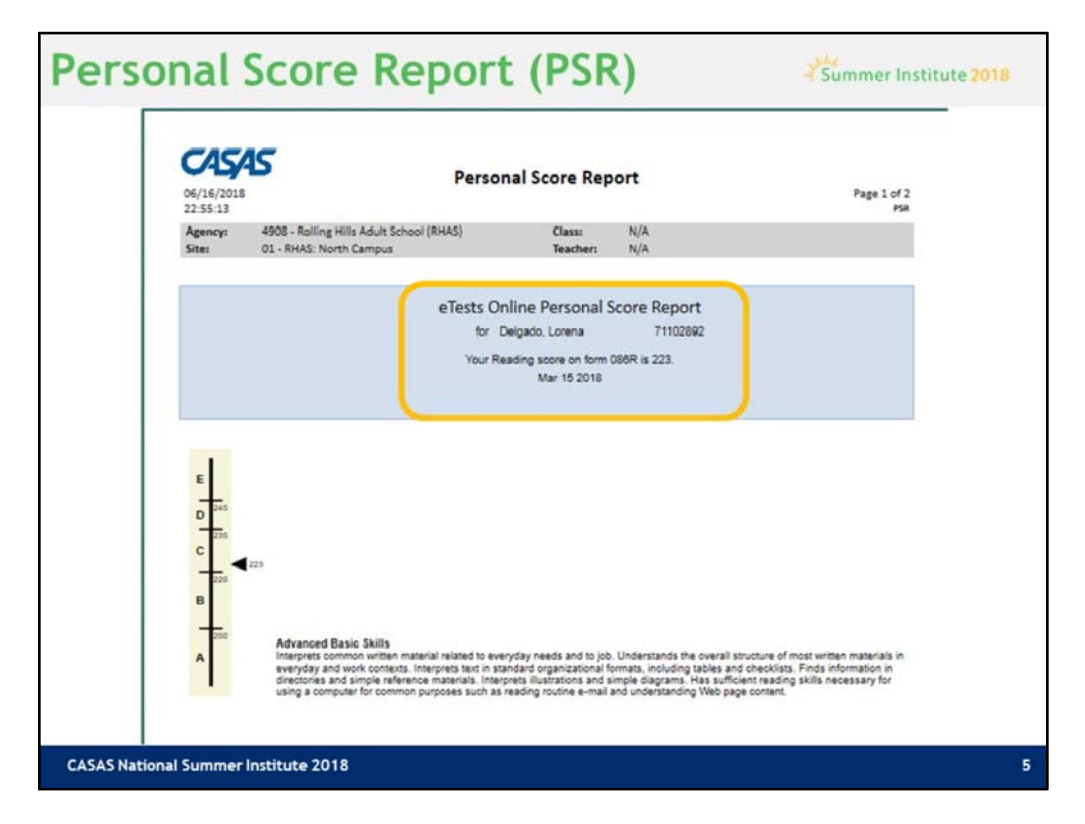

1. Use the **Navigator** to select a **Test** and generate the **PSR**.

This is a copy of the **Personal Score Report** that students see displayed on the testing station screen after ending a test. Information displayed to the student may be customized to remove the levels bar and skills description.

The report gives a summary of the student's results on a given form to provide them with immediate feedback after completing a test.

This is an optional report in eTests and if enabled, students may print the **PSR**.

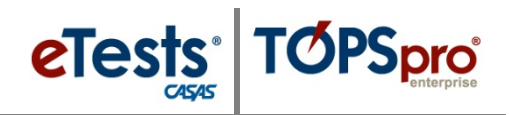

# **Skills Profile Reports**

### Student Individual Skills Profile (ISP)

#### Access TE: Reports > Test Results > Skills Profile > Individual Skills Profile Summary

| 06/16/2018<br>19:54:01 |               |                                      | Indivi    | dual S  | ikills Profi     | le                 |                     |              | Pa         | ige 1 of<br>is |
|------------------------|---------------|--------------------------------------|-----------|---------|------------------|--------------------|---------------------|--------------|------------|----------------|
| Erica Kim              |               |                                      |           |         |                  | Agency:<br>Program | 4908 - Rol<br>: HSE | ling Hills A | dult Schoo | ol (RHAS       |
| THE REAL PROPERTY OF   | -             | 19030                                | Scale     | NRS     | • Form           | N                  | umber of Ite        | ms           | Gr         | ade            |
| Most Recent            | Form          | Date                                 | Score     | Level   | Level            | Total              | Correct             | Attemp       | d Eq       | uiv.           |
| Math                   | 035M          | 10/17/2017                           | 223       | 4       | ç                | 35                 | 17                  | 35           | (          | 5.5            |
| Reading                | 187R          | 08/28/2017                           | 240       | 5       | D                | 32                 | 20                  | 32           | 5          | 9.9            |
| Reading Competenci     | es            |                                      | N         | Correct | Reading Conte    | ent Standards      |                     |              | N          | Correct        |
| Consumer Economics     |               |                                      | 4         | 75 %    | Vocabulary       |                    |                     |              | 16         | 62 %           |
| Community Resource     | s             |                                      | 14        | 71%     | General reading  | ng comprehen       | nsion               |              | 28         | 67 %           |
| Health                 |               |                                      | 5         | 80 %    | Text in format   |                    |                     |              | 4          | 75 %           |
| Employment             | -             |                                      | 16        | 81 %    | Reference mat    | terials            |                     |              | 3          | 0%             |
| Government and Law     | l             |                                      | 5         | 0%      | Reading strate   | gies               |                     |              | 12         | 83 %           |
| Learning and Thinking  | g Skills      | Initiation in had been & (sergeture) | 9         | 22 %    | Reading and ti   | hinking skills     |                     |              | 9          | 33 %           |
|                        |               | Bell State in Complexity Cologers    | _         | _       |                  |                    |                     |              |            |                |
| Math Competencies      |               | and a second second second second    | - N       | orrect  | Math Content     | Standards          |                     |              | N          | Correct        |
| Computation            |               |                                      | 33        | 48 %    | Number sense     |                    |                     |              | 17         | 58 %           |
|                        |               |                                      |           |         | Measurement      |                    |                     |              | 17         | 29 %           |
|                        |               |                                      |           |         | Statistics, Data | analysis and       | Probability         |              | (          | 5/7            |
| Reading Tasks          |               |                                      | N         | Correct |                  |                    |                     |              |            |                |
| Forms                  |               |                                      | 1         | 100 %   |                  |                    |                     |              |            |                |
| Charts, maps, consun   | ner billings, | matrices, graphs,                    | 6         | 33 %    |                  |                    |                     |              |            |                |
| Articles, paragraphs,  | sentences,    | directions, manuals                  | 25        | 68 %    |                  |                    |                     |              |            |                |
| Erica Kim              |               | to pass th                           | is.       |         | 1                |                    |                     |              |            |                |
| has a likelihood of    |               | GED 2014                             | subsectio | m       |                  |                    |                     |              |            |                |
| 79 %                   |               | Reasoning Through                    | Language  | e Arts  |                  |                    |                     |              |            |                |
| More study needed      |               | Mathematical Reas                    | oning     |         |                  |                    |                     |              |            |                |

#### 1. Use the Navigator to select a Student from In Program Years and generate the ISP.

The **Individual Skills Profile (ISP)** shows how an individual student performed on the most recent reading, math, and listening test.

The report displays the **CASAS Competency Content Areas** and **CASAS Basic Skills Content Standards Categories** assessed for each test modality.

The **Skills Profile** identifies by percentage the number of competencies within a content area the student answered correct; and by percentage, the number of underlying basic skills embedded in CASAS Competencies.

At far right is an optional setting that you may add to the report to indicate Grade Level Equivalency.

The **HSE Predictor** is included in the report when a test modality score is **236** and above to indicate the likelihood of the student passing a **High School Equivalency Exam**.

#### ACTIVITY:

- 1. Drill down to **Test Item and Competency**
- 2. Drill down to **Test Item and Content Standard**

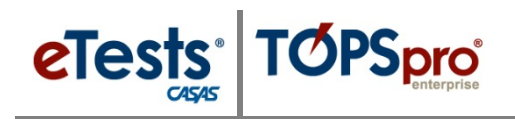

### Skills Profile – Class Summary (ISPS)

Access TE: Reports > Test Results > Skills Profile > Individual Skills Profile Summary

| 06/16/2018<br>21:58:39 | 5                                  |                        | Individua    | ll Skills<br>by A | Profile Su<br>pency         | umma                  | ry            |              | Pa        | ige 3 of 6<br>ISPS2 |
|------------------------|------------------------------------|------------------------|--------------|-------------------|-----------------------------|-----------------------|---------------|--------------|-----------|---------------------|
| Agency:<br>Program:    | 4908 - Rolling<br>Basic Skills (AB | Hills Adult Sch<br>BE) | ool (RHAS)   |                   | Form Level:<br>Total Tests: | C 11                  | Total !       | Students: 10 |           |                     |
|                        |                                    |                        |              |                   | Mei                         | 10                    | Mea           | n Number of  | tems      | 1                   |
| Most Rec               | ent 5                              | tudents                | Date Range   |                   | Sco                         |                       | Total         | Correct      | Attempted |                     |
| Listening              |                                    | 1                      | 01/22/2018 - | 01/22/2018        | 21                          | 5                     | 31            | 13           | 31        |                     |
| Math                   |                                    | 2                      | 07/26/2017 - | 11/12/2017        | 22                          | 2                     | 35            | 16           | 35        | 10000               |
| Reading                |                                    | 8                      | 07/19/2017 - | 03/15/2018        | 21                          | 9                     | 37            | 16           | 37        |                     |
| Reading Com            | petencies                          |                        | N            | Correct           | Reading Con                 | ntent Stan            | dards         |              | N         | Correct             |
| Consumer Ec            | onomics                            |                        | 2            | 1 33 %            | Vocabulary                  |                       |               |              | 250       | 41 %                |
| Community R            | lesources                          |                        | 21           | 5 34 %            | General rea                 | ding comp             | rehension     |              | 370       | 45 %                |
| Health                 |                                    |                        | 24           | 62 %              | Text in form                | at                    |               |              | 463       | 43 %                |
| Employment             |                                    |                        | 461          | 8 45 %            | Reference m                 | naterials             |               |              | 34        | 52 %                |
| Learning and           | Thinking Skills                    |                        | 34           | 4 38.%            | Reading stra                | itegies<br>( thinking | skills        |              | 37        | 35 %                |
|                        |                                    |                        |              |                   | river and and               | Contracting .         | anima         |              | ~         | 24.4                |
| Math Compe             | tencies                            |                        | N            | Correct           | Math Conte                  | nt Standa             | rds           |              | N         | Correct             |
| Computation            |                                    |                        | 13           | 5 44 %            | Number ser                  | ise                   |               |              | 36        | 58 %                |
|                        |                                    |                        |              |                   | Measureme                   | int                   |               |              | 36        | 41 %                |
|                        |                                    |                        |              |                   | Statistics, Da              | ata Analys            | is and Proba  | ibility      | 11        | 45 %                |
| Listening Con          | npetencies                         |                        | N            | Correct           | Listening Co                | intent Star           | ndards        |              | N         | Correct             |
| Basic Commu            | nication                           |                        | 1            | 37 %              | Phonology                   |                       |               |              | 4         | 0%                  |
| Consumer Ec            | onomics                            |                        | 10           | 30 %              | Vocabulary                  |                       |               |              | 27        | 40 %                |
| Community R            | lesources                          |                        | 1            | 7 29 %            | Grammar                     |                       |               |              | 19        | 47 %                |
| Health                 |                                    |                        | 11           | 5 50 %            | General Disc                | course                |               |              | 5         | 20 %                |
| Employment             |                                    |                        | 24           | 41%               | information                 | ai Discour            | 58            |              | 9         | 44 %                |
| Government             | and Law                            |                        |              | 2 50 %            | Strategies a                | nd Critical           | Thinking      |              | 27        | 40 %                |
| <b>Reading Task</b>    | 5                                  |                        | N            | Correct           | Listening Ta                | sks                   |               |              | N         | Correct             |
| Charts, maps,          | consumer billin                    | ngs, matrices, j       | ra_ 61       | 7 46 %            | Comprehen                   | sion quest            | tion          |              | 8         | 25 %                |
| Articles, para         | graphs, sentenc                    | es, directions,        | m 225        | 9 43 %            | Predict next                | line of dia           | alogue        |              | 12        | 58 %                |
|                        |                                    |                        |              |                   | Identify true               | statemen              | nt hasad on i | oromot       | 11        | 36.46               |

- 1. Use General Settings > Special Options and set Display Class Based On > Class Enrollment.
- 2. Use the **Navigator** to select a **Class Instance** and generate the **ISPS**.

The **Individual Skills Profile (ISP) Summary** shows how groups of students performed on the same form level with their most recent reading, math, and listening test.

As with the **ISP**, this report also displays **CASAS Competency Content Areas** and **CASAS Basic Skills Content Standards Categories** assessed for each test modality at the given form level.

The **Skills Profile** identifies by percentage the number of competencies within a content area, and by percentage the number of underlying basic skills embedded in CASAS Competencies that the students answered correct.

### **ACTIVITY:**

- 1. Drill down to **Form Level** to see the list of student functioning at that level.
- 2. Drill down to **Total Tests** to see the list of tests students took at the Form Level.

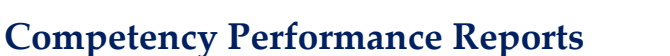

### *Competency Performance – Student (SCP)*

Access TE: Reports > Test Results > Competency Performance > Student Competency Performance

| 06/16/2018<br>22:26:47                            | 45                                                              |                                                                      | St                 | tudent Performance<br>by Test Isem & Compressicy                                                                                                | Page 1 of<br>SCPTI |
|---------------------------------------------------|-----------------------------------------------------------------|----------------------------------------------------------------------|--------------------|----------------------------------------------------------------------------------------------------|--------------------|
| Agency:<br>Site:<br>Class:<br>Course:<br>Teacher: | 4908 - Rollin<br>01 - RHAS: 1<br>1 - ABE Low<br>1<br>101 - Team | ng Hills Adult Sch<br>North Campus<br>Intermediate<br>One, Main Camp | ool (RHAS)<br>us - | Form: 0838 - Life and Work Reading Level B<br>Student: Acuna, Rosalina ID: 913425098<br>Test Date: 09/01/2017<br>Raw Score: 23 Scale Score: 218 |                    |
| Position                                          | Correct?                                                        | Come No.                                                             | Task               | Competency Description                                                                                                    |                    |
| 1                                                 | Yes                                                             | 0.2.1                                                                | 4                  | Respond appropriately to common pers, info, nuestions                                                                                           | _                  |
|                                                   |                                                                 | 7.2.1                                                                |                    | Identify and paraphrase pertinent information                                                                                                   |                    |
| 2                                                 | Yes                                                             | 4.2.1                                                                | 3                  | Interpret wages, deductions, benefits, timekeeping forms                                                                                        |                    |
|                                                   |                                                                 | 721                                                                  |                    | Identify and paraphrase pertinent information                                                                                                   |                    |
| 3                                                 | Yes                                                             | 4.1.3                                                                | 4                  | Identify, use information in job descriptions, ads                                                                                              |                    |
|                                                   |                                                                 | 4.1.6                                                                |                    | Interpret work-related vocabulary                                                                                                    |                    |
| 4                                                 | No                                                              | 4.1.3                                                                | 4                  | Identify, use information in job descriptions, ads                                                                                              |                    |
|                                                   |                                                                 | 416                                                                  |                    | Interpret work-related vocabulary                                                                                                    |                    |
| 5                                                 | Yes                                                             | 4.1.2                                                                | 1                  | Follow proc. for applying for a job, incl. application forms                                                                                    |                    |
|                                                   |                                                                 | 0.2.1                                                                |                    | Respond appropriately to common pers, info, questions                                                                                           |                    |
| 6                                                 | Yes                                                             | 4.1.2                                                                | 1                  | Follow proc. for applying for a job, incl. application forms                                                                                    |                    |
|                                                   |                                                                 | 0.2.1                                                                |                    | Respond appropriately to common pers. info. questions                                                                                           |                    |
|                                                   |                                                                 | 2.3.2                                                                |                    | Identify the months of the year and the days of the week                                                                                        |                    |
| 7                                                 | Yes                                                             | 1.4.7                                                                | 3                  | Interpret info. about home maintenance; comm. w/landlord                                                                                        |                    |
|                                                   |                                                                 | 7.2.1                                                                |                    | Identify and paraphrase pertinent information                                                                                                   |                    |
|                                                   |                                                                 | 7.3.1                                                                |                    | Identify a problem and its possible causes                                                                                                    |                    |
| 8                                                 | Yes                                                             | 1.4.7                                                                | 3                  | Interpret info. about home maintenance; comm. w/landlord                                                                                        |                    |
|                                                   |                                                                 | 7.2.1                                                                |                    | Identify and paraphrase pertinent information                                                                                                   |                    |
| 9                                                 | No                                                              | 1.4.7                                                                | 3                  | Interpret info. about home maintenance; comm. w/landlord                                                                                        |                    |
|                                                   |                                                                 | 7.2.1                                                                |                    | Identify and paraphrase pertinent information                                                                                                   |                    |
| 10                                                | Yes                                                             | 1.4.2                                                                | 4                  | Select housing by interpreting ads, signs, and other info.                                                                                      |                    |
| 11                                                | No                                                              | 1.4.3                                                                | 1                  | Interpret lease and rental agreements                                                                                                    |                    |
| 12                                                | Yes                                                             | 1.4.3                                                                | 1                  | Interpret lease and rental agreements                                                                                                    |                    |
| 13                                                | Yes                                                             | 143                                                                  | 1                  | Internet lesse and rental arreements                                                                                                    |                    |

1. Use the **Navigator** to select a **Test** and generate the **SCP** report.

The **Student Performance by Test Item & Competency** report shows how an individual student responded on a given test form. This report displays by test item the competency number and statement, the task area for how the item was presented, and if the student answered the item correct.

This is an excellent report to give to individual students to provide them with feedback for their performance on the test and the life skills competencies they need to learn.

Competency statements can be more meaningful to students than raw or scale scores.

#### How to use:

- Target weak areas of understanding.
- Spend less time on mastered competencies.
- Evaluate retest needs if the sale score falls below accurate range, or the student ran out of time to complete the test.
- Use the report to discuss the competency areas of need with the student.

eTests TOPSpro

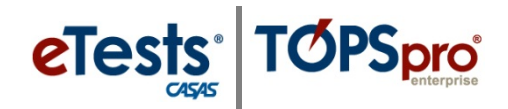

### *Competency Performance – Class (SCPS)*

Access: TE > Reports > Test Results > Competency Performance > Competency Performance Summary

| _                          |                                              |                                                      |            |                  |                                   |                                       |                                |                        |
|----------------------------|----------------------------------------------|------------------------------------------------------|------------|------------------|-----------------------------------|---------------------------------------|--------------------------------|------------------------|
| 06/16/2018<br>21:29:17     | 45                                           |                                                      | 4          | Class<br>by Test | Performance<br>Item & Competency  | 2                                     |                                | Page 7 of 2<br>SCPSTIC |
| Agency:<br>Site:<br>Class: | 4908 - Rollin<br>07 - RHAS: 0<br>300003 - ES | ng Hills Adult Schi<br>Central Library<br>L Advanced | ool (RHAS) |                  | Teacher:<br>Form:<br>Total Tests: | N/A<br>185R - Life and W<br>8 Total S | lork Reading Lev<br>tudents: 8 | j' <sup>c</sup>        |
| Course:                    | 3000                                         |                                                      |            | _                | Student Popu                      | lation                                |                                |                        |
| Position                   | Correct?                                     | Comp No.                                             | Task       | Com              | -                                 |                                       |                                |                        |
| 35                         | 0.96                                         | 5.6.1                                                | -          | Inter            | Student Prog                      | ram Year Populate                     | m                              |                        |
|                            | 12.0                                         | 2.7.3                                                |            | Inter            | -                                 |                                       |                                |                        |
| 15                         | 12%                                          | 2.1./                                                | 1          | lake,            | Assessments                       | ropulation                            |                                |                        |
|                            | -                                            | 462                                                  |            | Inter            | Q Drill Down to 1                 | lest Item & Comp                      | tenry                          |                        |
| 22                         | 12 %                                         | 432                                                  | 2          | Inter            | Com Comino                        | an min a comp                         |                                | -                      |
|                            |                                              | 121                                                  |            | Inter            | C Drill Down to 1                 | Test & Competency                     | Summary                        |                        |
| 33                         | 12 %                                         | 4.5.6                                                | 3          | Demo             | nstrate ability to se             | lect, set up, use to                  | ols, machines                  | 1                      |
|                            |                                              | 4.4.3                                                |            | Interp           | ret job-related signs             | , charts, diagrams,                   | forms, etc.                    |                        |
|                            |                                              | 4.4.8                                                |            | Interp           | ret job-related tech              | nical information                     |                                |                        |
| 20                         | 25 %                                         | 1.9.6                                                | 2          | Interp           | ret information rela              | ated to automobile                    | maintenance                    |                        |
|                            |                                              | 4.3.2                                                |            | Interp           | ret work safety man               | uals and related pu                   | blications                     |                        |
|                            |                                              | 4.5.7                                                |            | Demo             | nstrate ability to res            | olve problems with                    | machines                       |                        |
| 37                         | 25 %                                         | 5.1.6                                                | 3          | Comm             | nunicate one's opini              | on on a current iss                   | ue                             |                        |
|                            |                                              | 1.4.5                                                |            | Interp           | ret information abo               | ut tenant and landi                   | ord rights                     |                        |
| 38                         | 25 %                                         | 5.1.6                                                | 3          | Comn             | nunicate one's opini              | on on a current iss                   | he                             |                        |
|                            |                                              | 1.4.5                                                |            | Interp           | ret information abo               | ut tenant and landi                   | ord rights                     |                        |
| 23                         | 37 %                                         | 4.3.2                                                | 3          | Interp           | ret work safety ma                | nuals and related p                   | ublications                    |                        |
|                            |                                              | 121                                                  |            | Interp           | ret ads, labels, chart            | ts, etc to select goo                 | ds, services                   |                        |
| 26                         | 37 %                                         | 1.9.4                                                | 2          | Interp           | ret maps related to               | driving                               |                                |                        |
|                            |                                              | 2.2.1                                                |            | Ask fo           | r, give, tollow, or cla           | rify directions                       |                                |                        |
|                            | 27.00                                        | 115                                                  |            | Use m            | eps relating to trave             | n needs                               |                                |                        |
| 27                         | 3/96                                         | 4.6.2                                                | 3          | Follow           | ret work-related co               | rrespondence, e.g.                    | memos and e-r                  | nait                   |
|                            |                                              | 7.1.6                                                |            | POROV            | proc. for apprying i              | or a job, mor applie                  | and torms                      |                        |

- 1. Use General Settings > Special Options and set Display Class Based On > Class Enrollment.
- 2. Use the **Navigator** to select a **Class Instance** and generate the **SCPS**.

The **Class Performance by Test Item & Competency** report gives a summary of how students in the class performed on a given test.

- Identifies the position of each test item on the form.
- Indicates the percentage by which the number of students who took the form answered correct.
- Includes the competency number and statement assessed per test item.
- Specifies the task area for presenting each test item.

With this report, an instructor is able to see a percentage by which each item, or each competency, was successfully completed by the students who took the test.

#### How to use:

- Teachers use this report to inform instruction and plan lessons.
- Teachers also use this report to target the areas of greatest need to prepare their students for the next testing cycle.
- Teachers can identify the students who took a given test and group instruction to work on competencies the students need most to learn.
- Teachers can share the results with the class as a whole.

**ACTIVITY:** Drill down to the list of students who completed a given form.

eTests TOPSpro

# **Content Standards Reports**

### *Content Standards – Student Performance (SCS)*

Access TE: Reports > Test Results > Content Standards > Student Content Standard Performance

| 06/16/2018<br>22:36:23                                                                                                    |                                                                                       |                                          | Student Performance<br>by Test & Contest Standard Page 1 of<br>scst                                                                             |
|----------------------------------------------------------------------------------------------------|---------------------------------------------------------------------------------------|------------------------------------------|----------------------------------------------------------------------------------------------------|
| Agency:         4908           Site:         01 - 1           Class:         1 - A           Course:         1           Teacher:         101 - 1 | I - Rolling Hills Adul<br>RHAS: North Camp<br>BE Low Intermedia<br>- Team One, Main O | lt School (RHA<br>ius<br>ite<br>Campus - | (5) Form: 083R - Life and Work Reading Level B<br>Student: Acuna, Rosalina 913425098<br>Test Date: 09/01/2017<br>Raw Score: 23 Scale Score: 218 |
| Content Standard                                                                                                    | No. of Items                                                                          | Correct                                  | Content Standard Description                                                                                                    |
| R2.1                                                                                                    | 1                                                                                     | 100 %                                    | Interpret common symbols (e.g., restroom signs, traffic signs; #, >, ?)                                                                         |
| R2.10                                                                                                    | 2                                                                                     | 100 %                                    | Interpret less common prefixes and suffixes to determine the meaning of words (e.g.,<br>impossible, anti-war, attendee)                         |
| R2.11                                                                                                    | 2                                                                                     | 100 %                                    | Interpret familiar words used in a new context (e.g., enter a room, enter data on a<br>computer)                                                |
| R2.12                                                                                                    | 16                                                                                    | 69 %                                     | Interpret specialized vocabulary in context (e.g., consumer, work, field of interest)                                                           |
| R2.3                                                                                                    | 21                                                                                    | 67 %                                     | Interpret common high-frequency words and phrases in everyday contexts (e.g., signs, ads, labels)                                               |
| R2.6                                                                                                    | 1                                                                                     | 100 %                                    | Interpret basic abbreviations (e.g., Mr., apt., Ib.)                                                                                            |
| R2.7                                                                                                    | 5                                                                                     | 80 %                                     | Interpret abbreviations in specialized contexts (e.g., tsp., bnfts.)                                                                            |
| R2.8                                                                                                    | 16                                                                                    | 69 %                                     | Interpret meaning from word formations (e.g., verb endings, plurals, possessives,<br>comparative forms)                                         |
| R2.9                                                                                                    | 3                                                                                     | 33 %                                     | Interpret common prefixes and suffixes to determine the meaning of words (e.g., un-<br>happy, work-er)                                          |
| R3.10                                                                                                    | 13                                                                                    | 77 %                                     | Follow pronoun references within a text (e.g., Ms. Smith., she; This is important.)                                                             |
| R3.11                                                                                                    | 1                                                                                     | 100 %                                    | Make connections between related information across different sections of a text                                                                |
| R3.13                                                                                                    | 11                                                                                    | 55 %                                     | Use contextual clues to determine the meaning of words and phrases (e.g., Save \$10 on your next purchase.)                                     |
| R3.14                                                                                                    | 3                                                                                     | 100 %                                    | Interpret signal words as clues to the organization and content of a text (e.g., first<br>then; however; it's important that)                   |
| R3.15                                                                                                    | 1                                                                                     | 0%                                       | Interpret Idioms and collocations from context                                                                                                  |
| R3.2                                                                                                    | 30                                                                                    | 73 %                                     | Read and understand simple sentences that contain familiar vocabulary                                                                           |
|                                                                                                    |                                                                                       |                                          |                                                                                                    |

1. Use the **Navigator** to select a **Test** and generate the **SCS** report with its default **Layout** setting for **Test & Content Standard**.

The **Student Performance by Test & Content Standard** report is similar to the Student Performance by Test Item & Competency report except this report indicates the students' performance in each content standard by showing the percentage of correct responses to items that relate to each basic skills content standard.

The **SCS** report has two **Layout** options.

- 1. Test & Content Standard (default)
- 2. Test Item & Content Standard

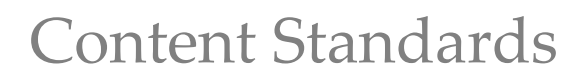

## **Content Standards – Student Performance (SCS)**

**TOPSpro** 

**e**Tests<sup>®</sup>

Access TE: Reports > Test Results > Content Standards > Student Content Standard Performance

| 06/10<br>22:44                                                                                      | 5/2018<br>k:16                                                                                                    | Student P<br>by Test Item &                                                                                                    | erfo                                             | nt Si                                   | nar                                             | rd                       |                             |                                  |                                                                                                    |              |         |           | Page 1 | of            |
|----------------------------------------------------------------------------------------------------|----------------------------------------------------------------------------------------------------|----------------------------------------------------------------------------------------------------|--------------------------------------------------|-----------------------------------------|-------------------------------------------------|--------------------------|-----------------------------|----------------------------------|----------------------------------------------------------------------------------------------------|--------------|---------|-----------|--------|---------------|
| Ager<br>Site:<br>Class<br>Cour<br>Teac                                                              | key: 4908 - Rolling Hills Adult Sch<br>01 - RHAS: North Campus<br>1 - ABE Low Intermediate<br>se: 1<br>her: 101 - Team One, Main Camp                                                                                                    | nool (RHAS)<br>nus -                                                                                                    | For<br>Stu<br>Tes<br>Ran                         | m:<br>den<br>t Da<br>v Sc               | t:<br>te:<br>ore:                               | 083<br>Acu<br>09/0<br>23 | R - Lifé<br>na, Ro<br>01/20 | e and V<br>Isalina<br>17<br>Scal | Vork Re                                                                                                    | ading<br>218 | Level I | 9         | 134250 | 98            |
| 1                                                                                                   | Content Standards                                                                                                    |                                                                                                    |                                                  | -                                       |                                                 |                          | 10110                       |                                  | 141<br>2 1 141<br>2 1 141 |              |         | TO WE ARA |        | ALC VER IN MA |
| 82                                                                                                  | Vocabulary                                                                                                    |                                                                                                    |                                                  |                                         |                                                 |                          |                             |                                  |                                                                                                    |              |         |           |        |               |
| R2<br>R2.1                                                                                          | Vocabulary<br>Interpret common symbols (e.g., restroom s                                                                                                    | signs, traffic signs; #, >, 7)                                                                                                    | 100                                              | 0                                       | 0                                               |                          |                             |                                  |                                                                                                    |              |         |           |        |               |
| R2<br>R2.1<br>R2.10                                                                                 | Vocabulary<br>Interpret common symbols (e.g., restroom s<br>Interpret less common prefixes and suffixes<br>words (e.g., impossible, anti-war, attendee)                                                                                                    | signs, traffic signs; $x, y, 7$ )<br>to determine the meaning of                                                                                                    | 100<br>100                                       | 0 0                                     | 0                                               |                          |                             |                                  | •                                                                                                    |              |         |           |        |               |
| R2<br>R2.1<br>R2.10<br>R2.11                                                                        | Vocabulary<br>Interpret common symbols (e.g., restroom s<br>Interpret less common prefixes and suffixes<br>words (e.g., impossible, anti-war, attendere)<br>Interpret familiar words used in a new conto<br>on a compositer)                                                                                                    | signs, traffic signs; #, >, 7)<br>to determine the meaning of<br>ext (e.g., enter a room, enter da                                                                                                    | 100                                              | 0 0                                     | 0                                               |                          |                             |                                  | •                                                                                                    |              |         |           |        |               |
| R2<br>R2.1<br>R2.10<br>R2.11<br>R2.12                                                               | Vocabulary<br>Interpret common symbols (e.g., reatrooms<br>Interpret common prefixes and suffices<br>words (e.g., impossible, anti-way, attender)<br>Interpret familiar words used in a new contro<br>on a computer)<br>Interpret specialized vocabulary in contest (<br>interpret specialized vocabulary in contest (<br>interpret specialized vocabulary in contest (                                                                                                    | ligns, traffic signs; #, >, 7)<br>to determine the meaning of<br>ext (e.g., enter a room, enter da<br>e.g., consumer, work, field of                                                                                                    | 100<br>100<br>6 100<br>69                        | 0 0 0                                   | 0 0 311                                         | •*                       | •••                         |                                  | •                                                                                                    |              | •       |           | •••    |               |
| R2<br>R2.1<br>R2.10<br>R2.11<br>R2.12<br>R2.3                                                       | Vocahulary<br>Interpret common symbols (e.g., restrooms<br>Interpret loss common prefiles and sufflex<br>words (e.g., impossible, arti-war, attender<br>on a computer)<br>Interpret familiar words used in a new com<br>Interpret common high-frequency words an<br>(e.g., sign, ask, labeh)                                                                                                    | agens, traffic signs; R, >, 7)<br>to determine the meaning of<br>ext (e.g., enter a room, enter da<br>e.g., consumer, work, field of<br>d phrases in everyday contexts                                                                                                    | 100<br>100<br>69<br>67                           | 0 0 0 0                                 | 0<br>0<br>31<br>33                              | • *                      | ••                          |                                  | •                                                                                                    |              | •       |           |        |               |
| R2<br>R2.1<br>R2.10<br>R2.11<br>R2.12<br>R2.3<br>R2.6                                               | Vocabulary<br>Interpret common symbols (e.g., restruors<br>Interpret common prefixes and suffixes<br>words (e.g., impossible, artife war, stenderd<br>threngret families words used in a new cent<br>on a computer)<br>Interpret specialized vocabulary in context (<br>interest)<br>Interpret common high-frequency words an<br>(e.g., vigm, e.g., lubh)                                                                                                    | signs, traffic signs; #, >, ?)<br>to determine the meaning of<br>ext (e.g., enter a room, enter da<br>e.g., consumer, work, field of<br>of phrases in everyday contexts<br>(b.)                                                                                                    | 100<br>100<br>6 100<br>69<br>67<br>100           | 0 0 0 0 0 0                             | 0 0 31 33 0                                     | • •                      | ••                          |                                  | •                                                                                                    |              | •       |           | •      | •             |
| R2<br>R2.1<br>R2.10<br>R2.11<br>R2.12<br>R2.3<br>R2.6<br>R2.7<br>R2.8                               | Vocahulary<br>Interpret common symbols (e.g., restruors,<br>Interpret loss common prefiles and suffices<br>words (e.g., impossible, arti-war, startord)<br>reterpret families words used in a new common<br>on a computery<br>Interpret common high-frequency words an<br>(e.g., sign, ask, lobh)<br>Interpret basic ablenviations (e.g., Mr, agr.)<br>Interpret basic ablenviations in specialized earter<br>Interpret maximizations in specialized earter<br>Interpret maximizations in specialized earter<br>Interpret maximizations in specialized earter<br>Interpret maximizations in specialized earter<br>Interpret maximizations in specialized earter<br>Interpret maximizations in specialized earter                                                                                                    | signs, traffic signs; R, >, 7)<br>to determine the meaning of<br>nst (e.g., enter a room, enter da<br>n.g., consumer, work, field of<br>d phrases in everyday contexts<br>, 0-}<br>,<br>g., write endings, pharab,<br>g., write endings, pharab,                                                  | 100<br>100<br>69<br>67<br>100<br>80<br>69        | 000000000000000000000000000000000000000 | 0<br>0<br>31<br>33<br>0<br>20<br>31             | ••                       | ••                          | •                                | •                                                                                                    | •            | •       |           | •      |               |
| R2<br>R2.1<br>R2.10<br>R2.11<br>R2.12<br>R2.3<br>R2.6<br>R2.7<br>R2.8<br>R2.7<br>R2.8               | Notabulary<br>Interpret common symbols (e.g., restructus,<br>Interpret common symbols, ed.,<br>Interpret common prefiles, and suffies<br>words (e.g., impossible, and wall, set<br>therpret families words used in a new conte<br>on a computer)<br>Interpret specialized words/usery in context (<br>interest)<br>Interpret previouslaws in specialized and<br>interpret maning from word formalizers (e<br>processive, comparative form)<br>Interpret common prefiles and suffices to d<br>(rsg., un-hogy, nork-er)                                                                                                    | signs, traffic signs; R, >, 7)<br>to determine the meaning of<br>ext (e.g., enter a room, enter da<br>e.g., consumer, work, field of<br>d phrases in everyday contexts<br>, α,<br>, α,<br>, α,<br>, werth endings, phash,<br>estermine the meaning of word                                        | 100<br>100<br>69<br>67<br>100<br>80<br>69<br>133 | 000000000000000000000000000000000000000 | 0<br>0<br>31<br>33<br>0<br>20<br>34<br>67       | •••                      | •••                         | • 8                              | •                                                                                                    |              | •       |           |        |               |
| R2<br>R2.1<br>R2.10<br>R2.11<br>R2.12<br>R2.3<br>R2.6<br>R2.7<br>R2.6<br>R2.7<br>R2.8<br>R2.9<br>R3 | Notablary<br>Interpret common profiles and suffices<br>words (Leg., Inspeakle, and wathers<br>words (Leg., Inspeakle, and wathers<br>words (Leg., Inspeakle, and wat, standed)<br>interpret komistic<br>and a compatibility<br>interpret control in the second<br>leg. sign. sub, labels)<br>interpret abbreviations in specialized com-<br>interpret abbreviations (Leg., M., apt.,<br>Interpret abbreviations (Leg., M., apt.,<br>Interpret abbreviations in specialized com-<br>terpret manipulations (Leg., M., apt.,<br>Interpret abbreviations in specialized<br>passessive, comparative forms)<br>Interpret manipulation prefixes and<br>Leg., m-happs, worker)<br>General reading comprehension                                                                                                    | signs, traffic signs; K, P, 7)<br>to determine the meaning of<br>ext (e.g., enter a room, onter da<br>e.g., consumer, work, field of<br>d phrases in overyday contexts<br>(b.)<br>est (e.g., top., bent.)<br>g. wrb endings, plurab,<br>etermine the meaning of word                              | 100<br>100<br>69<br>67<br>100<br>80<br>69<br>133 | 000000000000000000000000000000000000000 | 0<br>0<br>31<br>33<br>0<br>20<br>31<br>67       | •••                      | ••                          | • *<br>• *                       | •                                                                                                    |              | •       | a         |        |               |
| R2<br>R2.1<br>R2.10<br>R2.11<br>R2.12<br>R2.3<br>R2.6<br>R2.7<br>R2.8<br>R2.9<br>R3.20              | Notablery<br>Interpret common profiles and suffices<br>words (Leg., Inspecially, and was, standed)<br>therpret tenties words used in a new cost<br>of comparing the second suffices<br>interpret second sufficient in context<br>(interpret)<br>interpret second sufficient in context<br>(interpret)<br>interpret advectations in specialistic<br>context, subschild<br>interpret advectations in specialistic<br>context, second sufficient interpret<br>passes/sec, comparative forms)<br>interpret advectations in<br>(interpret maniform word lemma)<br>(interpret maniform word lemma)<br>(interpret advectations profiles and<br>(interpret maniform)<br>(for general second profiles and<br>(interpret common profiles and<br>(interpret common profiles and<br>(interpret common profiles and<br>(interpret common profiles and (interpret)<br>(interpret common profiles and (interpret)<br>(interpret) | signs, traffic signs; K, Y, T)<br>to determine the meaning of<br>ext (e.g., enter a room, enter da<br>e.g., consumer, work, field of<br>d phrases in overyday contexts<br>(b.)<br>et (e.g., top., bent.)<br>g., wrb endings, plurab,<br>etermine the meaning of word<br>g., ML. Smithshe; This is | 100<br>100<br>69<br>69<br>69<br>69<br>77         |                                         | 0<br>0<br>31<br>33<br>0<br>20<br>31<br>67<br>23 | •••                      | •••                         | • 8.                             | •                                                                                                    | •            | •       |           |        |               |

- 1. Return to the **Report Setup Screen** and select **Test Item & Content Standard** for the **Output Layout**.
- 2. Regenerate the **SCS** report.

This alternate version of the **Student Performance by Test Item and Content Standard** report combines both **competencies** and associated basic skills **content standards** on the test in one report.

- Each row contains a reading content standard.
- The columns contain a test item and corresponding competency number(s).
- Each check mark indicates the student's correct response to the test item that relates to that particular content standard.
- Each red "X" indicates the student's incorrect response to the item relating to the content standard.

Content Standards – Class Performance Summary (SCSS)

Access TE: Reports > Test Results > Content Standards > Content Standard Performance Summary

| 06/16/2018<br>18:11:15                                                                                          |                                                                  |                       | Class Per<br>by Test & C | rformance<br>context Standard                                                                                  | Page 6 of 2<br>scsstd       |
|----------------------------------------------------------------------------------------------------|------------------------------------------------------------------|-----------------------|--------------------------|----------------------------------------------------------------------------------------------------|-----------------------------|
| Agency:         4908           Site:         01 - F           Class:         1 - AS           Course:         1 | - Rolling Hills Adult<br>RHAS: North Campu<br>BE Low Intermediat | School (RHA<br>s<br>e | 5)                       | Teacher: 101 - Team One, Main Campu<br>Form: 033M - Life Skills Math Level I<br>Total Tests: 5 Total Students: | s-<br>5                     |
| Content Standard                                                                                                | No. of Items                                                     | Correct               | Content Star             | Student Population                                                                                             |                             |
| M1.2.2                                                                                                    | 5                                                                | 65 %                  | Add and subt             |                                                                                                    | umbers                      |
| M1.2.3                                                                                                    | 6                                                                | 46 %                  | Recognize wi             | student Program Tear Population                                                                                | on with multi-digit         |
|                                                                                                    |                                                                  |                       | positive integ           | Assessments Population                                                                                         | and interpret the           |
| M13.6                                                                                                    | 6                                                                | 79 %                  | Recognize wit            | Drill Down to Test & Content Standard                                                                          | viding with multi-          |
|                                                                                                    |                                                                  |                       | digit positive           |                                                                                                    | stion accurately            |
|                                                                                                    |                                                                  |                       | and interpret            | Orill Down to Test Item & Content Standard                                                                     |                             |
| M1.4.9                                                                                                    | 2                                                                | 75.%                  | Calculate per            | Q Drill Down to Test Item & Content Standard Summa                                                             | v tuations, including       |
|                                                                                                    |                                                                  | 100.01                | those involvin           | g money                                                                                                    |                             |
| M4.1.1                                                                                                    | 1                                                                | 100 %                 | tasks                    | ie the appropriate units, instruments and techn                                                                | iques for measurement       |
| M4.1.4                                                                                                    | 2                                                                | 75 %                  | Read and use             | analog scales: clocks, meters, gauges, (e.g. read                                                              | to nearest ib., Kg, % lb.,  |
|                                                                                                    |                                                                  |                       | ½ Kg etc.)               |                                                                                                    |                             |
| M4.1.6                                                                                                    | 2                                                                | 75 %                  | Read and use             | various indicators of time ( e.g. place dates on t                                                             | ime line, interpret         |
|                                                                                                    |                                                                  |                       | numeric repre            | sentations, compare 12- 24 hour clocks)                                                                        |                             |
| M4.2.13                                                                                                    | 5                                                                | 50 %                  | Calculate with           | and convert between units of time: seconds, m                                                                  | inutes, hours, days,        |
| M4.2.8                                                                                                    | 2                                                                | 100 %                 | Calculate with           | and convert between customary US units of ca                                                                   | pacity: fluid ounces.       |
|                                                                                                    |                                                                  |                       | cups, pints, qu          | arts, gallons                                                                                                  |                             |
| M4.3.4                                                                                                    | 1                                                                | 25 %                  | Calculate area           | a given formula                                                                                                |                             |
| M4.5.2                                                                                                    | 1                                                                | 50 %                  | Interpret, calc          | mi/gal)                                                                                                    |                             |
| M5.1.1                                                                                                    | 7                                                                | 68 %                  | Identify, count          | and extract relevant data in lists, tables and ch                                                              | arts                        |
| M5.1.5                                                                                                    | 1                                                                | 25 %                  | Use or constru           | ct a table that provides for calculation of data (                                                             | e.g., units x price; totals |

- 1. Use General Settings > Special Options and set Display Class Based On > Class Enrollment.
- 2. Use the **Navigator** to select a **Class Instance** and generate the **SCSS**.

The **Class Performance by Test & Content Standard** report is also similar to the Class Performance by Test Item & Competency by giving a summary of how students in the class performed on a given test.

With this report, instructors are able to see a percentage by which each item or each content standard was successfully completed by the students who took the form.

### How to use:

- Teachers can determine from the report the basic skills content standards in which the students performed well.
- Teachers use this report to inform instruction and plan lessons to targetareas of need to prepare students for the next testing cycle.
- Teachers can identify the students who took a given test and group instruction to work on content standards the students need most to learn.
- Teachers can share the results with the class as a whole.

**ACTIVITY:** Drill down to the list of students who completed a given form.

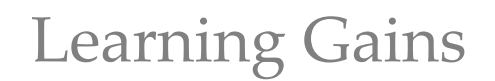

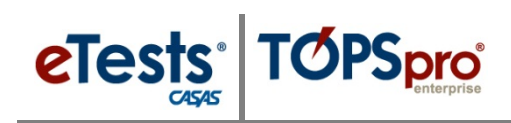

# Learning Gains Reports

### *Learning Gains – Student (LG)*

#### Access TE: Reports > Test Results > Learning Gains > Student Learning Gains

| 06/16/2018<br>18:02:47                                                 |                                                |             | Lear       | ning G           | ains                 |                               |          |         |       | Page 4 of 5<br>LGFH |
|------------------------------------------------------------------------|------------------------------------------------|-------------|------------|------------------|----------------------|-------------------------------|----------|---------|-------|---------------------|
| Agency: 4908 - Rolling<br>Site: 01 - RHAS: No<br>Class: 1 - ABE Low In | Hills Adult Sch<br>orth Campus<br>Intermediate | hool (RHAS) |            | Cou<br>Tea<br>Mo | cher: 1<br>dality: C | 01 - Team One<br>ASAS Reading | , Main C | ampus - |       |                     |
| -                                                                      |                                                |             | F          | irst Test        |                      | н                             | igh Test |         |       | Test<br>Hours of    |
| Acuna Rosalica                                                         | 913425098                                      | Active      | 09/01/2017 | 0838             | 218                  | 12/10/2017                    | ORER     | 227     | g     | 0                   |
| Alt. Mort J                                                            | 903450983                                      | Active      | 08/04/2017 | OB5R             | 223                  | 10/01/2017                    | 0858     | 234     | 11    | 0                   |
| Ankiel, Rick L                                                         | 308303438                                      | Active      | 07/03/2017 | OBSR             | 221                  |                               |          |         |       | 0                   |
| Bork, Rupert                                                           | 983579384                                      | Active      | 09/01/2017 | 0118             | 169                  | 02/13/2018                    | 0128     | 186     | 17    | 0                   |
| Ford, Travia B                                                         | 023945893                                      | Active      | 09/01/2017 | 086R             | 217                  |                               | FRANCI   |         |       | 0                   |
| Garcia, Chuckie T                                                      | 897345398                                      | Active      | 10/16/2017 | 083R             | 210                  | 01/15/2018                    | OBSR     | 223     | 13    | 0                   |
| Gilmore, Bill                                                          | 908374598                                      | Active      | 07/25/2017 | 0868             | 212                  | 11/21/2017                    | 0378     | 222     | 10    | 0                   |
| Hillen, Jasper                                                         | 893593875                                      | Active      | 09/21/2017 | 083R             | 206                  | 12/21/2017                    | OS4R     | 205     | -1    | 0                   |
| Jacob, Leean                                                           | 938579834                                      | Active      | 07/11/2017 | 082R             | 195                  | 12/17/2017                    | 085R     | 217     | 22    | 0                   |
| Jones, Jimmie Z                                                        | 983598757                                      | Active      | 09/28/2017 | 082R             | 182                  | 10/11/2017                    | OSSR     | 221     | 39    | 0                   |
| Long, Bob A                                                            | 536363636                                      | Active      | 09/01/2017 | 037R             | 238                  |                               |          |         |       | 0                   |
| Mortimer, Sally                                                        | 908354098                                      | Active      | 07/01/2017 | 037R             | 240                  |                               |          |         |       | 0                   |
| River, Autumn                                                          | 298349872                                      | Active      | 10/23/2017 | 085R             | 226                  | 11/20/2017                    | 086R     | 237     | 11    | 0                   |
| Somnambulant, Amnota                                                   | 983598547                                      | Active      | 11/13/2017 | 085R             | 213                  |                               |          |         |       | 0                   |
| Thrime, Chanisha M                                                     | 987548383                                      | Active      | 07/19/2017 | 085R             | 224                  |                               |          |         |       | 0                   |
| No of Students: 15                                                     |                                                |             |            |                  |                      |                               | _        |         | _     |                     |
|                                                                        |                                                |             |            | N                | Mear                 | 117                           | N        | Mean    | Mean  | Mean                |
| All test scores:                                                       |                                                |             |            |                  | 212.9                |                               |          | 219.11  |       | 0                   |
| Paired accurate scores:                                                |                                                |             |            | 9                | 204.5                | 5                             | 9        | 219.11  | 14.56 | 0                   |

- 1. Use General Settings > Special Options and set Display Class Based On > Class Enrollment.
- 2. Use the Navigator to select a Class Instance and generate LG with its default settings.

The **Learning Gains First to High** report computes progress (or setbacks) from the first test to the highest test given (in any class at any site) for a particular student.

The first test from which progress is measured is considered the anchor test. If a student changes classes several times, TE will locate the student's highest test and match it with the first test.

The benefit is that a teacher does not need to know all other classes the student is taking to compute the gains.

TE also matches tests by form type. For example, if a student takes reading, listening, and math test, the report generator will selectively match reading tests to reading tests, listening tests to listening tests, and math tests to math tests.

#### How to use:

- Use this report to determine the highest gain a student (or the class as a whole) received on a particular form type across classes.
- Use this report to see which students have a pretest, but no post-test.
- Use this report to see which students should be retested due to invalid test scores or high end conservative estimate scores.

ACTIVITY: Generate the report again using any of the other Learning Gains Types.

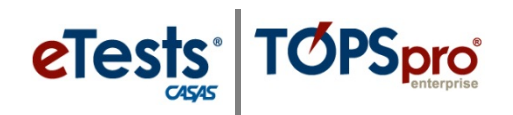

### *Learning Gains – Class Summary (LGS)*

Access TE: Reports > Test Results > Learning Gains > Learning Gains Summary

| 06/16/2018<br>23:28:29                                                                                                    | Learning Ga                                       | ains Sur<br>Ligh by Class                 | nmary                                  |             |                             | P           | age 3 of 4<br>LGSFH4 |
|----------------------------------------------------------------------------------------------------|---------------------------------------------------|-------------------------------------------|----------------------------------------|-------------|-----------------------------|-------------|----------------------|
| Agency: 4908 - Rolling Hills Adult 5<br>Site: 01 - RHAS: North Campus<br>Class: 1 - ABE Low Intermediate<br>Program: Basic Skills (ABE) | School (RHAS)                                     | Course:<br>Teacher:<br>Level:<br>Pretest: | 1<br>101 - Team O<br>BSIL<br>211 - 220 | ne, Main    | Campus -                    |             |                      |
| No of Students:                                                                                                    | 9<br>All test scores:<br>Paired accurate scores:  | CASAS N<br>N<br>9<br>6                    | lath<br>First Test<br>212.6<br>208.8   | N<br>6<br>6 | High Test<br>215.3<br>215.3 | Gain<br>6.5 | Hours<br>0.0<br>0.0  |
| No of Students:                                                                                                    | 15<br>All test scores:<br>Paired accurate scores: | CASAS R<br>N<br>15<br>9                   | First Test<br>212.9<br>204.6           | N<br>9      | High Test<br>219.1<br>219.1 | Gain<br>-   | Hours<br>0.0         |
| First Test High Test                                                                                                    |                                                   |                                           |                                        | e           | 10.1                        |             |                      |
|                                                                                                    | 2253                                              | 1                                         | 25523                                  |             |                             |             |                      |

- 1. In General Settings > Output Parameters Layout, set Display Mode.
- 2. In General Settings > Special Options, set Display Class Based On > Class Enrollment.

Use the Navigator to select a Class Instance and generate the LGS.

This report is designed to show, by Instructional Program and Modality (Reading, Math, Listening), the average gains (or setbacks) achieved between the scale scores of the First and the Last tests taken (not necessarily highest) within a defined period.

#### How to use:

- Determine the greatest amount of testing being done in different modality areas and Programs in a class.
- Administrators can see how well, on the average, that gains are being accomplished from class to class for each Instructional Program by modality.
- Teachers can compare their own class Learning Gains reports with other classes to see how well their own students compare

**ACTIVITY:** Drill down to the list of students who took the tests.

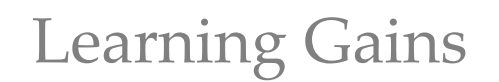

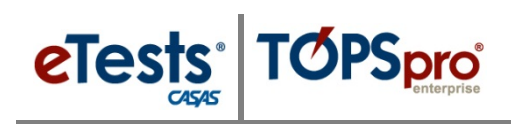

# **Test Response Reports**

### Test Response – Class Profile (CPL)

### Access: TE > Reports > Test Results > Test History > Student Test Summary

| Clas     | s Profile                |                 |                                         | Summer Institute 2018 |
|----------|--------------------------|-----------------|-----------------------------------------|-----------------------|
|          |                          | 10071100        | Competency for each item (read down)    |                       |
|          | Student                  | Raw/Sc          |                                         |                       |
|          | Araiza, Roberto          | 511156803 16 20 | 28 +++++                                |                       |
|          | Arteste, Geralde         | 613132728 12 20 | 22 +++++++++++                          |                       |
|          | Barron, Joe              | 671222339 12 20 | 2 ++++.+.+.+!++!!!                      |                       |
|          | Bello, Rogelio           | 603605557 13 20 | 3 ****.*.*.*.******                     |                       |
|          | Cruz, Frances            | 616116180 11 20 |                                         |                       |
|          | Delgado, Lena            | 515565322 19 21 | 12 ************************************ |                       |
|          | Ergodan, Erma            | 665555084 17 20 |                                         | 1                     |
|          | Garcia, Jaime            | 555565723 11 20 | 0+++                                    |                       |
|          | Gomorra, Miguel          | 61770499 23 21  | 18 *******.***.**.**.**.**.**.          |                       |
|          | Hin, Hinoru              | 54544489 23 21  | 18 *****.**.*.********.**               |                       |
|          | Leng, Chu                | 569077777 6 19  | 91 +++                                  |                       |
|          | Morales, Graciela        | 515519212 13 20 | 3 .*****                                |                       |
|          | Nievarra, Raquel         | 616182361 19 21 | 2 ***.*.**                              |                       |
|          | Ortiz, Manuel            | 599688888 19 21 | 12 ************************************ |                       |
|          | Pacheco, Andy            | 551784784 13 20 | 3                                       |                       |
|          | Park, Kap                | 595979585 9 19  | 97 .++.++.++++++                        |                       |
|          | Perez, Alberto           | 518204444 17 20 | 29 ++++++++++++++++++++++++++++++++++++ |                       |
|          | Przesmicki, Walter       | 515119987 19 2  | 12 ************************************ |                       |
|          | Reyes, Ramon             | 555666815 19 21 | 12 .************.***********            |                       |
|          | Rodriguez, Luis          | 581481381 8 19  | 35+-+-+-+++-++                          |                       |
|          | Rodriguez, Rodolfo       | 614615590 17 20 | 29 **.*****.*.*******                   |                       |
|          | Sandoval, Celia          | 616617747 19 2  | 12 .**.*.**.**.***.***.***              |                       |
|          | Santiago, Gomez          | 636342277 21 21 | 5 *******                               |                       |
|          | Thomaston, Genner        | 567899756 13 20 | 3                                       |                       |
|          | Tolentino, Quentin       | 555556661 10 19 | 19 ***-                                 |                       |
|          | Vang, Khamboon           | 555555223 15 20 | 36 -++-+++++++-++-+-+-+-+-+-            |                       |
|          | Vargas, Jorge            | 567899810 11 20 | 0+-+-+   +++-   ++   -+    -++-         |                       |
|          | Yang, Kee                | 640641103 16 20 | 38 ***-***-*-*-*************            |                       |
|          | Znoù, Xai                | 683565656 20 21 | 3 ************************************* |                       |
|          | Total Tests: 2           | 9 Mean: 15.2    |                                         |                       |
|          | Accurate Scores: 2       | 9 Mean: 15.2.20 | 63                                      |                       |
|          |                          |                 |                                         |                       |
|          | No. I Common Inc.        | 2010            |                                         |                       |
| CASAS Na | ational Summer Institute | 2018            |                                         |                       |

### 1. Use the Navigator to select a Class Instance (for test) and generate the CPL.

The **Class Profile** is a legacy report that is also included as a worksheet in some older Test Administration Manuals. This report requires a class assigned to the test record for the report to generate.

The **Class Profile** report shows teachers how individual students answered questions on specific tests within a specific class. The **Class Profile** report gives information at a glance on:

- Individual student achievement
- Class average
- Total number of students
- Correct (+) and incorrect (-) item responses as well as blank (!) responses
- Competency number for each test item
- Scores outside of accurate range (\*)

#### How to use:

- Determine if all students have mastered specific competencies
- Determine competencies that still need attention
- Identify students who have taken the same test twice within the date range (listed twice)

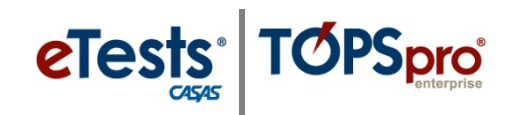

# Test History – Student Test Summary by Class (STS)

| Class         by Class         Page 2.0<br>(stress)         Stress         Stress         Stres         Stress         Stress        | CASAS                                                                                                    |        |            | Stu        |                     |                                    |         |            |  |
|----------------------------------------------------------------------------------------------------|----------------------------------------------------------------------------------------------------|--------|------------|------------|---------------------|------------------------------------|---------|------------|--|
| Berky:         4908 - Rolling Hills Adult School (RHAS)         Course:         1           tet:         01 - RHAS: North Campus         Teacher:         101 - Team One, Main Campus - assist           assist         1 - ABE Low Intermediate         Teacher:         101 - Team One, Main Campus - assist           une, Rosaline         913425098         Active         09/01/2017         008R         227           mane, Robin A         098509389         Active         09/01/2017         1006R         227           Mort J         903450983         Active         09/01/2017         130M         244         0           Mort J         903450983         Active         09/01/2017         130M         227         0           Active         09/01/2017         130M         247         0         0           Active         09/01/2017         130M         228         0         0           Active         09/01/2017         130M         228         0         0           Active         10/01/2017         068R         223         0         0           Active         10/01/2017         068R         223         0         0           Active         10/01/2017         08R         229 </th <th>06/16/2018 23:09:58</th> <th></th> <th></th> <th></th> <th>Page 2 of 5<br/>STS4</th> | 06/16/2018 23:09:58                                                                                                    |        |            |            | Page 2 of 5<br>STS4 |                                    |         |            |  |
| Jodent         Status         Date         Form         Score         Hours of<br>Hours of<br>Hours of<br>Hours of<br>Particulan           Ins, Rosalina         913425098         Active         09/01/2017         0088         218           mane, Robin A         098509388         Active         09/19/2017         130M         214         0           Mort J         903450938         Active         09/19/2017         130M         226         0           Mort J         903450938         Active         08/01/2017         130M         226         0           Active         08/01/2017         130M         226         0         0           Active         08/01/2017         130M         226         0         0           Active         08/01/2017         130R         223         0         0           Active         10/01/2017         085R         223         0         0           Active         10/01/2017         085R         223         0         0           Active         10/01/2017         085R         223         0         0         0           Active         10/02/2017         035M         212         0         0         0         0                                                                                                    | Agency:         4908 - Rolling Hills Adult School           Site:         01 - RHAS: North Campus           Class:         1 - ABE Low Intermediate |        | ool (RHAS) | Cox<br>Tea | urse:<br>cher:      | 1<br>101 - Team One, Main Campus - |         |            |  |
| Status         Date         Form         Score         Hours of<br>provident           una, Rotalina         913425098         Active         09/01/2017         083.8         218           mane, Robin A         09850938         Active         09/19/2017         130.4         214         0           Mort J         093450938         Active         09/19/2017         130.4         214         0           Mort J         903450938         Active         09/01/2017         130.4         224         0           Active         08/04/2017         130.4         224         0         0           Active         08/04/2017         130.8         229         0         0           Active         10/07/2017         130.4         212         0           Active         10/07/2017         130.4         213         0           Active         10/07/2017         130.4         212         0           Active         10/07/2017         130.4         212         0           Active         10/07/2017         031.4         212         0           Active         00/08/2017         031.4         212         0           Active         00/09/201                                                                                                    |                                                                                                    |        |            |            |                     |                                    |         | Test       |  |
| Active         00/01/2017         08/8         218           maner, Robin A         098509389         Active         09/19/2017         108/8         218           maner, Robin A         098509389         Active         09/19/2017         130/8         218         0           Mort J         903450983         Active         09/19/2017         130/8         247         0           Mort J         903450983         Active         08/01/2017         130/8         247         0           Active         08/01/2017         130/8         247         0         0           Active         08/04/2017         066/8         223         0         Active         08/04/2017         066/8         223         0           Active         08/04/2017         066/8         223         0         Active         10/07/2017         130/8         239         0           Active         10/01/2017         130/8         239         0         Active         10/02/2017         033/M         212         0           Active         10/02/2017         03/M         212         0         Active         02/02/2017         03/M         212         0           Active         0                                                                                                    | Student                                                                                                    |        |            | Statut     | Date                | Form                               | Seren a | Hours of   |  |
| Active         10/10/2017         086R         227           maner, Robin A         09850338         Active         09/19/2017         130M         214         0           Active         09/19/2017         130M         214         0         0           Mort J         903450983         Active         08/01/2017         130M         226         0           Active         08/01/2017         130M         226         0         0         0           Active         08/01/2017         130M         228         0         0         0         0         0         0         0         0         0         0         0         0         0         0         0         0         0         0         0         0         0         0         0         0         0         0         0         0         0         0         0         0         0         0         0         0         0         0         0         0         0         0         0         0         0         0         0         0         0         0         0         0         0         0         0         0         0         0         0                                                                                                    | Aruna Rosalii                                                                                                    |        | 913425098  | Artiva     | 09/01/2017          | 9538                               | 218     | Insulacion |  |
| maner, Robin A         098509389         Active         09/19/2017         130M         214         0           Mort J         90345093         Active         09/19/2017         130M         214         0           Mort J         90345093         Active         09/01/2017         130M         226         0           Active         09/01/2017         130R         229         0         0         0         0         0         0         0         0         0         0         0         0         0         0         0         0         0         0         0         0         0         0         0         0         0         0         0         0         0         0         0         0         0         0         0         0         0         0         0         0         0         0         0         0         0         0         0         0         0         0         0         0         0         0         0         0         0         0         0         0         0         0         0         0         0         0         0         0         0         0         0         0         0<                                                                                                    |                                                                                                    |        | 223-23070  | Active     | 12/10/2017          | 0868                               | 227     |            |  |
| Active         09/19/2017         130R         247         0           Mort J         90345083         Active         08/01/2017         130R         228         0           Active         08/01/2017         130R         228         0         0           Active         08/01/2017         06R         229         0         0           Active         08/04/2017         06R         223         0         0           Active         10/01/2017         06R         223         0         0           Active         10/01/2017         05R         234         0         0           Active         10/01/2017         130R         239         0         0           Active         10/01/2017         03M         212         0         0           Active         00/03/2017         03M         212         0         0           Active         00/03/2017         03M         212         0         0           Active         00/03/2017         03M         214         0         0           Active         00/03/2017         01R         166         0         0           Active         00/01/2017                                                                                                    | Alimaner, Rob                                                                                                    | A nic  | 098509389  | Active     | 09/19/2017          | 130M                               | 214     | 0          |  |
| Mort J         903450983<br>Active         Active         08/01/2017         130M         225         0           Active         08/01/2017         130A         229         0           Active         08/01/2017         130A         229         0           Active         09/01/2017         130A         223         0           Active         10/01/2017         065R         224         0           Active         10/17/2017         130A         219         0           Active         10/17/2017         130A         219         0           Active         10/23/2017         030M         212         0           Active         10/23/2017         030M         215         0           Active         00/20/2018         031M         215         0           Active         00/20/2017         031M         212         0           Active         00/20/2017         031M         214         0           Active         00/20/2017         031M         214         0           Active         00/20/2017         018         166         0           rk, Rupert         98759784         Active         02/23/2017 <t< td=""><td></td><td></td><td></td><td>Active</td><td>09/19/2017</td><td>130R</td><td>247</td><td>0</td><td></td></t<>                                                       |                                                                                                    |        |            | Active     | 09/19/2017          | 130R                               | 247     | 0          |  |
| Active         08/01/2017         130R         229         0           Active         08/04/2017         066R         223         0           Active         08/04/2017         066R         223         0           Active         10/01/2017         058R         234         0           drews, Dustin P         340993385         Active         10/17/2017         130M         212         0           Active         10/17/2017         130M         212         0         0           Active         10/17/2017         130M         212         0         0           Active         10/17/2017         130M         212         0         0           Active         10/17/2017         130M         212         0         0           Active         10/17/2017         130M         212         0         0           Active         07/03/2017         031M         214         0         0           Active         07/03/2017         01R         166         0         0           Active         09/01/2017         01R         166         0         0           Active         11/12/2017         036M         212                                                                                                    | Alt, Mort J                                                                                                    |        | 903450983  | Active     | 08/01/2017          | 130M                               | 226     | 0          |  |
| Active         08/04/2017         066R         223         0           Active         10/01/2017         058R         234         0           drews, Dustin P         340993385         Active         10/17/2017         1300R         212         0           Active         10/01/2017         1308R         212         0           Active         10/07/2017         1300R         212         0           Active         10/02/2017         030M         212         0           Active         02/02/2017         030M         212         0           Active         02/02/2017         030M         212         0           Active         02/02/2017         031M         209         0           Active         02/02/2017         031M         209         0           Active         02/02/2017         031M         209         0           Active         09/01/2017         011M         169         0           Active         09/01/2017         035M         212         0           Active         10/09/2017         035M         212         0           Active         10/09/2017         035M         212         0 </td <td></td> <td></td> <td></td> <td>Active</td> <td>08/01/2017</td> <td>130R</td> <td>229</td> <td>0</td> <td></td>                                                       |                                                                                                    |        |            | Active     | 08/01/2017          | 130R                               | 229     | 0          |  |
| Active         10/01/2017         095.8         224         0           drews, Dustin P         340993385         Active         10/17/2017         130M         213         0           Active         10/17/2017         130M         213         0           Active         10/23/2017         030M         212         0           Active         10/23/2017         030M         212         0           Active         10/23/2017         030M         212         0           Active         10/23/2017         033M         212         0           Active         02/02/2018         034M         215         0           Active         02/05/2017         031M         215         0           Active         07/05/2017         031M         214         0           Active         09/01/2017         018K         214         0           rk, Rupert         983579384         Active         09/01/2017         018M         212         0           Active         09/01/2017         018M         212         0             rk, Josh P         987459744         Active         0/0/02/2017         035M         212                                                                                                    |                                                                                                    |        |            | Active     | 08/04/2017          | OSER                               | 223     | 0          |  |
| drews, Dustin P         340993385<br>Active         10/17/2017         130M         212         0           Active         10/17/2017         130R         212         0           Active         10/17/2017         130R         223         0           Active         02/01/2018         03HM         212         0           Active         02/01/2018         03HM         212         0           Active         02/01/2018         03HM         212         0           Active         02/01/2018         03HM         212         0           Active         02/01/2018         03HM         212         0           Active         07/03/2017         03HM         209         0           Active         07/03/2017         03HM         214         0           Active         09/01/2017         01R         166         0           rk, Josh P         98375384         Active         10/09/2017         035M         212         0           spa, Jose         49809883         Active         11/12/2017         036M         217         0           arctive         07/25/2017         130M         213         0                                                                                                    |                                                                                                    |        |            | Active     | 10/01/2017          | 085R                               | 234     | 0          |  |
| Active         10/17/2012         130R         239         0           Active         10/23/2017         033M         212         0           Active         02/01/2018         034M         215         0           Active         07/05/2017         035M         2215         0           Active         07/05/2017         055K         221         0           Active         07/05/2017         055K         221         0           Active         07/05/2017         055K         221         0           Active         02/02/2012         018         209 •         0           Active         02/02/2010         018K         106         0           Active         02/02/2010         018K         166         0           Active         02/02/2017         035M         212         0           Active         10/09/2017         035M         212         0           Active         07/25/2017         130R         213         0           spa, Jose         498098833         Active         07/25/2017         130R         213         0           active         07/25/2017         130R         213         0                                                                                                    | Andrews, Dus                                                                                                    | itin P | 340993385  | Active     | 10/17/2017          | 130M                               | 212     | 0          |  |
| Active         10/23/2017         093M         212         0           Active         02/01/2018         04M         215         0           Active         07/05/2017         065R         221         0           Active         07/05/2017         031M         209         0           Active         07/05/2017         031M         209         0           Active         02/05/2017         031M         214         0           Active         09/01/2017         011R         169         0           Active         09/01/2017         011R         169         0           Active         02/13/2018         012R         186         0           rk, Josh P         98745974A         Active         10/09/2017         035M         212         0           Active         02/13/2018         035M         212         0         0         0           spa, Jose         49809883         Active         07/25/2017         130R         233         0           Active         07/25/2017         130R         213         0         0         214         0           arroso, Ruinistia L         872347348         Active         07                                                                                                    |                                                                                                    |        |            | Active     | 10/17/2017          | 130R                               | 239     | 0          |  |
| Active         02/01/2018         034M         215         0           Active         07/03/2017         035R         221         0           Active         07/03/2017         035R         221         0           Active         07/03/2017         031M         209         0           Active         02/25/2018         033M         214         0           Active         02/25/2018         031M         214         0           Active         02/01/2017         011R         169         0           Active         02/01/2017         035M         212         0           Active         10/09/2017         035M         212         0           Active         11/12/2017         035M         212         0           spa, Jose         49809883         Active         07/25/2017         130M         217         0           Active         07/25/2017         035M         223         0         0           aroso, Ruinistia L         872347348         Active         07/26/2017         035M         219         0                                                                                                    |                                                                                                    |        |            | Active     | 10/23/2017          | 033M                               | 212     | 0          |  |
| Viel, Rick L         308303438         Active         07/05/2017         065.8         221.         0           Active         07/05/2017         031.M         209.4         0           Active         02/05/2017         031.M         209.4         0           Active         02/05/2017         031.M         209.4         0           Active         02/02/2017         031.M         209.4         0           Active         02/02/2017         031.M         169         0           Active         02/02/2018         028.4         166         0           Active         10/09/2017         035.M         212         0           Active         10/09/2017         035.M         212         0           Active         07/25/2017         130.M         212         0           spa, Jose         49809883         Active         07/25/2017         130.M         217         0           Active         07/25/2017         130.M         213         0         Active         07/25/2017         130.M         214         0           arroso, Ruinistia L         872347348         Active         07/26/2017         03.M         219         0 <td></td> <td></td> <td></td> <td>Active</td> <td>02/01/2018</td> <td>034M</td> <td>215</td> <td>0</td> <td></td>                                    |                                                                                                    |        |            | Active     | 02/01/2018          | 034M                               | 215     | 0          |  |
| Active         07/05/2012         031M         209 •         0           Active         02/25/2016         033M         214 •         0           rk, Rupert         983579384         Active         09/01/2017         0118         166         0           Active         02/13/2018         0128         156         0         0           rk, Josh P         98759344         Active         0/09/2017         035M         212         0           Active         10/09/2017         035M         220         0         0           spa, Jose         498098833         Active         07/25/2017         130M         217         0           Active         07/25/2017         130M         217         0         Active         07/25/2017         130M         217         0           active         07/25/2017         130M         217         0         Active         07/25/2017         035M         224         0                                                                                                    | Ankiel, Rick L                                                                                                    |        | 308303438  | Active     | 07/03/2017          | 085R                               | 221     | Ô          |  |
| Active         02/25/2016         033M         214         0           rk, Rupert         963579364         Active         09/01/2017         0118         166         0           Active         02/23/2018         012R         186         0           rk, Josh P         967455744         Active         10/09/2017         035M         212         0           Active         11/12/2017         036M         220         0           spa, Jose         498096833         Active         07/25/2017         130M         217         0           Active         07/25/2017         130R         233         0         0         27050, Ruinistia L         872347346         Active         07/26/2017         035M         224         0         0                                                                                                    |                                                                                                    |        |            | Active     | 07/05/2017          | 031M                               | 209 •   | 0          |  |
| %r, Rupert         983579394         Active         09/01/2017         01R         169         0           Active         02/13/2018         012R         156         0           rk, Josh P         967459744         Active         10/09/2017         035M         212         0           Active         11/12/2017         036M         212         0           spa, Jose         49809883         Active         07/25/2017         130M         217         0           Active         07/25/2017         130R         233         0         Active         07/26/2017         035M         219         0           vroso, Ruinistia L         872347348         Active         07/26/2017         03M         219         0                                                                                                    |                                                                                                    |        |            | Active     | 02/25/2018          | 033M                               | 214     | 0          |  |
| Active 02/13/2018 0128 166 0<br>rk, Josh P 987459744 Active 10/09/2017 035M 212 0<br>Active 11/12/2017 035M 220 0<br>Ispa, Jose 498098833 Active 07/25/2017 130M 217 0<br>Active 07/25/2017 130R 233 0<br>Active 07/25/2017 035M 224 0                                                                                                    | Bork, Rupert                                                                                                    |        | 983579384  | Active     | 09/01/2017          | 011R                               | 169     | 0          |  |
| rs, Josh P         36 / 43 / 49         Active         10/09/2017         035M         212         0           Active         11/12/2017         035M         220         0           spa, Jose         498098833         Active         07/25/2017         130M         217         0           Active         07/25/2017         130M         217         0           Active         07/25/2017         130M         223         0           active         07/25/2017         035M         224         0           proso, Ruinistia L         872347346         Active         07/02/2017         035M         229         0                                                                                                    |                                                                                                    |        |            | Active     | 02/13/2018          | 012R                               | 186     | 0          |  |
| Active 11/12/2017 036M 220 0<br>spa, Jose 49809833 Active 07/25/2017 130M 217 0<br>Active 07/25/2017 130R 233 0<br>Active 07/25/2017 035M 224 0<br>active 07/201/2017 035M 229 0                                                                                                    | Cork, Josh P                                                                                                    |        | 35/459744  | ACOVE      | 10/09/2017          | 035M                               | 212     | 0          |  |
| spa, Jose 495035835 Active 07/25/2017 1300M 217 0<br>Active 07/25/2017 130R 233 0<br>Active 07/25/2017 035M 224 0<br>proso, Ruinistia L 872347346 Active 07/01/2017 033M 219 0                                                                                                    |                                                                                                    |        |            | Active     | 11/12/2017          | 036M                               | 220     | 0          |  |
| Active 07/25/2017 130R 233 0<br>Active 07/25/2017 035M 224 0<br>proso, Ruinistie L 872347348 Active 07/01/2017 033M 219 0                                                                                                    | Crespa, Jose                                                                                                    |        | 498098833  | Active     | 07/25/2017          | 130M                               | 217     | 0          |  |
| Active 07/26/2017 035M 224 0<br>proso, Ruinistia L 872347348 Active 07/01/2017 033M 219 0                                                                                                    |                                                                                                    |        |            | Active     | 07/25/2017          | 130R                               | 255     | 0          |  |
| 1050, KUINISTIAL 8/234/346 ACTIVE 0//01/2017 033M 219 0                                                                                                    | P. L                                                                                                    | Late a |            | ACTIVE     | 07/26/2017          | 035M                               | 224     | 0          |  |
|                                                                                                    | raproso, Ruin                                                                                                    | ista L | 872347348  | Active     | 07/01/2017          | MEED                               | 219     | 0          |  |

Access TE: Reports > Test Results > Test History > Student Test Summary

- 1. In General Settings > Special Options, set Display Class Based On > Class Enrollment.
- 2. Use the Navigator to select a Class Instance and generate the STS.

The **Student Test Summary by Class** report lists every student that has taken a test in the selected class and displays test history for each student.

Tests are listed in test date order for each student.

The report displays test date, the specific test given (Form number), scale score, and cumulative hours of instruction.

The report also identifies test scores below the accurate range with an asterisk (\*) and high-end conservative estimate scores with a diamond symbol (•).

How to use:

- Identify all tests each student has taken in a class.
- Identify test scores that are invalid (asterisk) in a class.
- Identify students who have taken a specific test (Form Number) in a class.
- Sort tests by form number to see what students have taken each test.

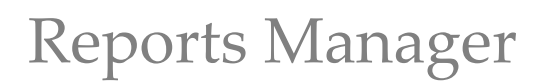

# **Reports Manager**

eTests: TOPSpro

The Reports Manager is a virtual file cabinet that you have access to at any time, and from any location with Internet access to retrieve your saved reports.

|                       | TE       | View       | Organization          | Records     | Reports       | Tools      | Help           |                    |             |       |       |
|-----------------------|----------|------------|-----------------------|-------------|---------------|------------|----------------|--------------------|-------------|-------|-------|
| 🛛 Reports Manager 🛛 📔 |          |            |                       |             |               |            |                |                    |             |       |       |
| ſ                     | New      | 4908 -     | - Rolling Hills Adult | t School (R | HAS) 💌 St     | ıbsites 📱  | Filter 🍸       | Columns 🔳          | Sort 2↓     | Delet | e 🗙   |
|                       | ¢        |            | Container             | \$          |               |            | Session Na     | me                 |             | -     | Parar |
| Ш                     | Ψ        |            |                       | Ŧ           |               |            |                |                    |             | Ŧ     |       |
|                       | 4908 - R | olling Hil | lls Adult School (RH  | HAS) Cor    | npetency Perf | ormance Si | ummary for Cla | ass 1 - Low Intern | nediate ABE | 6/7/  | 2018  |
|                       | 4908 - R | ollina Hil | lls Adult School (RH  | HAS) Stud   | dent Test Sum | mary for C | ass 1001 - ABE | Intermediate       |             | 6/7/  | 2018  |

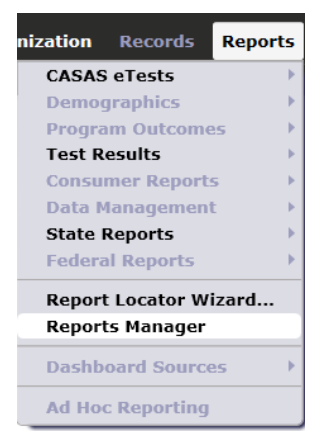

# **My Reports**

The **My Reports** menu will become available after you set up shortcuts to your favorite reports using the **Report Locator Wizard**.

## **Report Locator Wizard**

The **Report Locator Wizard** menu becomes available after you set up shortcuts to your favorite reports using the **Report Locator Wizard**.

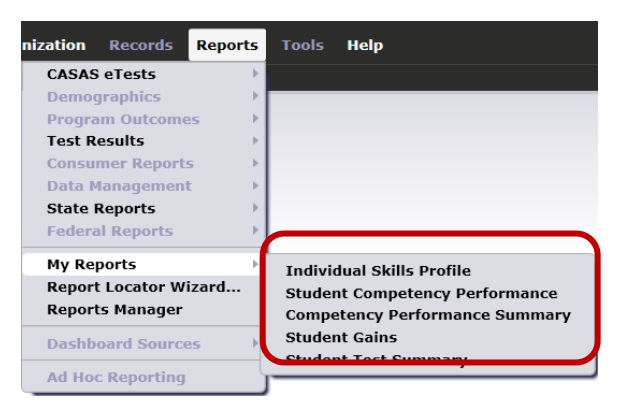

| Code:              | Name:                                                       |   |
|--------------------|-------------------------------------------------------------|---|
|                    |                                                             |   |
| Reports (filtered) | 1                                                           |   |
| PSR                | Personal Score Report                                       | ſ |
| ISPS               | Individual Skills Profile Summary                           | ĺ |
| SCS                | Student Content Standard Performance                        |   |
| SCSS               | Content Standard Performance Summary                        | l |
| CSL                | By NRS Level                                                |   |
| CSF                | By Form                                                     | ſ |
| <u> </u>           |                                                             |   |
| ISP<br>SCP         | Individual Skills Profile<br>Student Competency Performance |   |
| SCP                | Student Competency Performance                              |   |
| SCPS               | Competency Performance Summary                              |   |
|                    | Student Gains                                               |   |
| PPSG1/             | Student lest Summary                                        |   |
| STS                |                                                             |   |
| STS                |                                                             |   |
| STS                |                                                             |   |
| STS                |                                                             |   |
| Type: O All O Ag   | gency 🔿 Site 💿 Class 🔿 Data Management 🔿 Funding            |   |
| Type: All Ag       | gency 🔿 Site 💿 Class 🔿 Data Management 🔿 Funding            |   |

Exit TE

# **Steps to Exit TE**

To ensure data is secure and confidential and that unauthorized personnel are unable to gain access to personal data, it is important to disconnect from the server before exiting TE.

| Step | Screen                                                                                                    | Description                                                                                                    |
|------|----------------------------------------------------------------------------------------------------|----------------------------------------------------------------------------------------------------|
| 1.   | ersion: 3.0 build 32 ?<br>Pages<br>Close All Pages<br>New Horizontal Page Group<br>New Vertical Page Group<br>Open All Lists Here<br>Open All Edit/Views Here<br>Class Instances<br>1001 - ABE Interme<br>340993385 - Dustin | <ul> <li>When you are finished working in TE, or at any time you have several tabbed pages open, <ul> <li>Click Pages at top right.</li> </ul> </li> <li>From the drop-down menu, <ul> <li>Click Close All Pages.</li> </ul> </li> </ul> |
| 2.   | View Organ<br>Unlock<br>Lock<br>Connect<br>Disconnect<br>Change Dascword<br>Options<br>Exit                                                                                                    | <ul> <li>At top left of your screen,</li> <li>Click the TE icon.</li> <li>Click Disconnect.</li> </ul>                                                                                                    |
| 3.   |                                                                                                    | <ul> <li>Click the TE icon again.</li> <li>Click Exit.</li> <li>Or click the Red X Box at top right of your screen.</li> </ul>                                                                                                    |

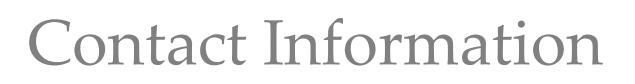

# **CASAS Contact Information**

**e**Tests<sup>®</sup>

**TOPSpro** 

| CASAS                                      |
|--------------------------------------------|
| 5151 Murphy Canyon Rd., Suite 220          |
| San Diego, CA 92123-4339                   |
| www.casas.org                              |
| (858) 292-2900 or toll free (800) 255-1036 |
| (858) 292-2910                             |
| E-mail:                                    |
| casas@casas.org                            |
| training@casas.org                         |
| orders@casas.org                           |
| fieldtesting@casas.org                     |
| capm@casas.org                             |
| aebg@casas.org                             |
| techsupport@casas.org                      |
|                                            |

## **Training Support**

Help documentation is available at <u>CASAS Home</u> > <u>Training and Support</u> >

- <u>eTests Online Help</u>
- <u>TOPSpro Enterprise Help</u>

Enroll in a complimentary workshop at: CASAS Training Registration.

## **Technical Support**

The *CASAS* **Technology Support Team** is available to provide technical assistance for successful online implementation and uninterrupted test delivery.

- 7:00 am 5:00 pm (Pacific Time)
- Monday Friday
- <u>techsupport@casas.org</u>
- (858) 292-2900 or toll free (800) 255-1036, option 2

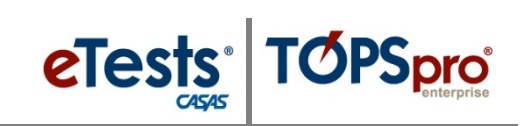

Thank you for your participation!

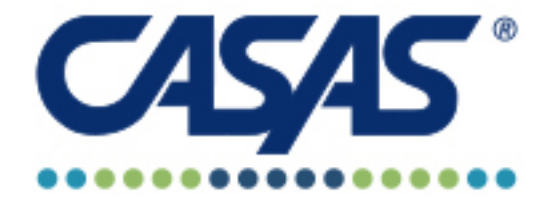

Quality Assessment and Educational Solutions